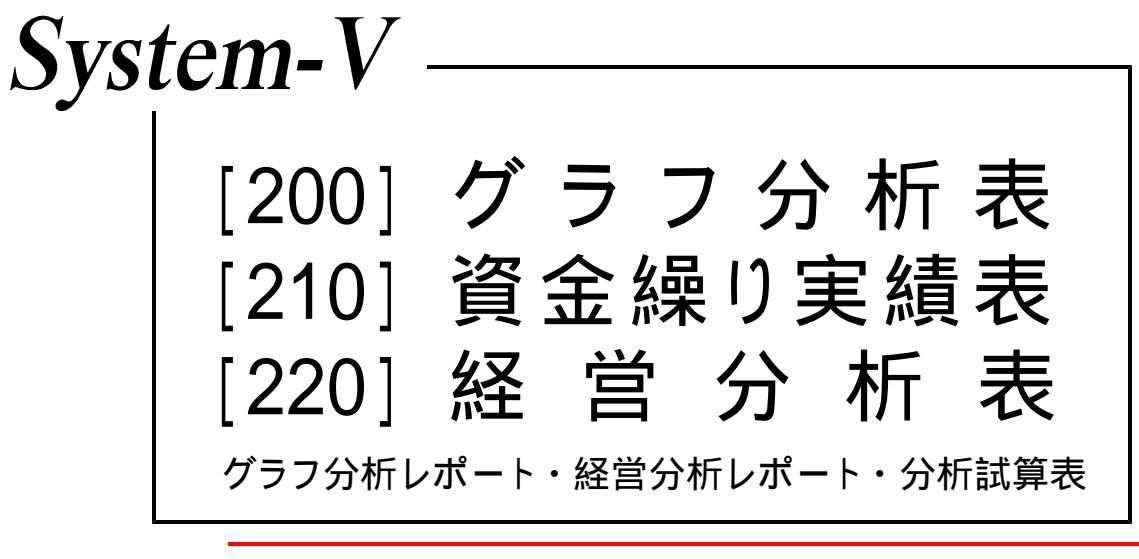

(21.6)

【取扱説明書】

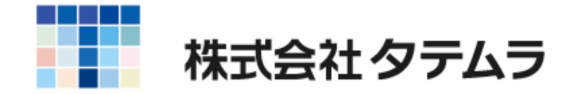

# [200] グラフ分析表

| グラフ分析の入力方法 ・・・・・・・・・・・・・・・・・・・・ | 1  |
|---------------------------------|----|
| 1:2:比較推移分析表(Zチャート) ・・・・・・・・・・   | 2  |
| 3 :レーダーチャートグラフ(8項目グラフ) ・・・・・・   | 4  |
| 4:5:レーダーチャートグラフ(16項目グラフ) ・・・・   | 6  |
| 6 :損益分岐点 •••••••                | 9  |
| 8:月別売上棒グラフ ・・・・・・・・・・・・・・・・・・   | 11 |
| 11:月別営業成績棒グラフ(12本・入力) ・・・・・・・・・ | 13 |
| 12:月別営業成績棒グラフ(13本・入力) ・・・・・・・・・ | 15 |
| 14:前年同月比較営業成績棒グラフ ・・・・・・・・・・・   | 17 |
| プリント方法 ・・・・・・・・・・・・・・・・・・・・・・・・ | 19 |

次

# [ 210] 資金繰り実績表

| 概 要                                      | 20 |
|------------------------------------------|----|
| 計画データの作成 ・・・・・・・・・・・・・・・・・・・・・・          | 21 |
| 資金繰り計画データ画面 ・・・・・・・・・・・・・・・・・            | 22 |
| 実績計画データの作成 ・・・・・・・・・・・・・・・・・・・・・         | 24 |
| 初期設定・・・・・・・・・・・・・・・・・・・・・・・・・・・・・・・・・・・・ | 25 |
| 出力サンプル ・・・・・・・・・・・・・・・・・・・・・・・・          | 26 |

# [ 220] 経営分析表

| 概 | 要 | ••••• | 27 |
|---|---|-------|----|
|---|---|-------|----|

# [1200] グラフ分析レポート

#### [1220]経営分析レポート 概 要 ······

# [1230]分析試算表

30

年度更新及びユーティリティ・その他メンテナンス操作につきましては [F9]申告・個人・分析 - 共通操作取扱説明書をご覧ください。

# ●入力方法

| 拉大表示  | 编小表示                                                                                 |                                                                                                    |                                      | 次頁         |                   |
|-------|--------------------------------------------------------------------------------------|----------------------------------------------------------------------------------------------------|--------------------------------------|------------|-------------------|
| <<    | 業務サブメニュー                                                                             | >>                                                                                                    |                                      | P          | AGE 1/2           |
|       | [F 9                                                                                 | ] 申告 • 個人 • 分析                                                                                                    | プリンター: 粉ii                           | n直7*吵      | ター(14モノクロ)        |
|       | [00097] 新GP:                                                                         | 年度更新                                                                                                    | [00110] 新法人税申告                       | 書          |                   |
|       | [00098] GPデ                                                                          | ータリスト                                                                                                    | [00120] 消費税申告書                       | F          |                   |
|       | Introl C R.B.                                                                        | At 188 40 Te 28                                                                                                    | [00130] 勘定科目内部                       | (書)        |                   |
|       | [01110] 居出書                                                                          | <b>首   新 型 郡</b><br>セット                                                                                                    | [00140] ●樂儀沈郎明                       | 1 <b>8</b> |                   |
|       |                                                                                      |                                                                                                    |                                      |            |                   |
|       | [01130] 関与先                                                                          | 名簿                                                                                                    | [00170] 新減価償却                        |            |                   |
|       | [01140] 従業員                                                                          | 名澤                                                                                                    | [00180] 新償却資産申                       | 告書         |                   |
|       | [01160] 変動計                                                                          | 算&注記表                                                                                                    | [00190] 新WP版法人                       | 、税申告       | *                 |
|       | [01180] 協同組                                                                          | 合決算書システム                                                                                                    |                                      |            |                   |
|       | [01190] 公益法                                                                          | 人決算書システム                                                                                                    |                                      |            |                   |
| 日田中次へ | (12)(2)(2)(2)(2)(2)(2)(2)(2)(2)(2)(2)(2)(2                                           | が「4:電源管   5:終 7   6:入                                                                                                    | + 没指定 ○無<br>. カ [7:出 カ ] 0:補 助 ]:    | 0:甲 齿      | 10:实 换            |
| 財務と   | - <b>-</b>                                                                           |                                                                                                    |                                      |            |                   |
| グラコ   | 7分析システム<br>《表 <del>〕</del>                                                           | 蜜択》                                                                                                    | ユーザコード ・・・<br>ユーザ名 ・・・・ 株            | 1<br>式会社   | 年度・・<br>・<br>東京商事 |
|       | 1:比較推<br>2:比較推<br>3:レッダ・チ<br>4:レーダ・チ<br>6:損益分<br>8:月別売<br>11:月別営<br>12:月別営<br>14:前年同 | 移分析表(29+1)前5<br>多分析表(29+1)前5<br>+1か <sup>5</sup> 77(18項目)<br>+1か <sup>5</sup> 77(18項目が37)<br>やり <sup>5</sup> 77(18項目が37)<br>た棒グラフ(入力)<br>業成績棒が57(12本・<br>業成績棒が57(12本・<br>月比較営業成績(入) | 乾なし)<br>乾あり)<br>)<br>入力)<br>入力)<br>切 |            |                   |
|       | 表番号 ・・・                                                                              | []                                                                                                    |                                      |            |                   |
|       |                                                                                      |                                                                                                    | × →1                                 |            |                   |

~ プログラムの呼び出し方 ~
1. F9 のメニューを呼び出します。
2. 200 Enter グラフ分析表を呼び出します。
3. 会社コードを指定し、Enter を押します。
4. 年度を指定し、Enter を押します。
5. [1:入力・訂正]を選択します。

| 項目                    | 会計データ読み込み(有・無) | 打ち出し用紙 |  |
|-----------------------|----------------|--------|--|
| 1 比較推移分析表(Z チャート前実なし) | ×              | B 4 白紙 |  |
| 2 比較推移分析表(Zチャート前実あり)  | ×              | B 4 白紙 |  |
| 3 レーダーチャートグラフ(8項目)    | ×              | B 4 白紙 |  |
| 4 レーダーチャートグラフ(16項目)   | ×              | B 4 白紙 |  |
| 5 レーダーチャート(16項目リスト)   | ×              | B 4 白紙 |  |
| 6 損益分岐点               | ×              | B 4 白紙 |  |
| 8 月別売上棒グラフ            | グラフ O          |        |  |
| 11 月別営業成績棒グラフ(12本)    | 0              | B 4 白紙 |  |
| 12 月別営業成績棒グラフ(13本)    | 0              | B4白紙   |  |
| 14 前月同月比較営業成績         | 0              | B 4 白紙 |  |

| 1:比較推移分析表(Ζチャート前実なし) |  |
|----------------------|--|
| 2:比較推移分析表(Ζチャート前実あり) |  |

#### 概要

経営者や管理者が必要とする的を絞った明細表、(例外報告書・行動指示情報等)のように 傾向把握の為に必要なZチャートグラフを作成するプログラムです。

#### その他

1ページに年間のデータ入力ができ、4年分まで入力できます。項目は4項目まで入力できますが出力は1項目のみになります。

指定期間内の月別実績累計と比較用の前年度の同実績累計及び過去11ヶ月のデータを 累計していく移動年計を折線グラフで作成します。

操作方法

| <u>₩783–1–(1101)</u><br>実績推移分析表 | (Z図表) 1ページ  |  |
|---------------------------------|-------------|--|
| カラー指定                           | カラー         |  |
| 1 月別実績 ・・・ <u>1</u>             | 1:黒         |  |
| 2 当実績界計 ・・・ 2                   | 2 :赤        |  |
| 3 前実績累計 ・・・3                    | 3:青         |  |
| 4 移動年計 ・・・ <u>7</u>             | 4:紫         |  |
|                                 | 5:黄         |  |
|                                 | 6:橙         |  |
|                                 | 7:緑         |  |
| ▋夏選択 ◎業務選                       | 7 演算 · 图表切替 |  |

| 橋とユ         | -(1101)<br>実: | 績 推 移 分 | 析 表 (Z図  | 表) 1 ~         |                  |
|-------------|---------------|---------|----------|----------------|------------------|
|             | 打ち出し初め        |         | 打ち出し項目   | $1 (1 \sim 4)$ | -                |
| 1 2         | 人商品           | 日一千月    | 320.12   | 4 (2 5         | <u></u>          |
| 2           | 1-144         |         |          |                |                  |
| 3           |               |         |          |                | _                |
| 1           | 7 / 6         | 7/7     | 7/8      | 7 / 9          | 7 / 10           |
| 1           | 325,140       | 385,610 | 395,260  | 456,210        | 201,456          |
| 3           |               |         |          |                |                  |
| 4           |               |         |          |                |                  |
| 1           | 385 641       | 365 874 | <u> </u> | 8 / 2          | 8 / 3<br>512 361 |
| 2           | 000,041       | 200,014 | 101,000  | 700,001        | 010,001          |
| 3           |               |         |          |                |                  |
| 4           |               |         |          |                |                  |
| <b>[</b> 頁選 | 択 【業務選        | 圓抹 消圓絲  | 终了       | ▮演 算           | 表切替              |

- 1. 打ち出し始める年月を入力します。
- 2. 打ち出す項目を選択します。 (1~4の内1項目のみ表示)
- 3. 入力を始める年月を入力します。
- 4. 項目名を入力します。(1~4)
- 5. 各年月の金額を入力します。

● 比較推移分析表帳表

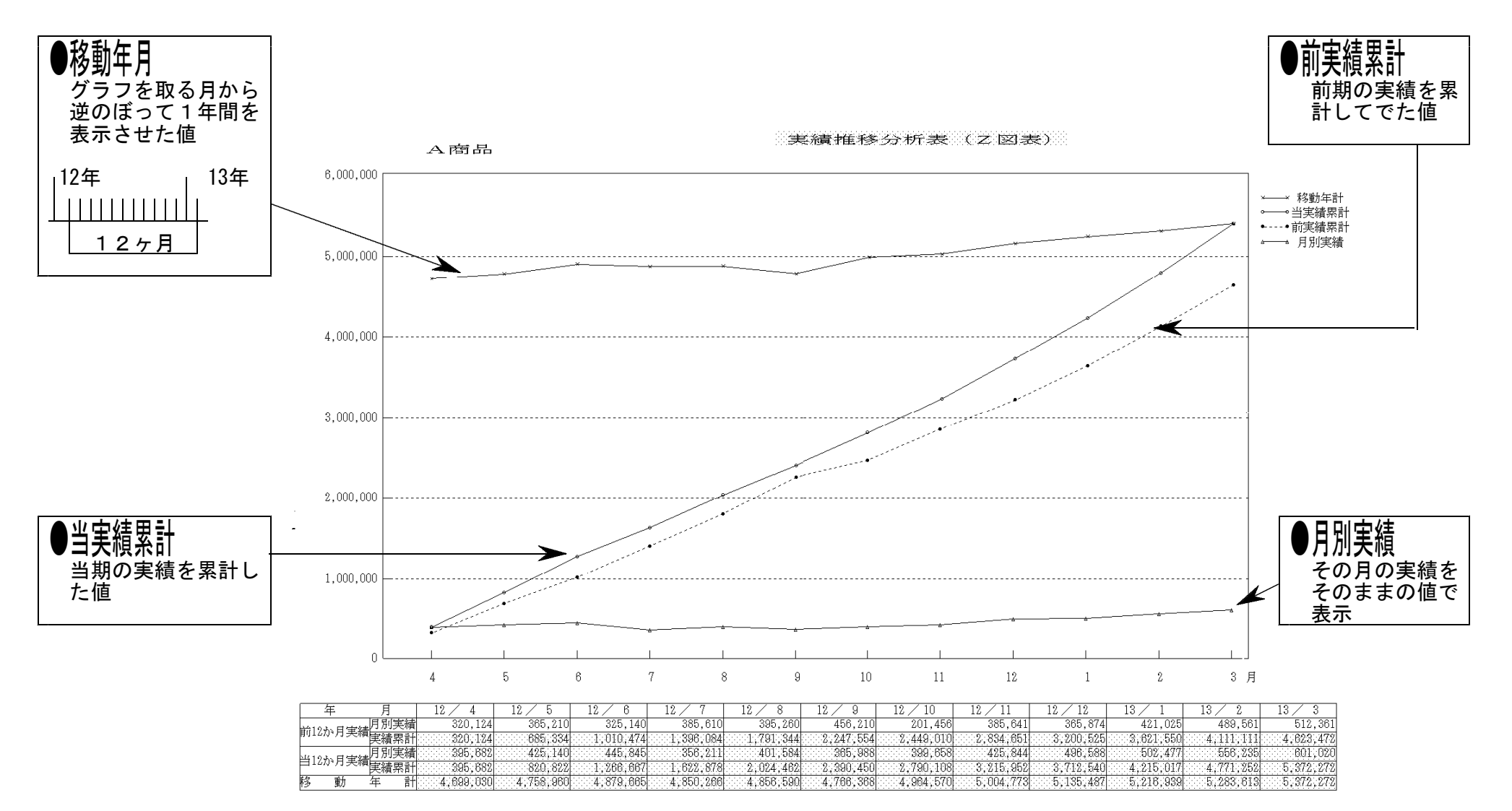

注 意 前実績累計はZチャート「前実あり」の表のみ打ち出します。

၊ ယ ၊

# 3: レーダーチャートグラフ(8項目グラフ)

### ● 概要

8項目のレーダーチャートグラフ及びリストを作成するプログラムです。

# ● 操作方法

| 務メニュー(1101)                                         |                                                             |                                                      |                                                      |                                                                    |  |
|-----------------------------------------------------|-------------------------------------------------------------|------------------------------------------------------|------------------------------------------------------|--------------------------------------------------------------------|--|
| NO:1001<br>社名:株式会社<br>年月日: 13年<br>外心:部課別売_<br>単位:万円 | 東京商事<br>: 8月 1<br>:<br>上                                    | Ħ                                                    |                                                      |                                                                    |  |
| 項                                                   | 目                                                           | 比較項目1<br>下半期                                         | 比較項目 2<br>上半期                                        | %                                                                  |  |
| A = 2 = 2 = 2 = 2 = 2 = 2 = 2 = 2 = 2 =             | 東京京支支部<br>東京京支支部<br>神奈京川川支支部<br>神奈宗川川支支部<br>神奈宗川支支部<br>神玉支部 | 762<br>620<br>380<br>955<br>630<br>560<br>860<br>715 | 750<br>550<br>450<br>560<br>660<br>520<br>720<br>660 | 101.6<br>112.7<br>80.0<br>170.5<br>95.4<br>107.6<br>119.4<br>108.3 |  |
| 夏選択國業務選                                             | ▋抹 消                                                        | ·<br>【終了】                                            | []演算]                                                | )<br>                                                              |  |

- ファイルNoを入力します。 (半角20文字)
- 2. 社名を入力します。(全角10文字)
- 3. 作成 年月日を入力します。
- 4. タイトルを入力します。(全角19文字)
- 5. 単位を入力します。
- 項目名を入力します。(全角5文字)
   (8項目まで入力できます。)
- 7. 基準値A~Hの項目名及び数値を入力
- 8. <u>演算</u>(F7)をかけます。

| 部課別売上                                              |                                                |         |
|----------------------------------------------------|------------------------------------------------|---------|
| "部課別売上                                             | 6d 3dd 6d 10-4-4 1                             |         |
| - 田は田が2013 12 14 14 14 1 1 1 1 1 1 1 1 1 1 1 1 1 1 | 43(言字)410-巻きや いちょう しょうしょう しょうしょう しょうしょう しょうしょう | · · ·   |
|                                                    | 14.01/17/17/17/17/17/17/17/17/17/17/17/17/17   | · · · · |

| NO  | 1001  |    |    |
|-----|-------|----|----|
| 社名  | 株式会社  | 東京 | 箶事 |
| 年月E | · 13年 | 8月 | 1日 |

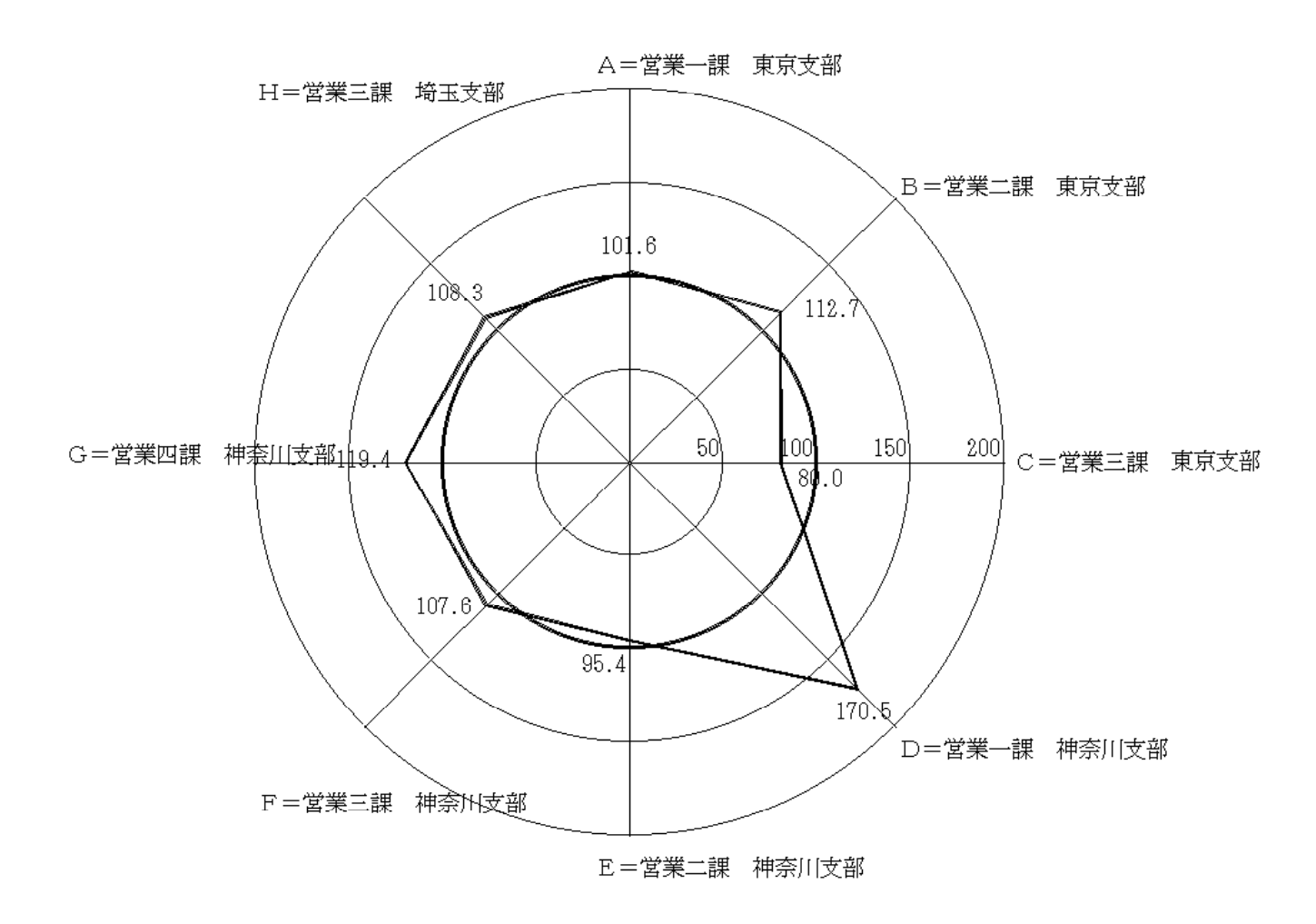

単位:万円

| 項   | 目 | А     | В     | C    | D     | E    | F     | G     | Н     |
|-----|---|-------|-------|------|-------|------|-------|-------|-------|
| 下半期 |   | 762   | 620   | 360  | 955   | 630  | 560   | 860   | 715   |
| 上半期 |   | 750   | 550   | 450  | 560   | 660  | 520   | 720   | 660   |
| %   |   | 101.6 | 112.7 | 80.0 | 170.5 | 95.4 | 107.6 | 119.4 | 108.3 |

| 4: レーダーチャートグラフ(16項目グラフ) |  |
|-------------------------|--|
| 5:レーダーチャートグラフ(16項目リスト)  |  |

#### ● 概要

16項目のレーダーチャートグラフ及びリストを作成するプログラムです。 レーダーチャートグラフ及びリストのデータは共通です。

# ● 操作方法

| レーダーチャート                                                                                                    |              |                                                                                                    |                                                                                                    |              |
|----------------------------------------------------------------------------------------------------|--------------|----------------------------------------------------------------------------------------------------|----------------------------------------------------------------------------------------------------|--------------|
| 社名:課式会社 東京商員                                                                                                    | <b>\$</b>    | 当期:                                                                                                    | 12年 4月 1日カ                                                                                                    | ら13年 3月31日まで |
| 作成年月日: 13年 8 月                                                                                                    | 1日           | 前期:                                                                                                    | 11年 4月 1日カ                                                                                                    | ら12年 3月31日まで |
|                                                                                                    |              |                                                                                                    | 1                                                                                                    |              |
| 指標值 当                                                                                                    | 期前           | 期                                                                                                    |                                                                                                    |              |
| A: 100 :                                                                                                    | 120 ;        | 98                                                                                                    |                                                                                                    |              |
| В 100                                                                                                    | 130          | 110                                                                                                    |                                                                                                    |              |
| C: 100                                                                                                    | 125          | 85                                                                                                    |                                                                                                    |              |
| D 100                                                                                                    | 85           | 115                                                                                                    |                                                                                                    |              |
| E 100                                                                                                    | 59           | 75                                                                                                    |                                                                                                    |              |
| F 100                                                                                                    | 130          | 110                                                                                                    |                                                                                                    |              |
| G: 100 ;;                                                                                                    | 115          | 00<br>70                                                                                                    |                                                                                                    |              |
| H 100                                                                                                    | 110          | 10                                                                                                    |                                                                                                    |              |
| T 100 1                                                                                                    | 115          | 122                                                                                                    |                                                                                                    |              |
| 100 "                                                                                                    | 105          | 115                                                                                                    |                                                                                                    |              |
| 100                                                                                                    | 85           | 115                                                                                                    |                                                                                                    |              |
| M: 100 :                                                                                                    | 123          | 89                                                                                                    |                                                                                                    |              |
| N 100                                                                                                    | 86           | 79                                                                                                    |                                                                                                    |              |
| ■<br>■<br>夏<br>選択<br><b>◎</b> 業務選                                                                                                    | <b>風抹消風終</b> | 7                                                                                                    | 7 演算                                                                                                    | 「表切替」        |
|                                                                                                    |              |                                                                                                    |                                                                                                    |              |
| 財務メニュー(1101)                                                                                                    |              |                                                                                                    |                                                                                                    |              |
| - "指標值"当                                                                                                    | 期,前          | 期                                                                                                    | Ì                                                                                                    |              |
| 0 100                                                                                                    | 79           | 65                                                                                                    |                                                                                                    |              |
| P 100                                                                                                    | 74           | 72                                                                                                    |                                                                                                    |              |
|                                                                                                    |              |                                                                                                    | 4                                                                                                    |              |
| 「五日女」」「田光紙                                                                                                    |              |                                                                                                    |                                                                                                    |              |
| 項目在工収益性                                                                                                    |              |                                                                                                    |                                                                                                    |              |
| 4.売上高 経常利益率                                                                                                    |              | B:売上                                                                                                    | 高総利益率                                                                                                    |              |
| 項目石:1:収益位<br>▲:売上高 経常利益率<br>C:資本回転率                                                                                                    |              | B:売上<br>D:支払                                                                                                    | 上高総利益率<br>4利息率                                                                                                    |              |
|                                                                                                    |              | B:売上<br>D:支払                                                                                                    | .高総利益率<br>.利息率                                                                                                    |              |
| 項目右:1:1次(血)(上<br>A):売上高 経常利益率<br>C)資本回転率<br>項目名:2:安全性                                                                                                  |              | B:売上<br>D:支払                                                                                                    | .高総利益率<br>.利息率                                                                                                    |              |
| 項目右11.0%血性<br>A:売上高 経常利益率<br>C:資本回転率<br>項目名:2 安全性<br>E:資本比率                                                                                            |              | B:売上<br>D:支払                                                                                                    | 高総利益率<br>利息率<br>1<br>1<br>1<br>1<br>1<br>1<br>1<br>1<br>1<br>1<br>1<br>1<br>1<br>1<br>1<br>1<br>1<br>1<br>1                                                             |              |
| 項目右11.00年11年<br>A:売上高 経常利益率<br>C:資本回転率<br>項目名:2:安全性<br>E:資本比率<br>G:流動比率                                                                                |              | B:売上<br>D:支払<br>F:長期<br>日:当座                                                                                     | L高総利益率<br> 利息率<br> <br> 適合率<br>  比率                                                                                                    |              |
| 項目右11 秋田は<br>約:売上高 経常利益率<br>(ご資本回転率<br>項目名:2:安全性<br>E:資本比率<br>G:流動比率<br>項目名:3:活動性                                                                      |              | B :売上<br>D :支払<br>F :長期<br>田 当座                                                                                  | 高総利益率<br>利息率<br>1適合率<br>1比率                                                                                                    |              |
| 項目右11 (秋西生)<br>A:売上高 経常利益率<br>C:資本回転率<br>項目名:2:安全性<br>E:資本比率<br>G:流動比率<br>項目名:3:活動性<br>1:固定管産回転率                                                       |              | B:売上<br>D:支払<br>F:長期<br>日:当届                                                                                     | 高総利益率<br>利息率<br>1適合率<br>3比率                                                                                                    |              |
| 項目石11,00元11<br>A:売上高 経常利益率<br>C:資本回転率<br>項目石22;安全性<br>E:資本比率<br>G:流動比率<br>項目石33;活動性<br>1:固定資産回転率<br>K:受取價權回転率                                          |              | B:売上<br>D:支払<br>F:長期<br>日:当届<br>J:棚組<br>L:支払                                                                     |                                                                                                    |              |
| 項目右11 (秋西):<br>A:売上高 経常利益率<br>ご資本回転率<br>項目名:2:安全性<br>E:資本比率<br>G:流動比率<br>項目名:3:活動性<br>1:固定資産回転率<br>基:受取債権回転率                                           |              | B:売上<br>D:支払<br>F:長期<br>日:当座<br>J:棚組<br>L:支払                                                                     | 高総利益率<br>利息率<br>1適合率<br>3比率<br>1<br>2<br>2<br>2<br>5<br>2<br>6<br>7<br>8<br>2<br>5<br>8<br>5<br>8<br>5<br>8<br>5<br>8<br>5<br>8<br>5<br>8<br>5<br>8<br>5<br>8<br>5<br>8 |              |
| 項目右11 (秋西生)<br>A:売上高 経常利益率<br>(ご資本回転率<br>項目名:2:安全性<br>E:資本比率<br>G:流動比率<br>項目名:3:活動性<br>1:固定資産回転率<br>K:受取債権回転率<br>項目名:4:生産性                             |              | B:売上<br>D:支払<br>F:長当座<br>J:棚街払                                                                                   | 高総利益率<br>利息率<br>月遺合率<br>比率<br>「資産回転率<br>(債務回転率                                                                                                    |              |
| 項目右11 (秋西)<br>1 : 売上高 経常利益率<br>(ご資本回転率<br>項目右22 : 安全性<br>E: 資本比率<br>G:流動比率<br>項目右33 : 活動性<br>1: 固定資産回転率<br>区受取債権回転率<br>項目右44 生産性<br>4:労働生産性            |              | B:売上<br>D:支却<br>F:長明<br>H:当加<br>L:支却                                                                             | 高総利益率<br>利息率<br>引速合率<br>比率<br>「資産回転率<br>《債務回転率<br>分配率                                                                                                    |              |
| 項目右11 (秋元性)<br>A:売上高 経常利益率<br>(ご資本回転率<br>項目右:2:安全性<br>E:資本比率<br>G:流動比率<br>項目右:3:活動性<br>1:固定資産回転率<br>K:受取債権回転率<br>項目右:4:生産性<br>1:労働生産性<br>0:機械装置設備額(一人さ | あたり)         | B:売上<br>D:支支<br>F:長当<br>II:棚友<br>U:支材<br>期度<br>II:<br>II:<br>II:<br>II:<br>II:<br>II:<br>II:<br>II:<br>II:<br>II | 高総利益率<br>利息率<br>通合率<br>近比率<br>債務回転率<br>分配率<br>分配率                                                                                                    |              |

- 1. 社名を入力します。
- 2. 作成年月日を入力します。
- 3. 当期年月日(集計したい期間)を入力します。
- 4. 前期年月日(集計したい期間)を入力 します。
- 5. A~Pの指標値、当期、前期の数値を 入力します。
- 項目名1~4及びA~Pの名称を入力 します。
   項目名= 全角5文字
   A~P= 全角18文字

● レーダーチャートグラフ帳表

社名:株式会社東京商事作成年月日:13 年8 月1 日

Т

7

1

| 経営指標レーダーチャート | ●───● 当期(12・4・1~13・3・31) |
|--------------|--------------------------|
|              | ⊶───● 前期(11・4・1~12・3・31) |

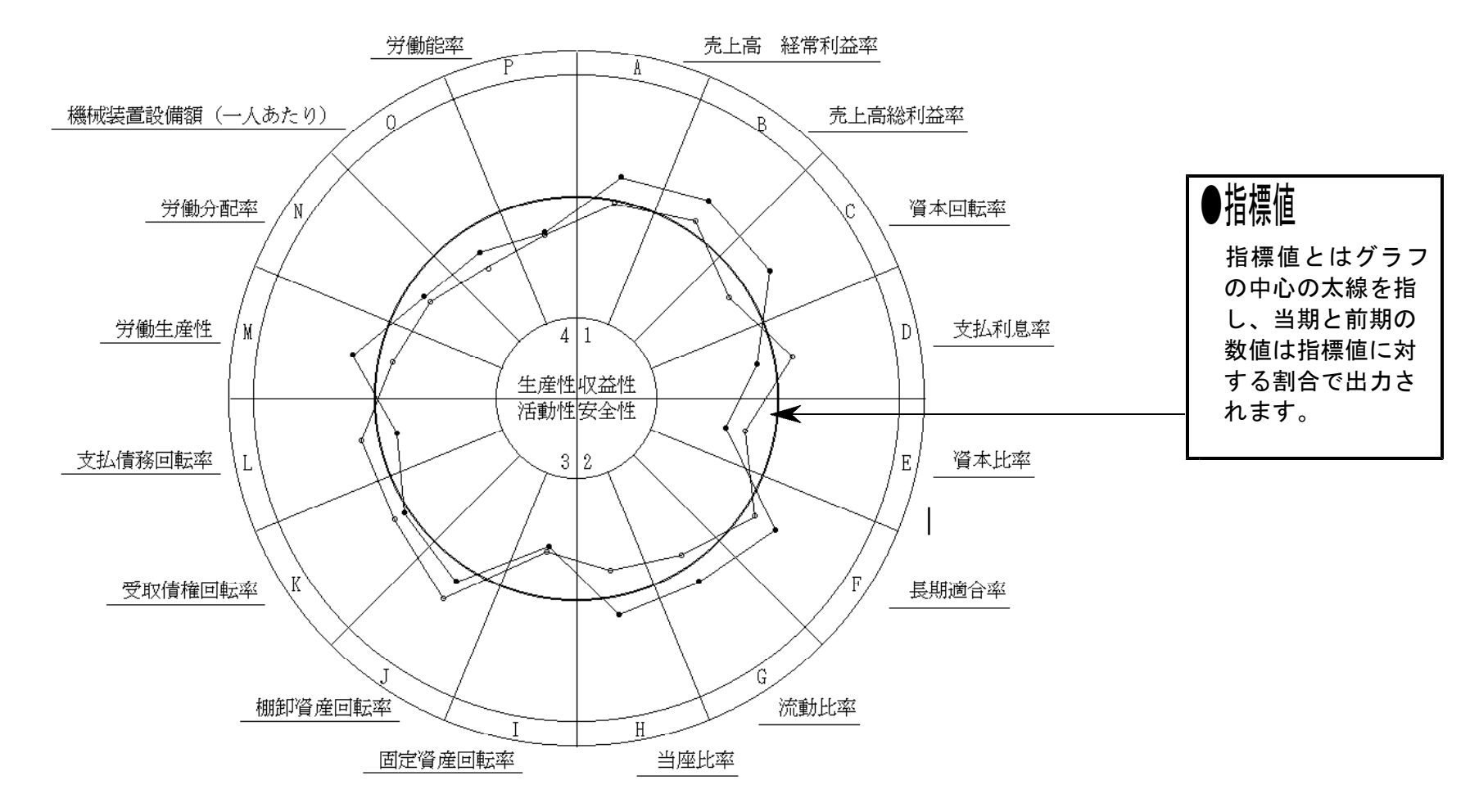

#### 経営指標比較表

社 名:株式会社 東京商事作成年月日: 13 年 8 月 1 日

|   |                |     | 当期                      | 当期         | 前期                      | 前期         |
|---|----------------|-----|-------------------------|------------|-------------------------|------------|
|   | 項目             | 指標値 | 12・4・1 から<br>13・3・31 まで | 指標<br> (%) | 11・4・1 から<br>12・3・31 まで | 指標 <br>(%) |
| А | 売上高 経常利益率      | 100 | 120                     | 120.0      | 98                      | 98.0       |
| в | 売上高総利益率        | 100 | 130                     | 130.0      | 110                     | 110.0      |
| С | 資本回転率          | 100 | 125                     | 125.0      | 85                      | 85.0       |
| D | 支払利息率          | 100 | 85                      | 85.0       | 115                     | 115.0      |
| E | 資本比率           | 100 | 59                      | 59.0       | 75                      | 75.0       |
| F | 長期適合率          | 100 | 130                     | 130.0      | 110                     | 110.0      |
| G | 流動比率           | 100 | 115                     | 115.0      | 89                      | 89.0       |
| Н | 当座比率           | 100 | 115                     | 115.0      | 78                      | 78.0       |
| Ι | 固定資産回転率        | 100 | 58                      | 58.0       | 62                      | 62.0       |
| J | 棚卸資産回転率        | 100 | 115                     | 115.0      | 132                     | 132.0      |
| K | 受取債権回転率        | 100 | 105                     | 105.0      | 115                     | 115.0      |
| L | 支払債務回転率        | 100 | 85                      | 85.0       | 115                     | 115.0      |
| М | 労働生産性          | 100 | 123                     | 123.0      | 89                      | 89.0       |
| Ν | 労働分配率          | 100 | 86                      | 86.0       | 79                      | 79.0       |
| 0 | 機械装置設備額(一人あたり) | 100 | 79                      | 79.0       | 65                      | 65.0       |
| Р | 労働能率           | 100 | 74                      | 74.0       | 72                      | 72.0       |

# 6:損益分岐点

#### 概要

#### 売上金額、変動費金額又は変動費率及び固定費金額を入力することで、利益金額と 損益分岐点を自動計算し作成するプログラムです。

操作方法

| ▶     ▶     Bit 分岐点                                                                                                    |
|----------------------------------------------------------------------------------------------------|
| 社名 株式会社 東京商事<br>自 12 年 4 月 1 日<br>至 13 年 3 月 31 日                                                                             |
| 売上金額 6,300,000<br>〔 変動費又は変動費率のいづれか入力 〕<br>変動費金額 <b>『</b> ●注・・・・変動費率を使う場合は、変動費金額を<br>変動費率 47 % 0(ゼロ)にして下さい。<br>固定費金額 2,200,000 |
| 利益 1,139,000<br>分岐点 4,150,343                                                                                                 |
| □[夏選択] 22 葉務選 □ 23 抹 消 12 終 了 □ 27 演 第 □ 28 表切替                                                                               |

- 1. 社名を入力します。(全角20文字)
- 2.年月日を入力します。
- 3.売上金額を入力します。
- 4.変動費金額又は変動費率を入力します。
- 5.固定費金額を入力します。
- 6. [演算](F7)をかけます。 (利益及び損益分岐点が計算されます。)

# 

損益分岐点

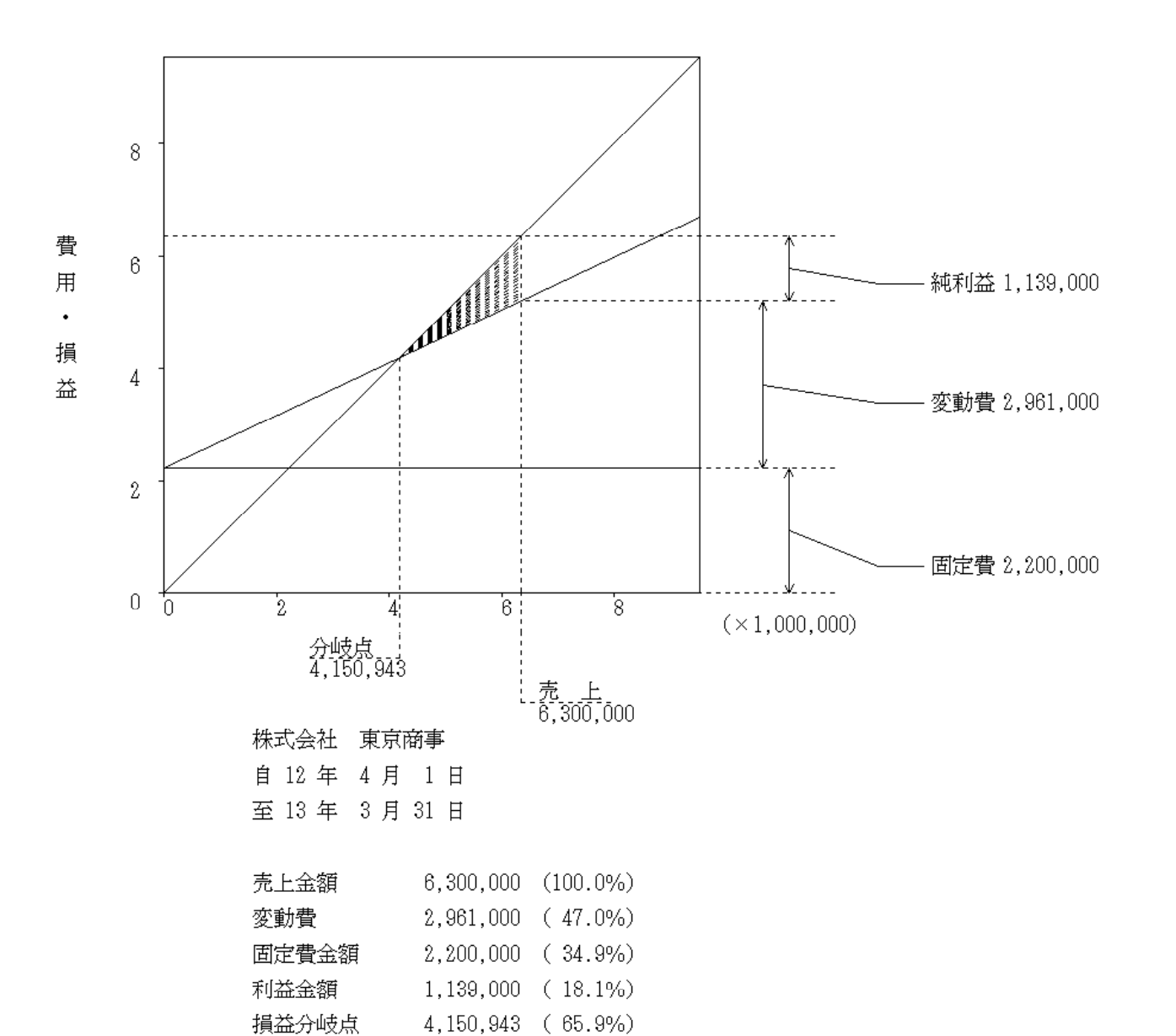

Т

10 -

### 8:月別売上棒グラフ

### ● 概要

会計データから売上高を読み取り集計します。(売上は11種類まで集計します。) 指定した期間における月別の売上棒グラフを作成するプログラムです。 (手入力も可能です。)

# ● 操作方法

| 財務メニュー(1101)                   |
|--------------------------------|
| 月別売上棒グラフ 自12年 4月 1日 至13年 3月31日 |
| コード 302 社名 株式会社 東京商事 グラフサンプル   |
| 打ち出し座標 0…自動編集 , 1…指定→ 0        |
| (最高座標点)                        |
|                                |
| 項 目 名 貸借フラグ                    |
| 1 ··· A壳上 2                    |
| 2 ···· B売上 2                   |
| 3 … C壳上 2                      |
| 4 ··· D壳上 2                    |
| 5 ・・・ 返品値引 1                   |
| 6                              |
| 7                              |
| 8                              |
| 9                              |
| 10                             |
| 11                             |
|                                |
|                                |
| 而百選択 风業務選 风会計読 贝 抹 消 同 終 了     |
|                                |

- 1. 期間指定をします。
- 打ち出し座標の指定をします。

   <sup>自動編集・・・・</sup>
   <sup>指定編集・・・・</sup>
   ※指定した場合、最高座標点を入力
- 3. <a>

   会計読
   (F3)を押すと会計データ

   を読み込ます。(※手入力可能です)

   (データを読み込まない場合は4. へ)
- 4. Page Down を押しますと集計した 金額が表示されます。

| 財務メニューロ | 101) |      |     |     |     |     |     |    |     |      |      |      |      |        |     |     |
|---------|------|------|-----|-----|-----|-----|-----|----|-----|------|------|------|------|--------|-----|-----|
| 月別売」    | 上棒グラ | フ    |     |     |     |     |     |    |     |      |      |      |      |        |     |     |
| 1.1     |      |      |     |     |     |     |     |    |     |      |      |      |      |        |     |     |
|         |      |      |     |     |     |     |     |    |     |      |      |      |      |        |     |     |
| 項目      | 名日   | 12 4 | ·   | - 6 | ÷ 7 |     | 項目  | 二省 | • 9 | + 10 | • 11 | + 12 | 項目名  | 13 - 1 | • 2 |     |
| A売上     |      | 200  | 250 | 180 | 220 | 250 | A売上 |    | 230 | 220  | 225  | 234  | A売上  | 250    | 213 | 225 |
| B売上     |      | 110  | 90  | 85  | 112 | 125 | B売上 |    | 98  | 100  | 120  | 112  | B売上  | 135    | 120 | 122 |
| C売上     |      |      |     |     |     |     | C売上 |    |     |      |      |      | C売上  |        |     |     |
|         |      |      |     |     |     |     |     |    |     |      |      |      |      |        |     |     |
| 返品值引    | 5(   | 10   | 5   | 2   |     | 3   | 返品值 | 3  | 4   | 10   | 12   | 11   | 返品值引 | 2      | 3   | 5   |
|         |      |      |     |     |     |     |     |    |     |      |      |      |      |        |     |     |
|         |      |      |     |     |     |     |     |    |     |      |      |      |      |        |     |     |
|         |      |      |     |     |     |     |     |    |     |      |      |      |      |        |     |     |
|         |      |      |     |     |     |     |     |    |     |      |      |      |      |        |     |     |
|         |      |      |     |     |     |     |     |    |     |      |      |      |      |        |     |     |
|         |      |      |     |     |     |     |     |    |     |      |      |      |      |        |     |     |
|         |      |      |     |     |     |     |     |    |     |      |      |      |      |        |     |     |
|         |      |      |     |     |     |     |     |    |     |      |      |      |      |        |     |     |
|         |      |      |     |     |     |     |     |    |     |      |      |      |      |        |     |     |
|         |      |      |     |     |     |     |     |    |     |      |      |      |      |        |     |     |

ーーポイント 項目名は会計データの科目登録から読み込んで自動表示されますが、手入力も可能です。 (全角6文字) 貸借フラグの変更もできます。

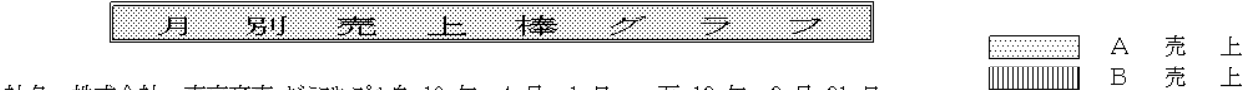

\_ コード 302 社名 株式会社 東京商事 グラフサンプル自 12 年 4 月 1 日 至 13 年 3 月 31 日

売上:(円)

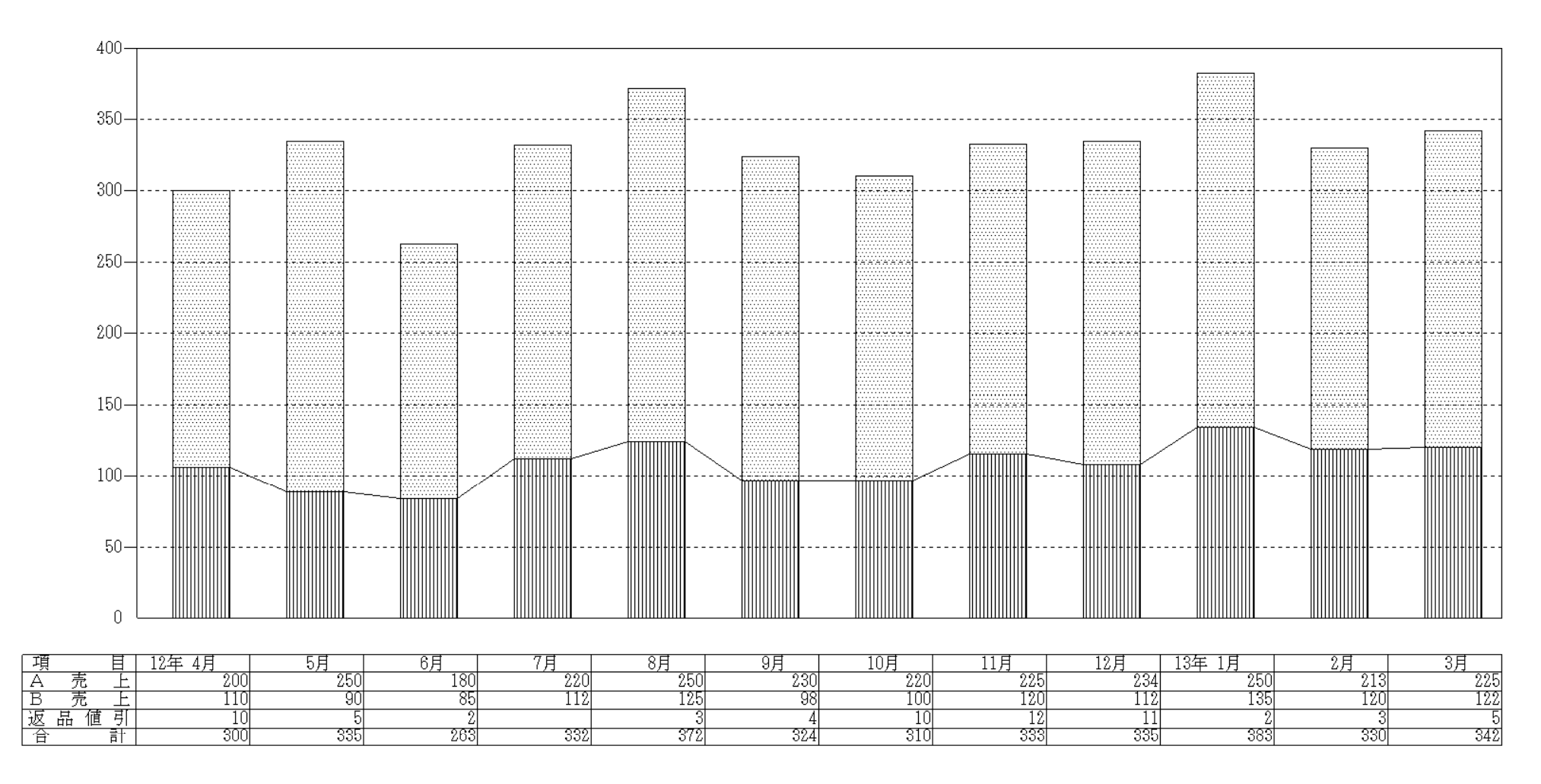

# 11:月別営業成績棒グラフ(12本・入力)

### ● 概要

各月の売上に対して、売上原価・人件費・その他の経費・当期の損益が どれくらいなのかを棒グラフで表示させる表です。

# ● 操作方法

| 財務メニュー(1/01)    |            |            |            |            |      |
|-----------------|------------|------------|------------|------------|------|
| 月別営業成績棒グラ       | ブ          | 自12年 4     | 月 1日 至13年  | 3月31日      |      |
| コード1001 社名株式:   | 会社 東京商事    |            | 推定利益率      | %(0で計算     | [せず) |
| 打ち出し座標 0…       | 自動編集 , 1…  | 指定→ 0 (j   | 最高座標点      | )          |      |
|                 | (¬         | イナスかりで     | 最小座標点      | )          |      |
|                 |            |            |            |            |      |
| 年・月売 上 高        | 売上原価       | 人件費        | その他の経費     | 当期損益       |      |
| 12 4 72,107,401 | 55,190,483 | 5,796,518  | 6,369,490  | 4,750,910  |      |
| 5 77,777,75     | 60,314,415 | 8,194,913  | 9,863,796  | -595,371   |      |
| 6 81,739,346    | 68,795,005 | 5,714,325  | 6,938,292  | 291,724    |      |
| 7 79,761,021    | 68,653,411 | 5,768,182  | 5,704,003  | -364,575   |      |
| 8 76,420,39     | 62,435,447 | 5,986,212  | 7,943,122  | 55,614     |      |
| 9 83,891,378    | 62,992,727 | 6,066,848  | 6,522,982  | 8,308,821  |      |
| 10 84,755,419   | 62,569,650 | 11,023,665 | 7,500,641  | 3,661,463  |      |
| 11 78,183,27    | 53,523,159 | 7,155,200  | 11,460,608 | 6,044,308  |      |
| 12 84,167,878   | 66,715,286 | 7,652,759  | 8,442,419  | 1,357,414  |      |
| 13 1 83,941,59  | 71,940,615 | 6,179,372  | 4,703,869  | 1,117,739  |      |
| 2 92,000,232    | 68,566,869 | 6,908,492  | 8,048,657  | 8,476,214  |      |
| 3 95,690,384    | 62,995,505 | 11,798,603 | 9,178,765  | 11,717,511 |      |
|                 |            |            | I:         |            |      |
| ■夏選択 D業務選 B会言   | ☆ お 消し     | 終了         | 7演算8合      | 併成表切替      |      |
|                 |            |            |            |            |      |

- 1. 期間指定をします。
- 2. 推定利率を計算する場合は数値を入力します。
- 打ち出し座標を自動編集か指定か選択します。
   自動編集・・・0 指定編集・・・1 ※指定した場合、最高座標点と最小座標点を 入力します。
- 4. <u>会計読</u>(F3)を押し会計データを読み込み ます。(※手入力可能です。)

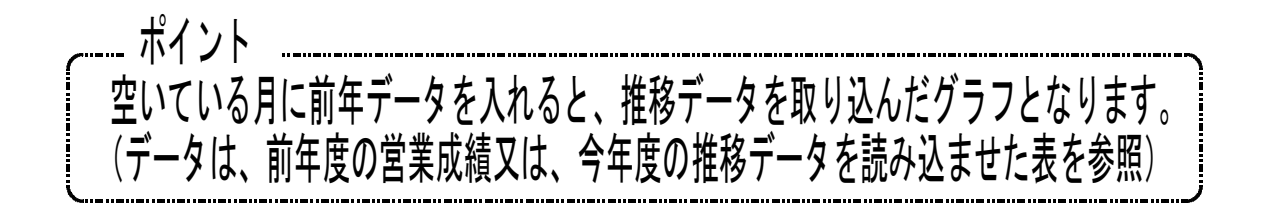

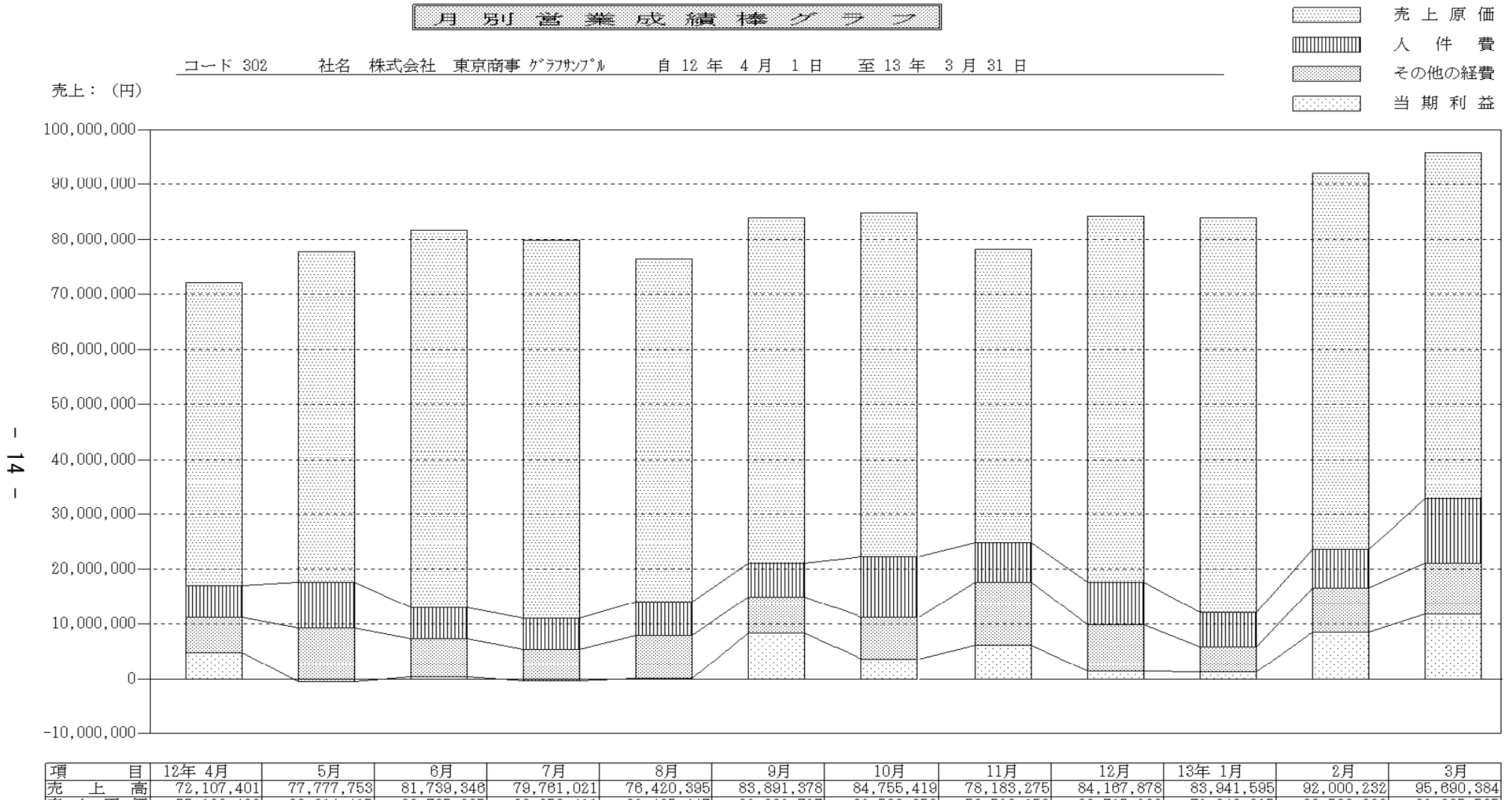

|   | •   |    |            | -/-        | - / -      |            | -/-        | -/-        | /-         | /-         | /-         |            | -/-        | -/-        |
|---|-----|----|------------|------------|------------|------------|------------|------------|------------|------------|------------|------------|------------|------------|
| 売 | 上   | 高  | 72,107,401 | 77,777,753 | 81,739,346 | 79,761,021 | 76,420,395 | 83,891,378 | 84,755,419 | 78,183,275 | 84,167,878 | 83,941,595 | 92,000,232 | 95,690,384 |
| 売 | 上原  | 価  | 55,190,483 | 60,314,415 | 68,795,005 | 68,653,411 | 62,435,447 | 62,992,727 | 62,569,650 | 53,523,159 | 66,715,286 | 71,940,615 | 68,566,869 | 62,995,505 |
| 人 | 件   | 費  | 5,796,518  | 8,194,913  | 5,714,325  | 5,768,182  | 5,986,212  | 6,066,848  | 11,023,665 | 7,155,200  | 7,652,759  | 6,179,372  | 6,908,492  | 11,798,603 |
| そ | の他の | 経費 | 6,369,490  | 9,863,796  | 6,938,292  | 5,704,003  | 7,943,122  | 6,522,982  | 7,500,641  | 11,460,608 | 8,442,419  | 4,703,869  | 8,048,657  | 9,178,765  |
| 当 | 期和  | 益  | 4,750,910  | -595,371   | 291,724    | -364,575   | 55,614     | 8,308,821  | 3,661,463  | 6,044,308  | 1,357,414  | 1,117,739  | 8,476,214  | 11,717,511 |

### 12:月別営業成績棒グラフ(13本・入力)

#### ● 概要

各月の売上に対して、売上原価・人件費・その他の経費・当期の損益がどれくらいなのか を棒グラフで表示させる表です。 年間の合計を含むグラフが作成できます。

#### ● 操作方法

| 財務メニュー(1101)                                                          |        |
|-----------------------------------------------------------------------|--------|
| 月別営業成績棒グラフ                                                            | PAGE 1 |
| 自 12年 4月 1日 至 13年 3月 31日                                              |        |
| コード 1001 社名 株式会社 東京商事                                                 |        |
| 推定利益率 % (計算しない場合は0)                                                   |        |
| 打ち出し座標 0・・・・・自動編集 , 1・・・・指定→ <u>0</u><br>↓<br>(最高座標点<br>(マイナスか0で最小座標点 | _}     |
| 1 2 か月合計編尺(1 / 1 , 1 / 1 0 , 1 / 1 2)→1/ <u>12</u>                    |        |
|                                                                       |        |
| ▋頁選択┃2業務選■2会計読┃型 抹 消┃3 終 了┃                                           | 併成物替   |

| ・月      | 売 上 7     | 高 売 上 原 価     | 人件費        | その他の経費     | 当期損益       |
|---------|-----------|---------------|------------|------------|------------|
| - 4     | 72,107,40 | )1 55,190,483 | 5,796,518  | 6,369,490  | 4,750,910  |
| - 5     | 77,777,75 | 60,314,415    | 8,194,913  | 9,863,796  | -595,371   |
| - 6     | 81,739,34 | 6 68,795,005  | 5,714,325  | 6,938,292  | 291,724    |
| $\pm 7$ | 79,761,02 | 81 68,653,411 | 5,768,182  | 5,704,003  | -364,575   |
| • 8     | 76,420,39 | 62,435,447    | 5,986,212  | 7,943,122  | 55,614     |
| - 9     | 83,891,37 | 8 62,992,727  | 6,066,848  | 6,522,982  | 8,308,821  |
| • 10    | 84,755,41 | 9 62,569,650  | 11,023,665 | 7,500,641  | 3,661,463  |
| + 11    | 78,183,27 | 5 53,523,159  | 7,155,200  | 11,460,608 | 6,044,308  |
| · 12    | 84,167,87 | 8 66,715,286  | 7,652,759  | 8,442,419  | 1,357,414  |
| - 1     | 83,941,59 | 95 71,940,615 | 6,179,372  | 4,703,869  | 1,117,739  |
| 2       | 92,000,23 | 32 68,566,869 | 6,908,492  | 8,048,657  | 8,476,214  |
| - 3     | 95,690,38 | 62,995,505    | 11,798,603 | 9,178,765  | 11,717,511 |

- 1. 期間指定をします。
- 2. 推定利率を計算する場合は数値を 入力します。
- 打ち出し座標を自動編集か指定か 選択します。
   自動編集…0、指定…1
   ※指定を選択した場合、最高座標点 及び最小座標点を入力します。
- 4.12ヶ月の合計を縮尺させる場合は 数値を入力します。
- 5. Page down で次画面を表示します。
- 6. (会計読) (F3) を押し会計データを 読み込みます。(※ 手入力可能です。)

...............ポイント 空いている月に前年データを入れると、推移データを取り込んだグラフとなります。 (データは、前年度の営業成績又は、今年度の推移データを読み込ませた表を参照)

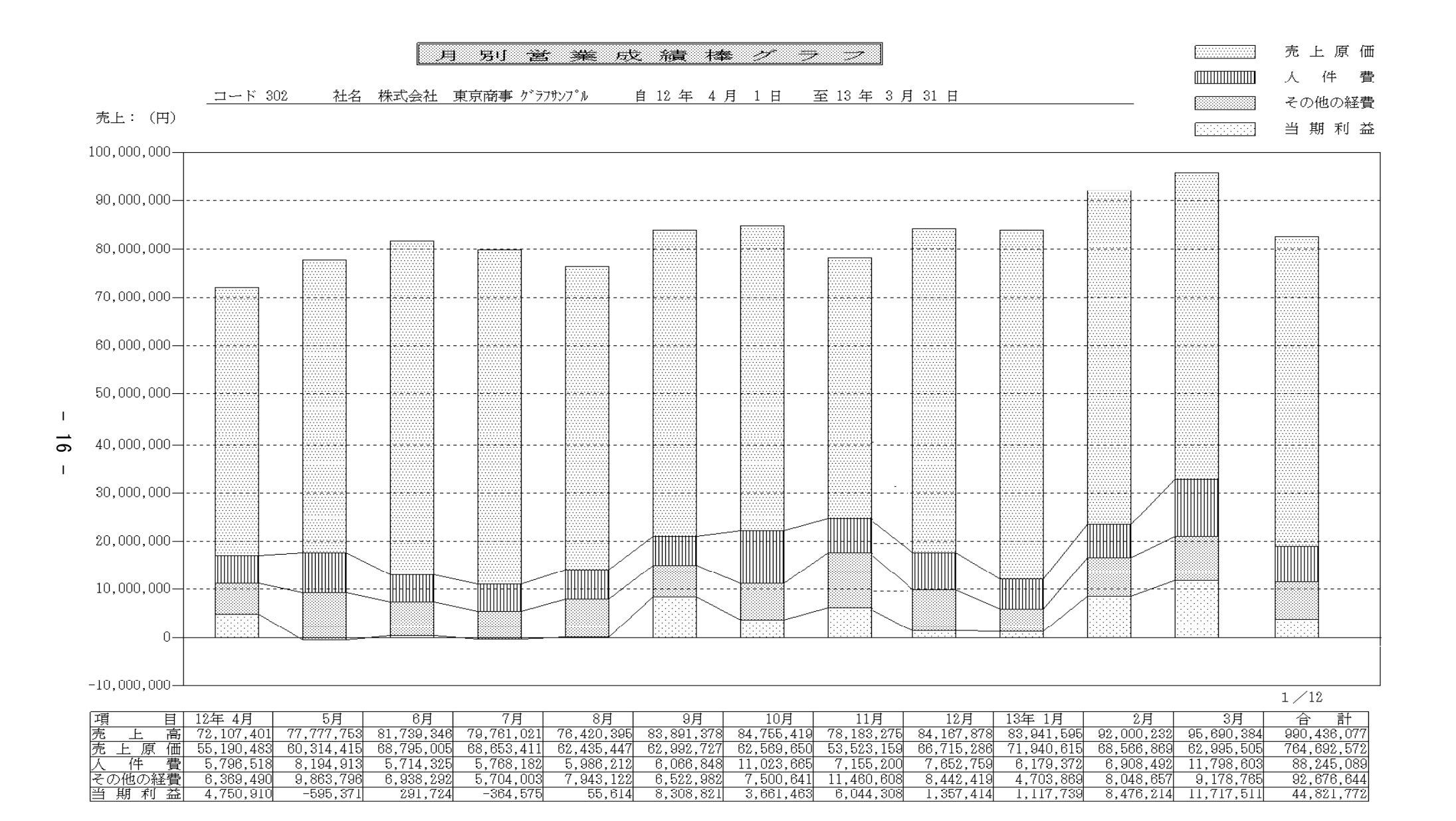

#### 14:前年同月比較営業成績棒グラフ

#### ● 概要

前年度と今年度の各月々の売上に対して、売上原価(仕入)・人件費・その他の経費・当期の 損益がどれくらいあったかを棒グラフで対比する表です。 比較は、6ヶ月ごとに比較されます。

#### ● 操作方法

| 財務メニュー(1101)                                                  |
|---------------------------------------------------------------|
| ○前年同月比較営業成績棒グラフ 自12年 4月 1日 至13年 3月31日                         |
| 今年度推定利益率 % 前年度推定利益率 % (計算しない場合は0)                             |
| コード 302 社名株式会社 東京商事 グラフサンプル                                   |
| 打ち出し座標 0…自動編集 ,1…指定→ 0(最高座標点 )                                |
| (マイナスか0で最小座標点)                                                |
| 年・月 売 上 高 売上原価 人 件 費 その他の経費 当期損益                              |
| 12 4 44,571,224 31,199,857 6,484,432 3,889,656 2,997,279      |
| 今12.4.5 39,788,307 27,851,815 6,152,500 3,902,869 1,881,123   |
| 年12118日 31,382,923 21,967,046 6,041,620 3,059,512 314,745     |
| 度[[2] [2] 42,497,444 29,748,211 6,784,531 3,048,243 2,916,459 |
| 12 8 38,903,120 23,525,135 6,572,697 2,956,684 5,848,604      |
| 12.0.9 39,054,000 20,678,140 6,666,508 4,159,910 7,549,442    |
| 11.004 35,425,015 24,797,511 5,563,287 2,555,151 0002,509,066 |
| 前国主法法 35,547,650 24,883,355 5,713,183 3,114,920 法法主,836,192   |
| 年11月1日6 26,329,583 18,430,708 5,536,891 2,950,442 1111156     |
| 度阻至至7 31,956,518 22,369,563 5,790,716 2,746,759至至4,049,480    |
| 11 8 39,604,260 27,232,184 6,162,768 2,201,400 4,007,908      |
| [1] [1] [1] [1] [1] [1] [1] [1] [1] [1]                       |
|                                                               |
| ■頁選択 國業務選 日会計読 目 抹 消 目 終 了 🛛 👔 滇 🛽 合 併 回表切替                   |

- 1. 期間指定をします。
- 2. 推定利益率を計算する場合に数値を入力 します。
- 前年度推定利益率を計算する場合に数値を 入力します。
- 4. 打ち出し座標を自動編集か指定か選択します。
   自動編集…0 指定…1 ※指定を選択した場合、最高座標点及び 最小座標点を入力します。
- 5. <u>会計読</u>(F3)を押し会計データを 読み込みます。(※手入力も可能です。)

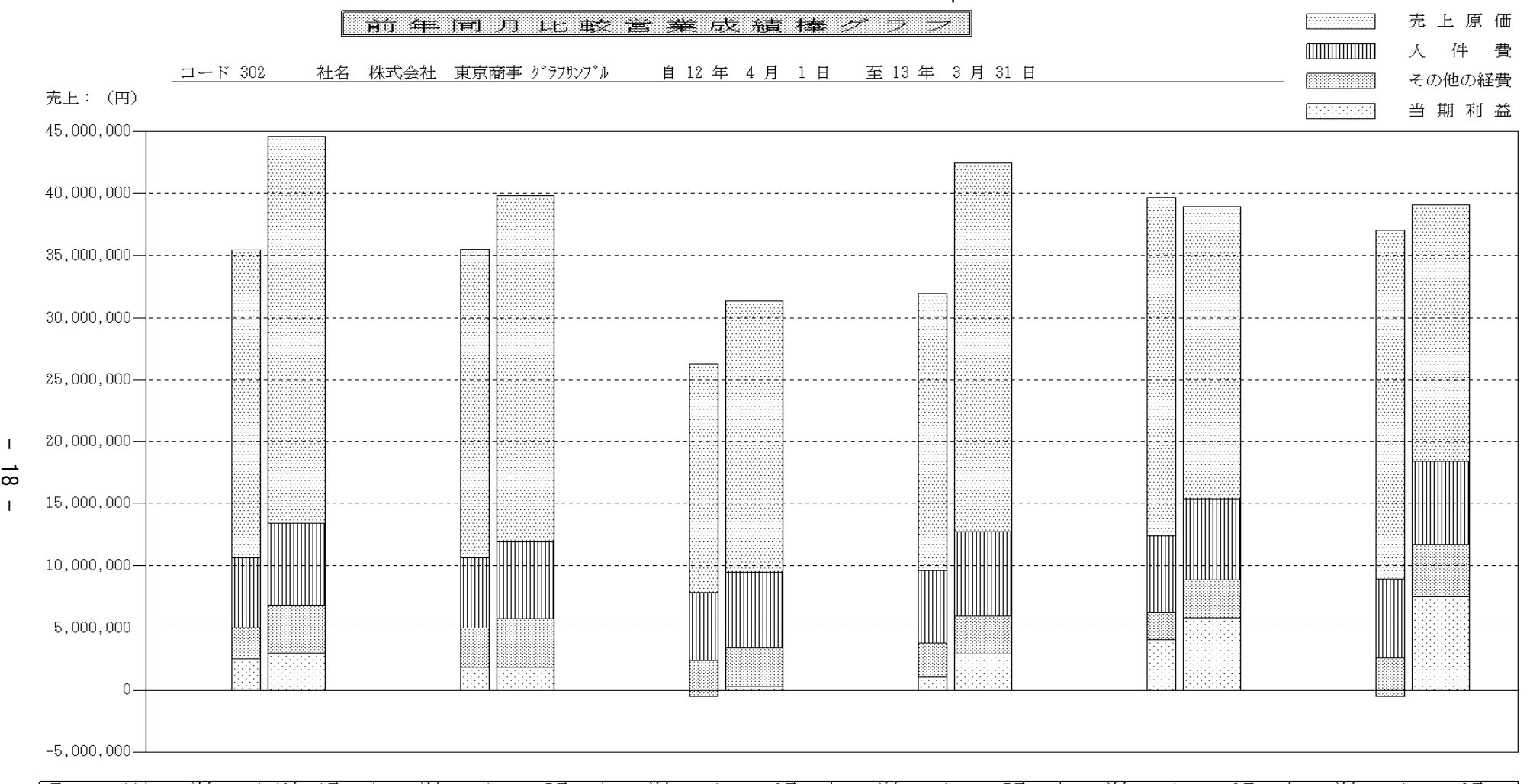

| 項   |     | E | 前年         | 12年 4月     | 前年         | 5月         | 前年         | 6月         | 前年         | 7月         | 前年         | 8月         | 前年         | 9月         |
|-----|-----|---|------------|------------|------------|------------|------------|------------|------------|------------|------------|------------|------------|------------|
| 売   | 上   | 高 | 35,425,015 | 44,571,224 | 35,547,650 | 39,788,307 | 26,329,583 | 31,382,923 | 31,956,518 | 42,497,444 | 39,604,260 | 38,903,120 | 37,009,100 | 39,054,000 |
| 売 _ | 上原  | 価 | 24,797,511 | 31,199,857 | 24,883,355 | 27,851,815 | 18,430,708 | 21,967,046 | 22,369,563 | 29,748,211 | 27,232,184 | 23,525,135 | 28,063,861 | 20,678,140 |
| 人   | 件   | 費 | 5,563,287  | 6,484,432  | 5,713,183  | 6,152,500  | 5,536,891  | 6,041,620  | 5,790,716  | 6,784,531  | 6,162,768  | 6,572,697  | 6,377,191  | 6,666,508  |
| その  | 他の経 | 費 | 2,555,151  | 3,889,656  | 3,114,920  | 3,902,869  | 2,950,442  | 3,059,512  | 2,746,759  | 3,048,243  | 2,201,400  | 2,956,684  | 3,109,761  | 4,159,910  |
| 当月  | 朝 利 | 益 | 2,509,066  | 2,997,279  | 1,836,192  | 1,881,123  | -588,458   | 314,745    | 1,049,480  | 2,916,459  | 4,007,908  | 5,848,604  | -541,713   | 7,549,442  |

18 Т

# プリント方法

| 1758=1=(1001)<br>[V-1.26 No.51607723-2.39]                                                                                                    |
|----------------------------------------------------------------------------------------------------|
| グラフ分析システム<br>年 度 ・・・・・ 平成 12<br>会社コード ・・・ 1001<br>社名 ・・・・ 株式会社 東京商事                                                                                                    |
| 《業務選択》                                                                                                    |
| 1:入力·訂正<br>2:プリント<br>3:ユーティリティ                                                                                                    |
| $N \circ \cdots$                                                                                                    |
|                                                                                                    |
| □ □ □ □ □ □ □ □ □ □ □ □ □ □ □ □ □ □ □                                                                                                    |
| ₩5¥=1=(1101)<br>グラフ分析システム 会社コード ・・・ 1001 年 度 ・・平成 12<br>社名 ・・・・ 株式会社 東京商事<br>《表選択》                                                                                                    |
| <ol> <li>1:比較推移分析表(2.3ペト前実なし)</li> <li>2:比較推移分析表(2.3ペト前実あり)</li> <li>3:レダ、チャートグ、ラブ(16項目ク、ラブ)</li> <li>5:レダ、チャートグ、ラブ(16項目ワスト)</li> <li>6:損益分岐点</li> <li>8:月別売上棒グラフ(入力)</li> <li>11:月別営業成績棒グ、ラブ(12本・入力)</li> <li>12:月別営業成績棒グ、ラブ(13本・入力)</li> <li>14:前年同月比較営業成績(入力)</li> </ol> |
| 表番号 ・・・[ ] データの無い表の印刷 1.いる 2.いらぬ・・・[2]<br>印刷枚数・・-「1]枚 1.連帳 2.単表 3.画面・・・「₪]                                                                                                    |
|                                                                                                    |

● 操作方法

1. 「2:プリント」を選択します。

- 2. 打ち出す表番号を選びます。
- 3. データの無い表の印刷を選びます。 通常は「2.いらぬ」を選びます。
- ※ データの無い表の印刷とは、データ が入っていないグラフを打ち出すか どうかの指定です。
- 4. 印刷枚数を入力します。
- 5. 連帳か単表か画面かを選択します。 ※ ページプリンタは連帳指定になります。
- 指 クリア
   (F2)・・・指定した項目をクリアします。

   全 指 定
   (F3)・・・1~14の項目を全部指定します。

### [210] 資金繰り実績表

F 9

#### 概要

指定期間の現金、預金等の資金の流れを会計データより読み取り(または、予定額を手入力し) 経常収入、経常支出、固定資産支出、資金調達別に分類し、資金繰りに関する分析帳票を作成 するプログラムです。(<u>現金、当座、普通預金以外は集計しません。</u>) 諸口伝票になった場合は集計しませんが、諸口コード(999)の代わりに、資金諸口(777)を 使用することにより、データを集計します。

帳票は、実データを集計する「資金繰り実績表」と指定データを手入力する 「資金繰り計画表」の2種類ができ、また、両方の帳票をあわせた表の作成も行えます。

手入力データの項目は、出力時その"月"の表示を網掛で出力します。

経常収入、経常支出、固定資産支出、資金調達それぞれの科目は、ユーザごとに自由に 設定できます。

集計時に、ユーザ別で科目設定を行うことができますが、特に設定を行う必要がない場合は、 基本の科目設定で作表することができます。

計画データを入力することにより、実績と計画の推移の資金繰り表を作成することが できます。

他社コードを使用している場合は設定し直してください。

作業の流れ

--初期設定(会計読みコード設定) ユーザコード・・・999999 社名・・・初期設定

5:初期設定 に会計データを読み込むコードを指定します。

あらかじめ登録済み(変更がある場合のみ呼び出します) 初期設定を選択したユーザコードでは会計データの読み取りができず資金繰りを作成 することはできません。

➡ 上記初期登録は、全ユーザコードに反映されます。

・・ 禾斗 目 登録(会言十読 み コ ー ド 記 定)
 初めて呼び出した場合、上記で指定した初期登録を元に読み取りコードが表示されます。
 2回目以降は、設定した読み取りコードが表示されます。
 ユーザ単位に設定できます。
 ユーザコード・・・XXXX 社名・・・株式会社 商事
 4:科目の登録に会計データ読み取りコードを指定します。
 ユーザコードは必ず仕訳データと同じ番号としてください。

↓ 上記科目登録を元に、会計データの読み込みを行います。

--- 言十回 データのイド 50 資金繰りの会計データの読み込みは実際に入力してある仕訳データのみ読み込みます。 そこで、予定の期間までいくらぐらい資金が入ってくるのか予測するために計画データを 入力しますと実績と計画を混ぜた資金繰り表を作成することができます。 必要の場合のみ入力してください。( 計画データと実績データの比較ではありません)

上記科目登録を元に、会計データの読み込みを行います。

| … 実績計画データの作成                         |  |
|--------------------------------------|--|
| ~ 天演市回り ~ 201Fル                      |  |
| 期間指定を行い資金繰りの会計データの読み込みをします。          |  |
| 期間指定のみを行うと、実績のみの資金繰り表が作成できます。        |  |
| 計画データを一緒に集計する場合は計画データの至年月日を入力してください。 |  |
|                                      |  |

# 計画データの作成

資金繰りの会計データの読み込みは実際に入力してある仕訳データのみ読み込みをします。 そこで、予定の期間までいくらぐらい資金が入ってくるのか予測するために計画データを 入力しますと実績と計画を混ぜた資金繰り表を作成することができます。 必要の場合のみ入力してください。

(計画データと実績データの比較ではありません)

| 財務メニュー(1201) |     |         |        |        |     |          |
|--------------|-----|---------|--------|--------|-----|----------|
|              | 計画デ | ータの人    | 、力 4月の | 〕前残・・・ | F   | 믜 PAGE:1 |
| 経常収入         | 4 月 | 5月      | 6 月    | 7月     | 8月  | 9月       |
| 現金売上         |     |         |        |        |     |          |
| 売掛金回収        |     |         |        |        |     |          |
| 受取手形期日落      |     |         |        |        |     |          |
| 貸付金回収        |     |         |        |        |     |          |
| 未収入金回収       |     |         |        |        |     |          |
| 受取手形         |     |         |        |        |     |          |
| 雑収入          |     |         |        |        |     |          |
|              |     |         |        |        |     |          |
|              |     |         |        |        |     |          |
|              |     |         |        |        |     |          |
|              |     |         |        |        |     |          |
|              |     |         |        |        |     |          |
|              |     |         |        |        |     |          |
|              |     |         |        |        |     |          |
|              |     |         |        |        |     |          |
|              |     |         |        |        |     |          |
| その他入金        |     |         |        |        |     |          |
| ■頁選択 ■業務選    |     | 抹 消 🛚 終 | 7      | 🛛 演 算  | 2表切 | 潜        |

 部画データの入力
 PAGE:2

 経常収入
 10月
 11月
 12月
 13月
 14月
 15月

 現金売上

 売掛金回収

 受取手形期目落

 貸付金回収

 実収入金回収

 受取手形

 確収入

 「夏変沢「酸茉務選
 21未消| 3 終了
 10

奇数ページは前半月(期首4月の場合4~9月) の計画データを入力します。

偶数ページは後半月(期首4月の場合10~ 3月)の計画データを入力します。

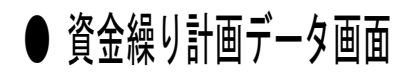

● 計画データ(1)の画面

| #1767_1_(12017           |     |        |       |        |    |          |
|--------------------------|-----|--------|-------|--------|----|----------|
|                          | 計画デ | ータのブ   | 〔力 月∂ | 〕前残・・・ |    | 円 PAGE:1 |
| 経常収入                     | 月   | 月      | 月     | 月      | 月  | 月        |
| 現金売上                     |     |        |       |        |    |          |
| 売掛金回収                    |     |        |       |        |    |          |
| 受取手形期日落                  |     |        |       |        |    |          |
| 貸付金回収                    |     |        |       |        |    |          |
| 未収入金回収                   |     |        |       |        |    |          |
| 受取手形                     |     |        |       |        |    |          |
| 雛収入                      |     |        |       |        |    |          |
|                          |     |        |       |        |    |          |
|                          |     |        |       |        |    |          |
|                          |     |        |       |        |    |          |
|                          |     |        |       |        |    |          |
|                          |     |        |       |        |    |          |
|                          |     |        |       |        |    |          |
|                          |     |        |       |        |    |          |
|                          |     |        |       |        |    |          |
|                          |     |        |       |        |    |          |
| その他入金                    |     |        |       |        |    |          |
| <b>夏</b> 選択 <b>夏</b> 業務選 |     | 抹消 🛚 終 | 了     | 🛛 演 算  | 最も | 7番       |

| 財務メニュー(1201)             |   |         |     |       |     |        |
|--------------------------|---|---------|-----|-------|-----|--------|
|                          | 計 | ・画デ     | ータの | 入力    |     | PAGE:2 |
| 経常収入                     | 月 | 月       | 月   | 月     | 月   | 月      |
| 現金売上                     |   |         |     |       |     |        |
| 売掛金回収                    |   |         |     |       |     |        |
| 受取手形期日落                  |   |         |     |       |     |        |
| 貸付金回収                    |   |         |     |       |     |        |
| 未収入金回収                   |   |         |     |       |     |        |
| 受取手形                     |   |         |     |       |     |        |
| 雑収入                      |   |         |     |       |     |        |
|                          |   |         |     |       |     |        |
|                          |   |         |     |       |     |        |
|                          |   |         |     |       |     |        |
|                          |   |         |     |       |     |        |
|                          |   |         |     |       |     |        |
|                          |   |         |     |       |     |        |
|                          |   |         |     |       |     |        |
|                          |   |         |     |       |     |        |
|                          |   |         |     |       |     |        |
| その他入金                    |   |         |     |       |     |        |
| <b>夏</b> 選択 <b>2</b> 業務選 | 4 | 抹 消 🛚 終 | 了   | 🛛 演 算 | 副表り | 财替     |

| 財務メニュー(1201)      |   |     |    |    |   |    |     |     |   |        |
|-------------------|---|-----|----|----|---|----|-----|-----|---|--------|
|                   |   | 計   | 画  | デ  |   | タの | )入( | 力   |   | PAGE:3 |
| 経常支出              | 月 |     |    | 月  |   | 月  |     | 月   | 月 | 月      |
| 現金仕入              |   |     |    |    |   |    |     |     |   |        |
| 買掛金支払             |   |     |    |    |   |    |     |     |   |        |
| 支払手形決算            |   |     |    |    |   |    |     |     |   |        |
| 工事未払金支払           |   |     |    |    |   |    |     |     |   |        |
| 未払金支払             |   |     |    |    |   |    |     |     |   |        |
| 未払費用支払            |   |     |    |    |   |    |     |     |   |        |
| 預り金支払             |   |     |    |    |   |    |     |     |   |        |
| 法人税充当金取           |   |     |    |    |   |    |     |     |   |        |
| 前渡金               |   |     |    |    |   |    |     |     |   |        |
| 短期貸付金             |   |     |    |    |   |    |     |     |   |        |
| 前払費用              |   |     |    |    |   |    |     |     |   |        |
| 立替金               |   |     |    |    |   |    |     |     |   |        |
| 仮払金               |   |     |    |    |   |    |     |     |   |        |
| 借入金返済             |   |     |    |    |   |    |     |     |   |        |
| 支払利息              |   |     |    |    |   |    |     |     |   |        |
| 割引料               |   |     |    |    |   |    |     |     |   |        |
| その他支出             |   |     |    |    |   |    |     |     |   |        |
| ■夏選択 <b>◎</b> 業務: | 邂 | 』 扶 | (消 | 日約 | 了 |    | 7 1 | 寅 算 | 表 | 刃替     |

| 財務メニュー(1201)        |   |            |     |    |     |    |    |     |     |        |
|---------------------|---|------------|-----|----|-----|----|----|-----|-----|--------|
|                     |   | 計          | 画   | デ  |     | タの | )入 | 力   |     | PAGE:4 |
| 経常支出                | 月 |            |     | 月  |     | 月  |    | 月   | 月   | 月      |
| 現金仕入                |   |            |     |    |     |    |    |     |     |        |
| 買掛金支払               |   |            |     |    |     |    |    |     |     |        |
| 支払手形決算              |   |            |     |    |     |    |    |     |     |        |
| 工事未払金支払             |   |            |     |    |     |    |    |     |     |        |
| 未払金支払               |   |            |     |    |     |    |    |     |     |        |
| 未払費用支払              |   |            |     |    |     |    |    |     |     |        |
| 預り金支払               |   |            |     |    |     |    |    |     |     |        |
| 法人税充当金取             |   |            |     |    |     |    |    |     |     |        |
| 前渡金                 |   |            |     |    |     |    |    |     |     |        |
| 短期貸付金               |   |            |     |    |     |    |    |     |     |        |
| 前払費用                |   |            |     |    |     |    |    |     |     |        |
| 立替金                 |   |            |     |    |     |    |    |     |     |        |
| 仮払金                 |   |            |     |    |     |    |    |     |     |        |
| 借入金返済               |   |            |     |    |     |    |    |     |     |        |
| 支払利息                |   |            |     |    |     |    |    |     |     |        |
| 割引料                 |   |            |     |    |     |    |    |     |     |        |
| その他支出               |   |            |     |    |     |    |    |     |     |        |
| ■<br>百選択<br>■<br>業務 | 嶷 | <b>新</b> 封 | え 消 | 目終 | : 7 |    | 7  | 宙 算 | ■表も | 辺替     |

| 財務メニュー(1201) |         |     |       |    |        |
|--------------|---------|-----|-------|----|--------|
|              | 計 画 デ   | ータの | 入力    |    | PAGE:5 |
| 製造原価 月       | 月       | 月   | 月     | 月  | 月      |
| 期首棚卸高        |         |     |       |    |        |
| 材料仕入高        |         |     |       |    |        |
| 仕入れ値引戻し      |         |     |       |    |        |
| 期末棚卸し高       |         |     |       |    |        |
| その他材料費       |         |     |       |    |        |
| その他材料費       |         |     |       |    |        |
| その他材料費       |         |     |       |    |        |
| 給与・賃金        |         |     |       |    |        |
| 法定福利費        |         |     |       |    |        |
| 福利厚生費        |         |     |       |    |        |
| その他の福利費      |         |     |       |    |        |
| その他の厚生費      |         |     |       |    |        |
| 外注費          |         |     |       |    |        |
| その他の外注費      |         |     |       |    |        |
| その他の外注費      |         |     |       |    |        |
| 仮設費          |         |     |       |    |        |
| 電力・動力        |         |     |       |    |        |
| 夏選択 業務選      | ▋抹 消 ▌終 | 《了  | 🛛 演 算 | 最も | 财替     |

| 財務メニュー(1201) |   |    |    |     |    |       |    |        |
|--------------|---|----|----|-----|----|-------|----|--------|
|              |   | 計画 | iデ | - 3 | すの | 入 力   |    | PAGE:6 |
| 製造原価         | 月 |    | 月  |     | 月  | 月     | 月  | 月      |
| 期首棚卸高        |   |    |    |     |    |       |    |        |
| 材料仕入高        |   |    |    |     |    |       |    |        |
| 仕入れ値引戻し      |   |    |    |     |    |       |    |        |
| 期末棚卸し高       |   |    |    |     |    |       |    |        |
| その他材料費       |   |    |    |     |    |       |    |        |
| その他材料費       |   |    |    |     |    |       |    |        |
| その他材料費       |   |    |    |     |    |       |    |        |
| 給与・賃金        |   |    |    |     |    |       |    |        |
| 法定福利費        |   |    |    |     |    |       |    |        |
| 福利厚生費        |   |    |    |     |    |       |    |        |
| その他の福利費      |   |    |    |     |    |       |    |        |
| その他の厚生費      |   |    |    |     |    |       |    |        |
| 外注費          |   |    |    |     |    |       |    |        |
| その他の外注費      |   |    |    |     |    |       |    |        |
| その他の外注費      |   |    |    |     |    |       |    |        |
| 仮設費          |   |    |    |     |    |       |    |        |
| 電力・動力        |   |    |    |     |    |       |    |        |
| ■頁選択 ■業務:    | 選 | 抹洋 | 目紀 | 了   |    | 🛛 演 算 | 記表 | 叨替     |

| 財務メニュー(1201)      |   |    |     |   |    |     |   |    |        |
|-------------------|---|----|-----|---|----|-----|---|----|--------|
|                   |   | 計画 | デ   | ļ | タの | 入 ナ | J |    | PAGE:7 |
| 製造原価              | 月 |    | 月   |   | 月  |     | 月 | 月  | 月      |
| 水道光熱費             |   |    |     |   |    |     |   |    |        |
| 運賃                |   |    |     |   |    |     |   |    |        |
| 減価償却費             |   |    |     |   |    |     |   |    |        |
| 修繕費               |   |    |     |   |    |     |   |    |        |
| 租税公課              |   |    |     |   |    |     |   |    |        |
| 地代・家賃             |   |    |     |   |    |     |   |    |        |
| 賃借料               |   |    |     |   |    |     |   |    |        |
| 保険料               |   |    |     |   |    |     |   |    |        |
| 消耗品費              |   |    |     |   |    |     |   |    |        |
| 旅費交通費             |   |    |     |   |    |     |   |    |        |
| 通信費               |   |    |     |   |    |     |   |    |        |
| 交通費               |   |    |     |   |    |     |   |    |        |
| <u>雑費</u>         |   |    |     |   |    |     |   |    |        |
| その他経費             |   |    |     |   |    |     |   |    |        |
| その他経費             |   |    |     |   |    |     |   |    |        |
| 期首仕掛品高            |   |    |     |   |    |     |   |    |        |
| 期末仕掛品高            |   |    |     |   |    |     |   |    |        |
| ■頁選択 <b>2</b> 業務: | 選 | 抹消 | 目認終 | 7 |    | 了演  | 算 | 最も | 刀替     |

| 財務メニュー(1201) |   |   |     |     |       |     |        |
|--------------|---|---|-----|-----|-------|-----|--------|
|              |   | 計 | 画 デ | ータの | 入力    |     | PAGE:8 |
| 製造原価         | 月 |   | 月   | 月   | 月     | 月   | 月      |
| 水道光熱費        |   |   |     |     |       |     |        |
| 運賃           |   |   |     |     |       |     |        |
| 減価償却費        |   |   |     |     |       |     |        |
| 修繕費          |   |   |     |     |       |     |        |
| 租税公課         |   |   |     |     |       |     |        |
| 地代・家賃        |   |   |     |     |       |     |        |
| 賃借料          |   |   |     |     |       |     |        |
| 保険料          |   |   |     |     |       |     |        |
| 消耗品費         |   |   |     |     |       |     |        |
| 旅費交通費        |   |   |     |     |       |     |        |
| 通信費          |   |   |     |     |       |     |        |
| 交通費          |   |   |     |     |       |     |        |
| 維費           |   |   |     |     |       |     |        |
| その他経費        |   |   |     |     |       |     |        |
| その他経費        |   |   |     |     |       |     |        |
| 期首仕掛品高       |   |   |     |     |       |     |        |
| 期末仕掛品高       |   |   |     |     |       |     |        |
| 夏選択 夏業務:     | 選 | 抹 | 消日終 | 了   | 7 演 算 | の表も | 7替     |

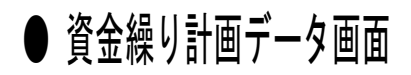

● 計画データ(2)の画面

| M767_1~(1201) |   |    |     |   |    |      |    |        |
|---------------|---|----|-----|---|----|------|----|--------|
|               |   | 計  | 画 デ |   | タの | 入力   |    | PAGE:1 |
| 一般·販売経費       | 月 |    | 月   |   | 月  | 月    | 月  | 月      |
| 役員報酬          |   |    |     |   |    |      |    |        |
| 給与手当          |   |    |     |   |    |      |    |        |
| 維給            |   |    |     |   |    |      |    |        |
| 賞与            |   |    |     |   |    |      |    |        |
| 法定福利費         |   |    |     |   |    |      |    |        |
| 福利厚生費         |   |    |     |   |    |      |    |        |
| 消耗品費          |   |    |     |   |    |      |    |        |
| 事務用品費         |   |    |     |   |    |      |    |        |
| 地代家賃          |   |    |     |   |    |      |    |        |
| 賃借料           |   |    |     |   |    |      |    |        |
| 保険料           |   |    |     |   |    |      |    |        |
| 修繕費           |   |    |     |   |    |      |    |        |
| 水道光熱費         |   |    |     |   |    |      |    |        |
| 運賃            |   |    |     |   |    |      |    |        |
| 荷造包装費         |   |    |     |   |    |      |    |        |
| 広告宣伝費         |   |    |     |   |    |      |    |        |
| 旅費交通費         |   |    |     |   |    |      |    |        |
| 夏選択 夏業務:      | 選 | 私扶 | 消日終 | 了 |    | ▌演 算 | 最も | 叨替     |

| 財務メニュー(1201) |      |    |    |     |     |      |     |    |        |
|--------------|------|----|----|-----|-----|------|-----|----|--------|
|              |      | 計画 | デ  | - 3 | * の | 入力   |     |    | PAGE:2 |
| 一般·販売経費      | 月    |    | 月  |     | 月   | 月    |     | 月  | 月      |
| 役員報酬         |      |    |    |     |     |      |     |    |        |
| 給与手当         |      |    |    |     |     |      |     |    |        |
| 維給           |      |    |    |     |     |      |     |    |        |
| 賞与           |      |    |    |     |     |      |     |    |        |
| 法定福利費        |      |    |    |     |     |      |     |    |        |
| 福利厚生費        |      |    |    |     |     |      |     |    |        |
| 消耗品費         |      |    |    |     |     |      |     |    |        |
| 事務用品費        |      |    |    |     |     |      |     |    |        |
| 地代家賃         |      |    |    |     |     |      |     |    |        |
| 賃借料          |      |    |    |     |     |      |     |    |        |
| 保険料          |      |    |    |     |     |      |     |    |        |
| 修繕費          |      |    |    |     |     |      |     |    |        |
| 水道光熱費        |      |    |    |     |     |      |     |    |        |
| 運賃           |      |    |    |     |     |      |     |    |        |
| 荷造包装費        |      |    |    |     |     |      |     |    |        |
| 広告宣伝費        |      |    |    |     |     |      |     |    |        |
| 旅費交通費        |      |    |    |     |     |      |     |    |        |
| ■頁選択 ■業務選    | 1941 | 抹消 | 目終 | 了   |     | 2演 9 | mª. | 表切 | 潜      |

| 財務メニュー(1201)      |     |       |    |    |     |      |     |        |
|-------------------|-----|-------|----|----|-----|------|-----|--------|
|                   |     | 計画    | デ  | ータ | の   | 入力   |     | PAGE:3 |
| 一般·販売経費           | 月   |       | 月  | )  | ] [ | 月    | 月   | 月      |
| 通信費               |     |       |    |    |     |      |     |        |
| 交際費               |     |       |    |    |     |      |     |        |
| 支払手数料             |     |       |    |    |     |      |     |        |
| 諸会費               |     |       |    |    |     |      |     |        |
| 祖税公課              |     |       |    |    |     |      |     |        |
| 減価償却費             |     |       |    |    |     |      |     |        |
| その他の経費            |     |       |    |    |     |      |     |        |
| 雑費                |     |       |    |    |     |      |     |        |
| 貸倒引当金繰入           |     |       |    |    |     |      |     |        |
| 賞与引当金繰入           |     |       |    |    |     |      |     |        |
| 退職給与引当金           |     |       |    |    |     |      |     |        |
| 寄付金               |     |       |    |    |     |      |     |        |
| 退職金               |     |       |    |    |     |      |     |        |
| 外注費               |     |       |    |    |     |      |     |        |
| 燃料費               |     |       |    |    |     |      |     |        |
| その他経費             |     |       |    |    |     |      |     |        |
|                   |     |       |    |    |     |      |     |        |
| ■頁選択 <b>◎</b> 業務選 | 104 | 1 抹 消 | 日約 | 了  |     | ▌演 算 | 副表も | 刀替     |

| 財務メニュー(1201) |          |     |       |             |        |
|--------------|----------|-----|-------|-------------|--------|
|              | 計 画 デ    | ータの | 入力    |             | PAGE:4 |
| 一般·販売経費月     | 月        | 月   | 月     | 月           | 月      |
| 通信費          |          |     |       |             |        |
| 交際費          |          |     |       |             |        |
| 支払手数料        |          |     |       |             |        |
| 諸会費          |          |     |       |             |        |
| 祖税公課         |          |     |       |             |        |
| 減価償却費        |          |     |       |             |        |
| その他の経費       |          |     |       |             |        |
| 維費           |          |     |       |             |        |
| 貸倒引当金繰入      |          |     |       |             |        |
| 賞与引当金繰入      |          |     |       |             |        |
| 退職給与引当金      |          |     |       |             |        |
| 寄付金          |          |     |       |             |        |
| 退職金          |          |     |       |             |        |
| 外注費          |          |     |       |             |        |
| 燃料費          |          |     |       |             |        |
| その他経費        |          |     |       |             |        |
|              |          |     |       |             |        |
| 夏選択國業務選      | ■抹 消 ■ 約 | 冬了  | 🛛 演 算 | <b>9</b> 表5 | 7替     |

| 財務メニュー(1201) |   |        |     |      |    |        |
|--------------|---|--------|-----|------|----|--------|
|              |   | 十画デ    | ータの | 入力   |    | PAGE:5 |
| 固定資金支出       | 月 | 月      | 月   | 月    | 月  | 月      |
| 定期預金繰入       |   |        |     |      |    |        |
| 定期預金繰入       |   |        |     |      |    |        |
| 有形固定資産購      |   |        |     |      |    |        |
| 無形固定資産購      |   |        |     |      |    |        |
| 投資等          |   |        |     |      |    |        |
| 長期貸付金        |   |        |     |      |    |        |
| 長期前払費用       |   |        |     |      |    |        |
| 操延資産         |   |        |     |      |    |        |
| その他繰延資産      |   |        |     |      |    |        |
| その他無形固定      |   |        |     |      |    |        |
| その他無形固定      |   |        |     |      |    |        |
| その他有形固定      |   |        |     |      |    |        |
| その他投資等       |   |        |     |      |    |        |
|              |   |        |     |      |    |        |
|              |   |        |     |      |    |        |
|              |   |        |     |      |    |        |
|              |   |        |     |      |    |        |
| 夏選択夏業務選      | 4 | 抹消 🛚 終 | 了   | ▋演 算 | 最も | 财替     |

| 財務メニュー(1201) |       |     |       |             |        |
|--------------|-------|-----|-------|-------------|--------|
|              | 計画デ   | ータの | 入力    |             | PAGE:6 |
| 固定資金支出   月   | 月     | 月   | 月     | 月           | 月      |
| 定期預金繰入       |       |     |       |             |        |
| 定期預金繰入       |       |     |       |             |        |
| 有形固定資産購      |       |     |       |             |        |
| 無形固定資産購      |       |     |       |             |        |
| 投資等          |       |     |       |             |        |
| 長期貸付金        |       |     |       |             |        |
| 長期前払費用       |       |     |       |             |        |
| 操延資産         |       |     |       |             |        |
| その他繰延資産      |       |     |       |             |        |
| その他無形固定      |       |     |       |             |        |
| その他無形固定      |       |     |       |             |        |
| その他有形固定      |       |     |       |             |        |
| その他投資等       |       |     |       |             |        |
|              |       |     |       |             |        |
|              |       |     |       |             |        |
|              |       |     |       |             |        |
|              |       |     |       |             |        |
| 夏選択 業務選      | 圆抹消圆糸 | 冬了  | 🛛 演 算 | <b>9</b> 表9 | 77替    |

| 財務メニュー(1201) |   |     |    |    |   |       |    |        |
|--------------|---|-----|----|----|---|-------|----|--------|
|              |   | 計 画 | デ  | 一夕 | の | 入力    |    | PAGE:7 |
| 資金調達         | 月 |     | 月  |    | 月 | 月     | 月  | 月      |
| 定期性預金取崩      |   |     |    |    |   |       |    |        |
| 固定資産売却       |   |     |    |    |   |       |    |        |
| 固定資産売却       |   |     |    |    |   |       |    |        |
| 固定資産売却       |   |     |    |    |   |       |    |        |
| 割引料          |   |     |    |    |   |       |    |        |
| 長期借入金        |   |     |    |    |   |       |    |        |
| 短期借入金        |   |     |    |    |   |       |    |        |
|              |   |     |    |    |   |       |    |        |
|              |   |     |    |    |   |       |    |        |
|              |   |     |    |    |   |       |    |        |
|              |   |     |    |    |   |       |    |        |
|              |   |     |    |    |   |       |    |        |
|              |   |     |    |    |   |       |    |        |
|              |   |     |    |    |   |       |    |        |
|              |   |     |    |    |   |       |    |        |
|              |   |     |    |    |   |       |    |        |
|              |   |     |    |    |   |       |    |        |
| 夏選択國業務       | 選 | 抹 消 | 日終 | 7] |   | 🛛 演 算 | 2表 | 切替     |

| 財務メニュー(1201) |         |     |       |             |        |
|--------------|---------|-----|-------|-------------|--------|
|              | 計 画 デ   | ータの | 入 力   |             | PAGE:8 |
| 資金調達 月       | 月       | 月   | 月     | 月           | 月      |
| 定期性預金取崩      | I       |     |       |             |        |
| 固定資産売却       |         |     |       |             |        |
| 固定資産売却       |         |     |       |             |        |
| 固定資産売却       |         |     |       |             |        |
| 割引料          |         |     |       |             |        |
| 長期借入金        |         |     |       |             |        |
| 短期借入金        |         |     |       |             |        |
|              |         |     |       |             |        |
|              |         |     |       |             |        |
|              |         |     |       |             |        |
|              |         |     |       |             |        |
|              |         |     |       |             |        |
|              |         |     |       |             |        |
|              |         |     |       |             |        |
|              |         |     |       |             |        |
|              |         |     |       |             |        |
|              |         |     |       |             |        |
| ■頁選択 ■業務選    | ■抹 消 ■終 | * 了 | 🛾 演 算 | <b>2</b> 表9 | 刀替     |

実績計画データの作成

期間指定を行い資金繰りの会計データの読み込みをします。 期間指定のみを行うと、実績のみの資金繰り表が作成できます。 計画データを一緒に集計する場合は計画データの至年月日を入力してください。

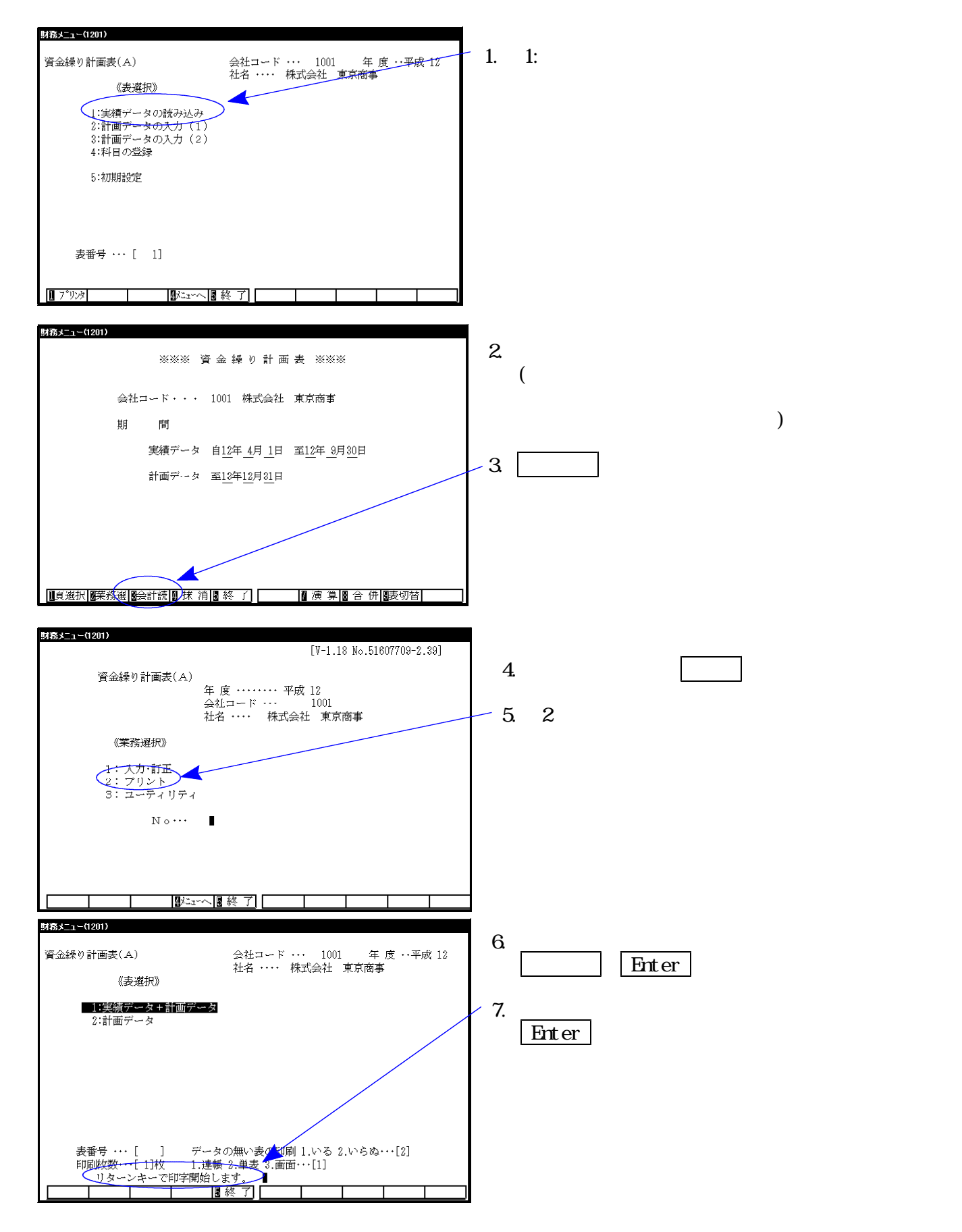

初期設定

財務メニュー(1401)

#### 初期登録は下記のように設定してます。 他社コードを使用している場合は設定し直してください。

PAGE:1

科目の登録

|                                                                                                    | 1 5 4                                                                                                    |                                                                                                    |                                                                                                    |                                                                                                    |                                                                                                    |                                                                                                    | 100                                                                                                    |                                                                                                    |          |
|----------------------------------------------------------------------------------------------------|----------------------------------------------------------------------------------------------------|----------------------------------------------------------------------------------------------------|----------------------------------------------------------------------------------------------------|----------------------------------------------------------------------------------------------------|----------------------------------------------------------------------------------------------------|----------------------------------------------------------------------------------------------------|----------------------------------------------------------------------------------------------------|----------------------------------------------------------------------------------------------------|----------|
|                                                                                                    | 501                                                                                                    | $\sim 504$                                                                                                    | 現金売上                                                                                                    |                                                                                                    |                                                                                                    | 401                                                                                                    | $\sim 403$                                                                                                    | 現金仕入                                                                                                    |          |
| $101 \sim 103$                                                                                                    | 3 112                                                                                                    | $\sim 113$                                                                                                    | 売掛金回                                                                                                    | 147                                                                                                    |                                                                                                    | 202                                                                                                    | $\sim$                                                                                                    | 買掛金支払                                                                                                    |          |
|                                                                                                    | 111                                                                                                    | $\sim$                                                                                                    | 受取手形                                                                                                    | 期日落                                                                                                    |                                                                                                    | 201                                                                                                    | ~                                                                                                    | 支払手形決算                                                                                                    |          |
| 777                                                                                                    | 120                                                                                                    | )~                                                                                                    | 貸付金回                                                                                                    | 収                                                                                                    |                                                                                                    | 203                                                                                                    | ~                                                                                                    | 工事未払金支                                                                                                    | 払        |
|                                                                                                    | 233                                                                                                    | }~                                                                                                    | 未収入金                                                                                                    | 2回収                                                                                                    |                                                                                                    | 205                                                                                                    | $\sim$                                                                                                    | 未払金支払                                                                                                    |          |
|                                                                                                    | 511                                                                                                    | $\sim$                                                                                                    | 受取手形                                                                                                    | <i>i</i> ,                                                                                                    |                                                                                                    | 206                                                                                                    | ~                                                                                                    | 未払費用支払                                                                                                    |          |
|                                                                                                    | 512                                                                                                    | <u>}~</u>                                                                                                    | 雜収入                                                                                                    |                                                                                                    |                                                                                                    | 209                                                                                                    | $\sim$                                                                                                    | 預り金支払                                                                                                    |          |
|                                                                                                    | 207                                                                                                    | ~                                                                                                    | 前受全                                                                                                    |                                                                                                    |                                                                                                    | 219                                                                                                    | ~                                                                                                    | 法人超泰当全                                                                                                    | 野崩嶺      |
|                                                                                                    | 201                                                                                                    | ~                                                                                                    | <u>十日十日</u>                                                                                                    | (母1 今                                                                                                    |                                                                                                    | 110                                                                                                    | ~                                                                                                    | 前渡金                                                                                                    | -XHHBX   |
|                                                                                                    | 200                                                                                                    | ) -<br>)~:                                                                                                    | 「おみ」本書                                                                                                    | 又八斑                                                                                                    |                                                                                                    | 1.00                                                                                                    | , -<br>Io.                                                                                                    | 191/X並<br>行期省/+A                                                                                                    |          |
|                                                                                                    | 208                                                                                                    | <i>r∼</i>                                                                                                    | 預り金                                                                                                    |                                                                                                    |                                                                                                    | 120                                                                                                    | r∼                                                                                                    | 起期頁竹金                                                                                                    |          |
|                                                                                                    | 210                                                                                                    | <i>∽</i> ر                                                                                                    | 1仮受金                                                                                                    |                                                                                                    |                                                                                                    | 121                                                                                                    | ~                                                                                                    | 前私費用                                                                                                    |          |
|                                                                                                    |                                                                                                    | $\sim$                                                                                                    |                                                                                                    |                                                                                                    |                                                                                                    | 123                                                                                                    | $\sim$                                                                                                    | 立替金                                                                                                    |          |
|                                                                                                    |                                                                                                    | $\sim$                                                                                                    |                                                                                                    |                                                                                                    |                                                                                                    | 124                                                                                                    | ~                                                                                                    | 仮払金                                                                                                    |          |
|                                                                                                    |                                                                                                    | ~                                                                                                    |                                                                                                    |                                                                                                    |                                                                                                    | 204                                                                                                    | ~ 221                                                                                                    | 借入金返済                                                                                                    |          |
|                                                                                                    |                                                                                                    | $\sim$                                                                                                    |                                                                                                    |                                                                                                    |                                                                                                    | 331                                                                                                    | ~                                                                                                    | 支払利息                                                                                                    |          |
|                                                                                                    |                                                                                                    | ~                                                                                                    |                                                                                                    |                                                                                                    |                                                                                                    | 222                                                                                                    | ~                                                                                                    | 創創料                                                                                                    |          |
|                                                                                                    | -                                                                                                    | -                                                                                                    | 2-713(4)                                                                                                    | ~                                                                                                    |                                                                                                    | 004                                                                                                    | , -                                                                                                    | 割川村<br>2-/11411五山                                                                                                    |          |
| mana an ra Improvar                                                                                                    |                                                                                                    |                                                                                                    |                                                                                                    |                                                                                                    | r                                                                                                    |                                                                                                    | 7                                                                                                    | ・C V/ 6文山                                                                                                    | -1       |
| <b>  </b> 負選択  <b>  </b> 業務                                                                                                    | 選                                                                                                    | 5                                                                                                    | 抹消日                                                                                                    | 終了                                                                                                    |                                                                                                    | 14 7                                                                                                    | 寅 算                                                                                                    | 表切替                                                                                                    | <b>答</b> |
|                                                                                                    |                                                                                                    |                                                                                                    |                                                                                                    |                                                                                                    |                                                                                                    |                                                                                                    |                                                                                                    |                                                                                                    |          |
| 務メニュー(1201)                                                                                                    |                                                                                                    |                                                                                                    |                                                                                                    |                                                                                                    |                                                                                                    |                                                                                                    |                                                                                                    |                                                                                                    |          |
|                                                                                                    |                                                                                                    |                                                                                                    | 科                                                                                                    | H C                                                                                                    | )登:                                                                                                    | 禄                                                                                                    |                                                                                                    |                                                                                                    | PAGE:2   |
|                                                                                                    | 1 K                                                                                                    | 制                                                                                                    | 治面                                                                                                    | 価                                                                                                    | (111-1)                                                                                                    | - K                                                                                                    | 制                                                                                                    | 港面価                                                                                                    |          |
| 001                                                                                                    | <u> </u>                                                                                                    | *×<br>世子关于吧?                                                                                                    | 加克                                                                                                    | іщ                                                                                                    | 0000                                                                                                    |                                                                                                    | -+ℓ:営业3                                                                                                    | 超 / 通 画                                                                                                    |          |
| 901                                                                                                    | - 000                                                                                                    | お日間                                                                                                    | 카이미 - 금                                                                                                    |                                                                                                    | 004                                                                                                    |                                                                                                    | 小理刀の                                                                                                    | 767頁                                                                                                    | -        |
| 902~                                                                                                    | ~ 903                                                                                                    | 1/1 补打工。                                                                                                    | 八同                                                                                                    | -                                                                                                    | ⊎34~                                                                                                    |                                                                                                    | 埋貞                                                                                                    | 4 d + th                                                                                                    | _        |
| 906~                                                                                                    | ~                                                                                                    | 仕入れ                                                                                                    | 値引戻し                                                                                                    | 司                                                                                                    | 935~                                                                                                    |                                                                                                    | 减価償                                                                                                    | が登                                                                                                    |          |
| 907~                                                                                                    | ~                                                                                                    | 期末棚                                                                                                    | 卸し高                                                                                                    |                                                                                                    | 936~                                                                                                    |                                                                                                    | 修繕費                                                                                                    |                                                                                                    |          |
| 908-                                                                                                    | ~ 909                                                                                                    | その他                                                                                                    | 材料費                                                                                                    |                                                                                                    | 937~                                                                                                    |                                                                                                    | 租税公                                                                                                    | 課                                                                                                    | 1        |
| - ŤÃŘ                                                                                                    | <u> </u>                                                                                                    | その他                                                                                                    | 材料層                                                                                                    |                                                                                                    | 938~                                                                                                    |                                                                                                    | 地代・                                                                                                    | 家賃                                                                                                    | -        |
| 0011-                                                                                                    |                                                                                                    | 204                                                                                                    | は料理                                                                                                    |                                                                                                    | 020~                                                                                                    |                                                                                                    | (1) (1) (1) (1) (1) (1) (1) (1) (1) (1)                                                                                                    |                                                                                                    | -        |
| 3011                                                                                                    | 010                                                                                                    |                                                                                                    | 四和1頁<br>運公                                                                                                    |                                                                                                    | 040                                                                                                    |                                                                                                    | 月旧村                                                                                                    |                                                                                                    | -        |
| 811-                                                                                                    | ~ 913                                                                                                    | <u>  桁子・</u> ]                                                                                                    | 貝金                                                                                                    |                                                                                                    | 940~                                                                                                    |                                                                                                    | 1米陳科                                                                                                    | #                                                                                                    | _        |
| 914~                                                                                                    | ~                                                                                                    | 伝定福                                                                                                    | 利費                                                                                                    |                                                                                                    | 941~                                                                                                    |                                                                                                    | / 稍耗品                                                                                                    | 躗                                                                                                    |          |
| 915~                                                                                                    | ~                                                                                                    | 福利厚                                                                                                    | 生費                                                                                                    |                                                                                                    | 942~                                                                                                    |                                                                                                    | 旅費交                                                                                                    | 通費                                                                                                    | 1        |
| 916-                                                                                                    | ~ 925                                                                                                    | その他の                                                                                                    | の福利費                                                                                                    |                                                                                                    | 943~                                                                                                    |                                                                                                    | 通信費                                                                                                    |                                                                                                    | 1        |
| 9111-                                                                                                    | ~9111                                                                                                    | その他の                                                                                                    | の厚牛帯                                                                                                    |                                                                                                    | 944~                                                                                                    |                                                                                                    | 交诵費                                                                                                    |                                                                                                    | 1        |
| 020-                                                                                                    | ~                                                                                                    | 外注霉                                                                                                    |                                                                                                    |                                                                                                    | 961~                                                                                                    |                                                                                                    | 444                                                                                                    |                                                                                                    | -        |
| 000                                                                                                    |                                                                                                    | /17注賞                                                                                                    | のは全世                                                                                                    |                                                                                                    | 045-                                                                                                    | 00.0                                                                                                    | 椎貫                                                                                                    | { <b>∀</b> #                                                                                                    |          |
| 926                                                                                                    | - 929<br>- 929                                                                                                    | てい他(                                                                                                    | ハガド 仕賀                                                                                                    |                                                                                                    | 045~·                                                                                                    | 959                                                                                                    | モの他                                                                                                    | 「王賞                                                                                                    | -        |
| 19301~                                                                                                    | $\sim 9305$                                                                                                    | その他の                                                                                                    | い外狂費                                                                                                    |                                                                                                    | 9311~                                                                                                    | 9318                                                                                                    | その他                                                                                                    | 检查                                                                                                    | _        |
| 931~                                                                                                    | ~                                                                                                    | 仮設費                                                                                                    |                                                                                                    |                                                                                                    | 970~                                                                                                    |                                                                                                    | 期首任                                                                                                    | 高品母                                                                                                    |          |
| 932~                                                                                                    | ~                                                                                                    | 電力・                                                                                                    | 動力                                                                                                    |                                                                                                    | 980~                                                                                                    |                                                                                                    | 期末仕                                                                                                    | 掛品高                                                                                                    | 1        |
| 1. 1. 1. 1. 1. 1. 1. 1. 1. 1. 1. 1. 1. 1                                                                                                    | ्रद्वद्व                                                                                                    | 10                                                                                                    | 技 治 🛛                                                                                                    | 紋マ                                                                                                    |                                                                                                    | 171                                                                                                    | 宿 筲                                                                                                    | <b>同主</b> 4寸夫                                                                                                    | 志        |
| 又还171回不173                                                                                                    | 72 <u>7</u>                                                                                                    | 10                                                                                                    |                                                                                                    | 1 <u>2 1</u>                                                                                                    |                                                                                                    |                                                                                                    | × #                                                                                                    | <b>2</b> 9-4, 77 p                                                                                                    | -        |
| 務メニュー(1201)                                                                                                    |                                                                                                    |                                                                                                    | 科                                                                                                    | 目の                                                                                                    | )登:                                                                                                    | 録                                                                                                    |                                                                                                    |                                                                                                    | PAGE:3   |
| 廃メニュー(1201)<br>  科目:                                                                                                    | ז⊷ב                                                                                                    |                                                                                                    | 科<br>Q·販売給                                                                                                    | <u>目</u> の<br>経費                                                                                                    | )登<br>科目コ                                                                                                    | 録<br>ド                                                                                                    |                                                                                                    | ŷ·販売経費                                                                                                    | PAGE:3   |
| <b>務メニュー(1201)</b><br> 秋日:<br>  3000                                                                                                    | ⊐ド<br>~                                                                                                    | 一<br>約<br>役員報報                                                                                                    | 科<br>Q·販売給<br>M                                                                                                    | 目 の<br>経費                                                                                                    | ) 登<br>料目コ<br>318~                                                                                                    | 録<br>ド                                                                                                    | 通信費                                                                                                    | Q·販売経費                                                                                                    | PAGE:3   |
| 落メニュー(1201)<br> 科目:<br>  3000/<br>  302/                                                                                                    | <u>⊐</u> ド<br>~<br>~                                                                                                    | <u>- 船</u><br>役員報顧<br>給与手                                                                                                    | 科<br>2 · 販売給<br>酬<br>当                                                                                                    | 目の                                                                                                    | )登<br>料目⊐<br>318~<br>319~                                                                                                    | 録<br>ド                                                                                                    | 一般通信費                                                                                                    | ŷ·販売経費                                                                                                    | PAGE:3   |
| 素メニュー(1201)<br>  科目:<br>  300<br>  302~<br>  303~                                                                                                    | ⊐ド<br>~<br>~<br>~                                                                                                    |                                                                                                    | 料<br>2・販売給<br>酬<br>当                                                                                                    | 目 の<br>経費                                                                                                    | ) 登<br>料目⊐<br>318~<br>319~<br>320~                                                                                                    | 録<br>- ド                                                                                                    | <u></u><br>通信費<br>支払手                                                                                                    | 2 · 販売経費<br>数料                                                                                                    | PAGE:3   |
| 第メニュー(1201)<br>  料目:<br>  30 <u>1</u> /<br>  302-<br>  303-<br>  304-                                                                                                    | → ド<br>~<br>~<br>~                                                                                                    | - 舵<br>役員報<br>給与手<br>雑給<br>賞与                                                                                                    | 料<br>☆ · 販売給<br>酬<br>当                                                                                                    | <u>目</u> の<br>経費                                                                                                    | ) 登<br>料目⊐<br>318~<br>319~<br>320~<br>321~                                                                                                    | 録<br>ド                                                                                                    | 通信費<br>交際4手<br>諸会費                                                                                                    | Q·販売経費<br>                                                                                                    | PAGE:3   |
| ■<br>■<br>■<br>■<br>■<br>■<br>■<br>■<br>■<br>■<br>■<br>■<br>■<br>■                                                                                                    | ¥ ⊑<br>                                                                                                    |                                                                                                    | <br>☆・販売給<br>酬<br>当                                                                                                    | <u>目</u> の<br>経費                                                                                                    | ) 登<br>料目コ<br>318~<br>319~<br>320~<br>321~<br>322~                                                                                                    | 録<br>ド                                                                                                    | 通信                                                                                                    | Q·販売経費<br>数料<br>課                                                                                                    | PAGE:3   |
| ■<br>本<br>本<br>本<br>本<br>30<br>1<br>30<br>2<br>30<br>3<br>3<br>3<br>3<br>3<br>3<br>3<br>3<br>3<br>3<br>3<br>3<br>3                                                                                                    | ¥<br>                                                                                                    | 一般<br>役員手<br>給給<br>省<br>法<br>定<br>福<br>厚                                                                                                    | 料<br>殺・販売総<br>酬<br>当<br>利<br>制<br>制<br>制<br>制<br>生<br>豊                                                                                                    | <u>目</u> の<br>低                                                                                                    | ) 登<br>料目コ<br>318~<br>319~<br>320~<br>321~<br>322~<br>322~<br>323~                                                                                                    | 録<br>- ド                                                                                                    | 通信際支払会計和減価                                                                                                    | 2·販売経費<br>数料<br>課<br>訓費                                                                                                    | PAGE:3   |
| ■<br>「秋日:<br>300<br>302<br>303<br>304<br>305<br>306<br>306<br>306                                                                                                    | ×=<br>                                                                                                    | 一般<br>役員与手<br>雑<br>結<br>写<br>定<br>福<br>厚<br>日<br>日<br>日<br>日<br>日<br>日<br>昭<br>昭<br>日<br>5<br>日<br>昭<br>昭<br>日<br>5<br>日<br>昭<br>昭<br>日<br>5<br>日<br>昭<br>日<br>5<br>日<br>昭<br>二<br>(<br>月<br>日<br>昭<br>(<br>月<br>日<br>昭<br>(<br>月<br>日<br>(<br>月<br>日<br>(<br>月<br>日<br>(<br>月<br>日<br>(<br>月<br>日<br>(<br>月<br>日<br>(<br>月<br>日<br>(<br>月<br>日<br>(<br>月<br>日<br>(<br>月<br>日<br>(<br>月<br>日<br>(<br>月<br>日<br>(<br>月<br>日<br>(<br>月<br>日<br>(<br>月<br>日<br>(<br>月<br>日<br>(<br>月<br>日<br>(<br>月<br>日<br>(<br>月<br>日<br>(<br>月<br>(<br>日))<br>(<br>月<br>(<br>日))<br>(<br>日))<br>(<br>(<br>日)))<br>(<br>(<br>日))<br>(<br>(<br>(<br>日)))<br>(<br>(<br>(<br>( | <br>殺・販売総<br>酬<br>当<br>利生費<br>書                                                                                                    | <u>目</u> の<br>経費                                                                                                    | ) 登<br>料目コ<br>318~<br>319~<br>320~<br>321~<br>322~<br>322~<br>322~<br>224~                                                                                                    | 録<br>- ド<br>- 990                                                                                              | 通交支諸租減を                                                                                                    | <ul> <li>次・販売経費</li> <li>数料</li> <li>課</li> <li>却費</li> <li>─────────</li> </ul>                                                                                                    | PAGE:3   |
| ■<br>「秋日:<br>30]<br>302-<br>303-<br>304-<br>305-<br>306-<br>306-<br>30    | ×                                                                                                    | 役給雜賞法福消<br>書<br>一<br>船<br>報<br>一<br>彩<br>報<br>一<br>彩<br>報<br>一<br>彩<br>報<br>二<br>二<br>二<br>二<br>二<br>二<br>二<br>二<br>二<br>二<br>二<br>二<br>二                                                                                                    | →<br>科<br>設:販売総<br>酬<br>当<br>利<br>生<br>費<br>豊<br>農<br>農                                                                                                    | <u>目</u> の<br>発費                                                                                                    | ) 登<br>料目コ<br>318~<br>319~<br>320~<br>321~<br>322~<br>322~<br>322~<br>322~<br>322~                                                                                                    | 録<br>- ド<br>328                                                                                                | 通交支諸租減そ確                                                                                                    | Q·販売経費<br>数料<br>課<br>却費<br>の経費                                                                                                    | PAGE:3   |
| <sup>#</sup> →(1201) <sup>#</sup> → <sup>1</sup> 日:<br>30[4]<br>303-<br>304-<br>306-<br>306-<br>306-<br>306-<br>306-<br>306-<br>307-<br>308-<br>306-<br>307-                                                                                                    | ¥⊤<br>                                                                                                    | 役給維賞法福浦<br>4<br>4<br>4<br>4<br>4<br>4<br>4<br>4<br>4<br>4<br>4<br>4<br>4                                                                                                    | 料<br>版 売 総                                                                                                    | <u>目</u> の<br>経費                                                                                                    | ) 登<br>料目コ<br>318~<br>320~<br>321~<br>322~<br>322~<br>324~<br>324~<br>329~                                                                                                    | 録<br>- ド<br>328                                                                                                | 通交支諸租減そ雑のの費                                                                                                    | <ol> <li>(x)・販売経費</li> <li>(数料)</li> <li>(課<br/>規費)</li> <li>(の経費)</li> <li>(x)へほこ</li> </ol>                                                                                                    | PAGE:3   |
| 第メニュー(1201)       第√日:       3001-       3002-       3002-       3004-       3006-       3007-       3008-       3008-       3008-       3009-                                                                                                    | ¥                                                                                                    | 役給維賞法福消事地<br>員与給与定利耗務代<br>(1)                                                                                                    | 料       販売       ●       販売       ●       ●       ●       ●       ●       ●       ●       ●       ●       ●       ●       ●       ●       ●       ●       ●       ●       ●       ●       ●       ●       ●       ●       ●       ●       ●       ●       ●       ●       ●       ●       ●       ●       ●       ●       ●       ●       ●       ●       ●       ●       ●       ●       ●       ●       ●       ●       ●       ●       ●       ●       ●       ●       ●       ●       ●       ●       ●       ●       ●       ●       ●    ●       ●                                                                                                    | <u>目</u> の<br>発費                                                                                                    | )登<br>料目コ<br>318~<br>319~<br>320~<br>321~<br>322~<br>323~<br>324~<br>329~<br>329~<br>350~                                                                                                    | 録<br>ド<br>328                                                                                                  | 通交支諸租減そ雑貨                                                                                                    | <ol> <li>2・販売経費</li> <li>数料</li> <li>課<br/>却費</li> <li>の経費</li> <li>当金繰入</li> </ol>                                                                                                    | PAGE:3   |
| <sup>★</sup> →□−(1201) <sup>‡</sup> →□=1 <sup>±</sup> →□=1 <sup>±</sup> →□=1                                                                                                    | ¥⊹⊥<br>                                                                                                    | 約4 1 1 1 1 1 1 1 1 1 1 1 1 1 1 1 1 1 1 1                                                                                                    | 科<br>〒<br>販売総<br>研<br>当<br>利<br>1<br>1<br>1<br>1<br>1<br>1<br>1<br>1<br>1<br>1<br>1<br>1<br>1                                                                                                    | <u>目</u> の                                                                                                    | <ul> <li>登</li> <li>料目コ</li> <li>318~</li> <li>319~</li> <li>320~</li> <li>321~</li> <li>322~</li> <li>323~</li> <li>324~</li> <li>329~</li> <li>350~</li> <li>351~</li> </ul>                                                                                                    | 録<br>-··ド<br>328                                                                                               | 通交支諸租減そ雑貨賞の                                                                                                    | <ul> <li>役・販売経費</li> <li>数料</li> <li>親和費</li> <li>の経費</li> <li>当金繰入</li> <li>当金繰入</li> </ul>                                                                                                    | PAGE:3   |
| ■                                                                                                    | <sup>3</sup> /-π<br>- < < < < < < < < < < < < < < < < < < <                                                                                                    | ·<br>一般<br>一般<br>一般<br>一般<br>一般<br>一般<br>一般<br>一般<br>一般<br>一般                                                                                                    | 科     販売総       Wiming     利生費       費     費       費     1                                                                                                    | <u>目</u> の<br>発費                                                                                                    | ) 登<br>料目コ<br>318~<br>319~<br>320~<br>321~<br>322~<br>322~<br>324~<br>324~<br>329~<br>350~<br>355~<br>355~                                                                                                    | 録<br>ド<br>328                                                                                                  | 通交支諸租減そ雑貸賞退金の費利費費手費公償他の費利引利                                                                                                    | <ul> <li>(x・販売経費)</li> <li>(数料)</li> <li>(課<br/>却費)</li> <li>(3)</li> <li>(3)</li> <li>(4)</li> <li>(4)</li> <li< td=""><td>PAGE:3</td></li<></ul>                                   | PAGE:3   |
| ₩x=1-(1201)       #x1=1       300       302-       303-       303-       304-       305-       306-       307-       308-       307-       308-       309-       310-       312-                                                                                                    | 33     - □       - □     - □       - □     - □       - □     - □       - □     - □       - □     - □       - □     - □       - □     - □       - □     - □       - □     - □       - □     - □       - □     - □       - □     - □       - □     - □       - □     - □       - □     - □       - □     - □       - □     - □       - □     - □       - □     - □       - □     - □       - □     - □       - □     - □       - □     - □       - □     - □       - □     - □       - □     - □       - □     - □       - □     - □       - □     - □       - □     - □       - □     - □       - □     - □       - □     - □       - □     - □       - □     - □       - □     - □       - □     - □       - □     - □       - □     - □       - □     - □       - □     - □                                                                                                    | 役給雜賞法福消事地賃保修<br>員与給与定利耗務代借険繕<br>福厚品用家料料費                                                                                                    | 科       販売       販売       1       費       費       費       費       費       費       費       費       費       費       費       費       費       費       費       費       費       費       費       費       費       費       費       費       費       費       費       費       費       費       費       費       費       ●       ●       ●       ●       ●       ●       ●       ●       ●       ●       ●       ●       ●       ●       ●       ●       ●       ●       ●       ●       ●       ●       ●       ●       ●       ●       ●       ●       ●       ●    ●                                                                                                    | <u>目</u> の<br>躍 費                                                                                                    | ) 登<br>料目コ<br>319~<br>320~<br>321~<br>322~<br>322~<br>323~<br>324~<br>329~<br>350~<br>352~<br>353~                                                                                                    | 録<br>-··ド<br>328                                                                                               | 通交支諸租減そ雑貨賞退寄                                                                                                    | <ol> <li>2・販売経費</li> <li>数料</li> <li>課<br/>却費</li> <li>の経費</li> <li>当金繰入</li> <li>当金繰入</li> <li>与可当金繰入</li> </ol>                                                                                                    | PAGE:3   |
| <sup>#</sup> →□−(1201) <sup>#</sup> →□=1 <sup>#</sup> →□=1 <sup>301</sup> <sup>302</sup> <sup>302</sup> <sup>304</sup> <sup>304</sup> <sup>306</sup> <sup>306</sup> <sup>304</sup> <sup>306</sup> <sup>306</sup> <sup>306</sup> <sup>306</sup> <sup>306</sup> <sup>306</sup> <sup>3076</sup> <sup>308</sup> <sup>3107</sup> <sup>312</sup>                                                                                                    |                                                                                                    | 役給維賞法福消事地<br>了保修                                                                                                    | <u>料</u><br>・販売総<br>研<br>当                                                                                                    |                                                                                                    | 登<br>料目コ<br>319~<br>320~<br>321~<br>322~<br>322~<br>323~<br>324~<br>350~<br>351~<br>354~                                                                                                    | 録<br>-·ド<br>328                                                                                                | 通交支諸租減そ雑貸賞退寄退金、金融の一般では一般では一般です。<br>一般では一般では一般では一般では一般では一般では一般では一般では、<br>一般では、それでは、それでは、<br>一般では、それでは、<br>一般では、<br>一般では、<br>一般では、<br>一般では、<br>一般では、<br>一般では、<br>一般では、<br>一般では、<br>一般では、<br>一般では、<br>一般では、<br>一般では、<br>一般では、<br>一般では、<br>一般では、<br>一般では、<br>一般では、<br>一般では、<br>一般では、<br>一般では、<br>一般では、<br>一般では、<br>一般では、<br>一般では、<br>一般では、<br>一般では、<br>一般では<br>一般では、<br>一般では、<br>一般では<br>一般では、<br>一般では、<br>一般では、<br>一般では、<br>一般では、<br>一般では、<br>一般では、<br>一般では、<br>一般ででは、<br>一般ででは、<br>一般では、<br>一般では、<br>一般では、<br>一般では、<br>一般では、<br>一般では、<br>一般では、<br>一般では、<br>一般では、<br>一般ででで、<br>一般ででででで、<br>一般ででで、<br>一般でで、<br>一般でで<br>一般でで                                                                          | <ul> <li>役・販売経費</li> <li>数料</li> <li>課</li> <li>却費</li> <li>の経費</li> <li>当金繰入</li> <li>当金繰入</li> <li>与引当金繰入</li> </ul>                                                                                                    | PAGE:3   |
| ≱J=1 - (1201)       #4 ⊟:       300       302-       303-       304-       306-       306-       306-       306-       306-       306-       306-       307-       308-       309-       310-       311-       312-       312-       312-       312-                                                                                                    |                                                                                                    | 役給雜賞法福消事地賃保修水<br>-<br>-<br>-<br>-<br>-<br>-<br>-<br>-<br>-<br>-<br>-<br>-<br>-                                                                                                    | 科       販売総       1       1       1       1       1       1       1       1       1       1       1       1       1       1       1       1       1       1       1       1       1       1       1       1       1       1       1       1       1       1       1       1       1       1       1       1       1       1       1       1       1       1       1       1       1       1       1       1       1       1       1       1       1       1       1       1       1       1       1       1       1       1       1       1       1       1                                                                                                    | <u>目</u> の<br>経費                                                                                                    | 登<br>料目コ<br>318~<br>319~<br>320~<br>321~<br>322~<br>322~<br>323~<br>329~<br>350~<br>355~<br>355~<br>355~<br>355~<br>355~                                                                                                    | 録<br>-·ド<br>328                                                                                                | 通交支諸租減そ雑貨賞退寄退な通費手費公價他引引給金金要                                                                                                    | <ol> <li></li></ol>                                                                                                    | PAGE:3   |
| ₩J=1-(1201)         #J=1         300         302-         3037         304-         305-         306-         307-         308-         307-         308-         307-         308-         309-         310-         311-         312-         313-         314-         314-         314-                                                                                                    |                                                                                                    | 役給雜賞法福消事地<br>置保修水運費<br>約報手<br>福厚品用家料料<br>費光<br>五<br>5<br>5<br>5<br>5<br>5<br>5<br>5<br>5<br>5<br>5<br>5<br>5<br>5                                                                                                    | 取売総<br>新                                                                                                    | <u>目</u> の<br>発費                                                                                                    | 登<br>料目コ<br>318~<br>319~<br>320~<br>320~<br>322~<br>323~<br>324~<br>329~<br>350~<br>352~<br>355~<br>355~<br>3554~<br>3554~<br>3554~<br>3554~<br>3554~<br>3554~<br>3554~<br>3554~<br>3554~<br>3554~                                                                                                    | 録<br>-・ド<br>328                                                                                                | 通交支諸租減そ雑貨賞退寄退外健備で、一通交支諸租減そ雑貨賞退寄退外機でで、一通常、一通常、一通常、一通常、一通常、一通常、一通常、一通常、一通常、一通常                                                                                                    | <ol> <li>2・販売経費</li> <li>数料</li> <li>課</li> <li>却費</li> <li>の経費</li> <li>当金繰入</li> <li>当金繰入</li> <li>与引当金繰入</li> </ol>                                                                                                    | PAGE:3   |
|                                                                                                    |                                                                                                    | 役給雜賞法福消事地會保修水運商<br>員与結与定利耗務代借除繕道賃置<br>報報 福厚品用家料料費光包                                                                                                    | 料        販売総        販売        1        費        費                                                                                                    |                                                                                                    | ■ 登<br>料目コ<br>318~<br>319~<br>320~<br>321~<br>322~<br>323~<br>323~<br>324~<br>329~<br>355~<br>355~<br>35~<br>3                                                                                                    | 録<br>ド<br>328                                                                                                  | 通交支諸租減そ雑貸賞退寄退外燃え<br>「「「「「」」。<br>「」」。<br>「」」。<br>「」」。<br>「」」。<br>「」」。<br>「」」。<br>「」」。<br>「」」。<br>「」」。<br>「」」。<br>「」」。<br>「」」。<br>「」」。<br>「」」。<br>「」」。<br>「」」。<br>「」」。<br>「」、<br>「」、<br>「」、<br>「、<br>」、<br>、<br>、<br>、<br>、<br>、<br>、<br>、<br>、<br>、<br>、<br>、<br>、<br>、                                                                                                    | <ol> <li>(2)・販売経費</li> <li>(数料</li> <li>(調却費)</li> <li>(3)</li> <li>(3)</li> <li>(4)</li> <li>(4)</li> <li>(4)</li> <li>(5)</li> <li>(5)</li> <li>(6)</li> <li>(7)</li> <li>(7)</li> <li>(</li></ol>                                                               | PAGE:3   |
| ■                                                                                                    |                                                                                                    | 役給雜賞法福消事地賃保修水運荷広<br>員与給与定利耗務代借險繕道賃造告<br>福厚品用家料料費光」包宣                                                                                                    | 料     販売総       販売総     動売       1     費費       費     費       費     費       費     費       費     費       費     費       費     費       費     費       費     費       費     費       費     費       費     費       費     費       費     費                                                                                                    |                                                                                                    | 登<br>料目コ<br>318~<br>322~<br>322~<br>322~<br>322~<br>323~<br>350~<br>350~<br>355~<br>355~<br>355~<br>355~<br>355~<br>355~                                                                                                    | 録<br>ド<br>328<br>375                                                                                           | 通交支諸租減そ雑貨賞退寄退外燃その<br>一倉際払会税価の<br>曹御与職付職注料<br>の<br>の<br>都の<br>一個<br>の<br>都の<br>一個<br>の<br>都<br>一個<br>一個<br>一個<br>一個<br>一個<br>一個<br>一個<br>一個<br>一<br>一<br>一<br>一<br>一<br>一<br>一<br>一<br>一<br>一<br>一<br>一<br>一                                                                                                    | <ol> <li>(2・販売経費)</li> <li>(数料)</li> <li>(課規費)</li> <li>(初経費)</li> <li>(当金繰入)</li> <li>(当金繰入)</li> <li>(当金繰入)</li> <li>(当金繰入)</li> <li>(三型金繰入)</li> <li>(三型金繰入)</li> &lt;</ol> | PAGE:3   |
| 第↓= 1 - (1201)         #↓ 目:         300-         302-         303-         303-         304-         305-         306-         307-         308-         307-         308-         309-         310-         311-         312-         313-         314-         316-         316-         317-                                                                                                    |                                                                                                    | 役給雜賞法福消事地賃保修水運荷広旅報<br>員与給与定利耗務代借陵繕道賃造告費<br>(1997年)、「1997年)<br>「1997年)<br>「1997年)<br>「1997年)<br>「1997年)<br>「1997年)<br>「1997年)                                                                                                    | <ul> <li></li></ul>                                                                                                    |                                                                                                    | 登       利目コ       318~       320~       321~       321~       322~       323~       324~       350~       355~       355~       355~       355~       355~       355~       355~       355~       355~       355~       355~                                                                                                    | 録<br>ド<br>328<br>375                                                                                           | 通交支諸租減そ雑貨賞道寄退外燃る。<br>倉管際払会税価の  電例与職付職注料の  他<br>一                                                                                                    | <ol> <li>2・販売経費</li> <li>数料</li> <li>課</li> <li>却費</li> <li>の経費</li> <li>当金繰入</li> <li>当金繰入</li> <li>与引当金繰入</li> <li>毎</li> <li>毎</li> <li>4</li> <li>4</li></ol>                                                                                                    | PAGE:3   |
|                                                                                                    | コー・<br>ド<br>・<br>、<br>、<br>、<br>、<br>、<br>、<br>、<br>、<br>、<br>、<br>、<br>、<br>、                                                                                                    | 後給雜賞法福消事地賃保修水運荷広除<br>員与結与定利耗務代借陵繕這賃造告費<br>記人供養養活業。<br>「」」。<br>「」」。<br>「」」。<br>「」」。<br>「」」。<br>「」」。<br>「」」。<br>「」                                                                                                    | 科     利生     1     1     1     1     1     1     1     1     1     1     1     1     1     1     1     1     1     1     1     1     1     1     1     1     1     1     1     1     1     1     1     1     1     1     1     1     1     1     1     1     1     1     1     1     1     1     1     1     1     1     1     1     1     1     1     1     1     1     1     1     1     1     1     1     1     1     1     1     1     1     1     1     1     1     1     1     1     1     1     1     1     1     1     1     1     1     1     1     1     1     1     1     1     1     1     1     1     1     1     1     1     1     1     1     1     1     1     1     1     1     1     1     1     1     1     1     1     1     1     1     1     1     1     1     1     1     1     1     1     1     1     1     1     1                                                                                                    | <u>目</u> の<br>羅費<br>終了                                                                                                    | 登<br>料目<br>コ18~<br>320~<br>321~<br>322~<br>322~<br>322~<br>350~<br>351~<br>355~<br>356~<br>356~<br>356~<br>357~<br>257~<br>257~                                                                                                    | 録<br>- 下<br>328<br>375                                                                                         | 通交支諸租減そ雜貸賞退寄退外燃そう資                                                                                                    | <ol> <li>(2・販売経費)</li> <li>(数料)</li> <li>(課却費)</li> <li>(認義義人)</li> <li>(調査編入)</li> <li>(当金繰入)</li> <li>(当金繰入)</li> <li>(当金繰入)</li> <li>(三人)</li> <li>(三人)</li> <li></li></ol>                                   | PAGE:3   |
| AJ=1-(1201)<br>料目:<br>300<br>302-<br>303-<br>304-<br>305-<br>306-<br>306-<br>306-<br>306-<br>306-<br>306-<br>306-<br>306                                                                                                    |                                                                                                    | 後給雜賞法福消事地 <b>會保修水運荷広旅</b><br>員与結与定利耗務代借險繕道會造告費<br>福厚品用家料料費光。包宣交 <b>到</b>                                                                                                    | 科 流                                                                                                    | <u>目</u><br>の<br>優<br>で<br>(終了)                                                                                                    | 登<br>料目コ<br>318~<br>320~<br>321~<br>322~<br>323~<br>324~<br>324~<br>355~<br>355~<br>355~<br>355~<br>255~<br>~                                                                                                    | 録<br>328<br>375                                                                                                | 通交支諸租減そ雑貨賞退寄退外燃そう。<br>遺管理手費公償他 引引給金金費費他                                                                                                    | <ol> <li>2・販売経費</li> <li>数料</li> <li>課<br/>却費</li> <li>の経費</li> <li>当金繰入</li> <li>当金繰入</li> <li>与可当金繰入</li> <li>季引当金繰入</li> <li>経費</li> <li>経費</li> <li>経費</li> <li>経費</li> </ol>                                                                                                    | PAGE:3   |
| ALT - (1201)<br>採目:<br>300<br>302-<br>303-<br>303-<br>304-<br>304-<br>314-<br>314-<br>314-<br>314-<br>316-<br>316-                |                                                                                                    | 後給雜賞法福消事地賃保修水運荷広旅<br>員与結与定利耗務代借險繕道賃造告費<br>福厚品用家料料費光。包壹交<br>₩                                                                                                    | 科         費           取         一           取         費           費         費           費         費           資         消           1         1                                                                                                    | 目<br>の<br>で<br>で<br>で<br>の<br>で<br>の<br>の<br>の<br>の<br>の<br>の<br>の<br>の<br>の<br>の<br>の<br>の<br>の                                                                                                    | 登<br>料目コ<br>319~<br>320~<br>321~<br>322~<br>323~<br>350~<br>351~<br>355~<br>355~<br>356~<br>355~<br>~                                                                                                    | 録<br>- ド<br>328<br>375<br>1                                                                                    | 通交支諸租減そ雑貨賞退寄退外燃そ<br>倉際払会税価の 書例与職付職注料のの<br>算                                                                                                    | <ol> <li>2・販売経費</li> <li>数料</li> <li>課却費</li> <li>の経費</li> <li>当金繰入</li> <li>当金繰入</li> <li>与可当金繰入</li> <li>毎月</li> <li>経費</li> <li>経費</li> </ol>                                                                                                    | PAGE:3   |
| AJ=1-(1201)<br>料目:<br>300<br>302 <sup>-</sup><br>303-<br>304<br>305-<br>306-<br>306-<br>306-<br>306-<br>306-<br>306-<br>306-<br>306-<br>307-<br>310-<br>311-<br>312-<br>312-<br>314-<br>314-<br>316-<br>316-<br>317-<br>316-<br>316-<br>316-<br>317-<br>316-<br>316-<br>317-<br>316-<br>317-<br>316-<br>317-<br>316-<br>317-<br>316-<br>317-<br>316-<br>317-<br>316-<br>317-<br>316-<br>317-<br>316-<br>317-<br>316-<br>317-<br>316-<br>317-<br>316-<br>317-<br>316-<br>317-<br>316-<br>317-<br>316-<br>317-<br>317-<br>317-<br>316-<br>317-<br>317-<br>3 |                                                                                                    | 後給雜賞法福消事地賃保修水運荷広旅<br>員与給与定利耗務代借陵繕道賃造告費<br>包壹交<br>日                                                                                                    | 科<br>一<br>和<br>新<br>一<br>一<br>和<br>当<br>利<br>主<br>書<br>品<br>質<br>一<br>整<br>豊<br>豊<br>豊<br>豊<br>豊<br>豊<br>豊<br>豊<br>豊<br>豊<br>豊<br>豊<br>豊                                                                                                    | <u>目</u> の<br>で                                                                                                    | ○登<br>二<br>二<br>二<br>二<br>二<br>二<br>二<br>二<br>二<br>二<br>二<br>二<br>二                                                                                                    | 録<br>ド<br>328<br>375<br>12                                                                                     | ▲<br>「<br>遭交支諸租減そ発<br>壁<br>手<br>響<br>御<br>雪<br>御<br>雪<br>御<br>気<br>職<br>で<br>離<br>守<br>職<br>で<br>離<br>て<br>離<br>で<br>離<br>の<br>電<br>の<br>響<br>の<br>雪<br>個<br>雪<br>一<br>電<br>常<br>雪<br>一<br>電<br>新<br>小<br>会<br>氏<br>二<br>偶<br>氏<br>二<br>舎<br>氏<br>二<br>舎<br>氏<br>二<br>舎<br>氏<br>二<br>僧<br>た<br>二<br>祭<br>氏<br>二<br>僧<br>た<br>二<br>祭<br>氏<br>二<br>僧<br>た<br>二<br>祭<br>氏<br>二<br>僧<br>の<br>一<br>御<br>何<br>職<br>市<br>職<br>元<br>義<br>三<br>和<br>行<br>離<br>一<br>和<br>合<br>職<br>二<br>料<br>一<br>の<br>の<br>雪<br>御<br>日<br>離<br>日<br>幕<br>合<br>森<br>立<br>会<br>氏<br>二<br>料<br>の<br>の<br>雪<br>個<br>一<br>御<br>一<br>御<br>一<br>御<br>一<br>本<br>書<br>豊<br>一<br>二<br>料<br>の<br>の<br>雪<br>一<br>二<br>料<br>の<br>の<br>二<br>料<br>の<br>の<br>二<br>料<br>の<br>の<br>二<br>料<br>の<br>の<br>二<br>料<br>の<br>の<br>二<br>料<br>の<br>の<br>二<br>半<br>月<br>の<br>日<br>二<br>お<br>合<br>金<br>金<br>二<br>智<br>御<br>一<br>御<br>一<br>一<br>一<br>御<br>一<br>一<br>御<br>一<br>御<br>一<br>他<br>一<br>一<br>一<br>一<br>一<br>一<br>一<br>二<br>本<br>一<br>一<br>一<br>一<br>一<br>一<br>二<br>一<br>一<br>一<br>一<br>一<br>一<br>一<br>一<br>一<br>一<br>一<br>一<br>一                                                                                                    | <ol> <li>取売経費</li> <li>数料</li> <li>課期費</li> <li>の経費</li> <li>当金繰入</li> <li>当金繰入</li> <li>与可当金繰入</li> <li>経費</li> <li>経費</li> <li>経費</li> </ol>                                                                                                    | PAGE:3   |
| ★J=1-(1201)                                                                                                    |                                                                                                    | 後給雜賞法福消事地實保修水運荷広脉<br>員与結与定利耗務代借險繕道賃造告費<br>「報報手」福厚品用家料料費光」包查交                                                                                                    |                                                                                                    | 目 の 終了                                                                                                    | ● 登<br>和目<br>コン<br>321<br>322<br>322<br>322<br>322<br>322<br>322<br>322                                                                                                    | 録<br>ド<br>328<br>375<br><b>1</b>                                                                               | ●<br>・<br>・<br>・<br>・<br>・<br>・<br>・<br>・<br>・<br>・<br>・<br>・<br>・                                                                                                    | <ol> <li>2・販売経費</li> <li>数料</li> <li>課<br/>却費</li> <li>3金繰入</li> <li>当金繰入</li> <li>当金繰入</li> <li>与可当金繰入</li> <li>毎月当金繰入</li> <li>経費</li> <li>経費</li> <li>経費</li> </ol>                                                                                                    | PAGE:3   |
| ■                                                                                                    |                                                                                                    | 後給雜賞法福消事地賃保修水運荷広旅<br>員与結与定利耗務代借險繕道賃造告費<br>橋報手 福厚品用家料料費光 包壹交 ₽                                                                                                    | 科        愈        頭        費        費 <td>目で、<br/>(株) 1000 - 1000 - 10000 - 10000 - 1000 - 1000 - 1000 - 1000 - 1000 - 1000 - 100</td> <td>登日コース           料目の           318~           321~           322~           322~           355~           355~           3554~           3555~           3555~           3555~           3554~           3554~           3554~           3554~           3554~           3554~           3554~           3554~           3554~           3555~           3555~           3555~           3555~           3555~           3555~           3555~           3555~           3555~           3555~           3555~           3555~           3555~           3555~           3555~           3555~           3555~           3555~           3555~           3555~           3550~           3550~           3550~           3550~           3550~           3550~           3550~           3550~</td> <td>録<br/>328<br/>375<br/>10<br/>課</td> <td>通交支諸租減そ雑貨賞退寄退死燃そ演費量手費公償他の事別引辞金金費費他</td> <td><ol> <li>取売経費</li> <li>数料</li> <li>課却費</li> <li>の経費</li> <li>当金繰入</li> <li>当金繰入</li> <li>与引当金繰入</li> <li>毎月</li> <li>経費</li> <li>経費</li> </ol></td> <td>PAGE:3</td> | 目で、<br>(株) 1000 - 1000 - 10000 - 10000 - 1000 - 1000 - 1000 - 1000 - 1000 - 1000 - 100 | 登日コース           料目の           318~           321~           322~           322~           355~           355~           3554~           3555~           3555~           3555~           3554~           3554~           3554~           3554~           3554~           3554~           3554~           3554~           3554~           3555~           3555~           3555~           3555~           3555~           3555~           3555~           3555~           3555~           3555~           3555~           3555~           3555~           3555~           3555~           3555~           3555~           3555~           3555~           3555~           3550~           3550~           3550~           3550~           3550~           3550~           3550~           3550~                                                                                                    | 録<br>328<br>375<br>10<br>課                                                                                     | 通交支諸租減そ雑貨賞退寄退死燃そ演費量手費公償他の事別引辞金金費費他                                                                                                    | <ol> <li>取売経費</li> <li>数料</li> <li>課却費</li> <li>の経費</li> <li>当金繰入</li> <li>当金繰入</li> <li>与引当金繰入</li> <li>毎月</li> <li>経費</li> <li>経費</li> </ol>                                                                                                    | PAGE:3   |
| *★= 1 - (1201)                                                                                                    |                                                                                                    | 後給雜賞法福消事地賃保修水運商広旅<br>員与給与定利耗務代借陵繕道賃遭告費<br>國 テ                                                                                                    | 科<br>一 一 和 主<br>書<br>品<br>質<br>一 数<br>一 数<br>一 数<br>一 数<br>一 数<br>一 数<br>一 数<br>一 数                                                                                                    | 目費 の アン・クロン 「「「」」の 「」 「」 「」 「」 「」 「」 「」 「」 「」 「」 「」 「」 「」                                                                                                    | 計算<br>計算<br>計算<br>189<br>189<br>189<br>189<br>189<br>189<br>189<br>189                                                                                                    | 録<br>328<br>375<br>10<br>緑<br>- ド                                                                              | · 「一種交支諸租減そ難賃賃退寄退不燃そ<br>「費置手費公置他の書例与解行職注料型の<br>「費量手費公置他」引引給金金費                                                                                                    | 2 · 販売経費       数料       課       却費       の経費       当金繰入       当金繰入       马引当金繰入       経費       経費       優表切?       金 調 達                                                                                                    | PAGE:3   |
| *メニュー(1201)<br>「料目:<br>300<br>302-<br>303-<br>304-<br>305-<br>306-<br>306-<br>308-<br>308-<br>308-<br>308-<br>308-<br>308-<br>308-<br>308-<br>308-<br>308-<br>308-<br>308-<br>308-<br>308-<br>308-<br>308-<br>308-<br>308-<br>308-<br>308-<br>308-<br>312-<br>312-<br>312-<br>318-<br>317-<br>316-<br>317-<br>318-<br>317-<br>318-<br>317-<br>318-<br>317-<br>318-<br>317-<br>318-<br>317-<br>318-<br>317-<br>318-<br>317-<br>318-<br>317-<br>318-<br>317-<br>316-<br>317-<br>318-<br>317-<br>318-<br>317-<br>318-<br>317-<br>318-<br>317-<br>318-<br>317-<br>318-<br>317-<br>318-<br>317-<br>318-<br>317-<br>318-<br>317-<br>318-<br>317-<br>318-<br>316-<br>317-<br>316-<br>317-<br>316-<br>317-<br>316-<br>317-<br>316-<br>317-<br>316-<br>317-<br>316-<br>317-<br>316-<br>317-<br>316-<br>317-<br>316-<br>317-<br>316-<br>317-<br>316-<br>317-<br>316-<br>317-<br>316-<br>317-<br>316-<br>317-<br>316-<br>317-<br>316-<br>317-<br>317-<br>317-                                                                                                    |                                                                                                    | 後給雜賞法福消事地寶保修水運荷広旅<br>員与結与定利耗務代借険繕道賃造告費<br>周期                                                                                                    | 八小田子<br>秋<br>小田<br>小田<br>田<br>秋<br>秋<br>坂伝通末<br>御<br>御                                                                                                    | <u>目</u> の。<br>(株) (1) (1) (1) (1) (1) (1) (1) (1) (1) (1                                                                                                    | ○ 登<br>田<br>319~~<br>320~<br>3212~<br>3223~<br>324~<br>3552~<br>3552~<br>3552~<br>3554~<br>3557~<br>3557~<br>3557~                                                                                                    | 録<br>328<br>375<br>夏<br>- ド<br>110                                                                             | 通交支諸租滅そ難貸賞退箭退外燃そ 演 管野私会税価の費制与難行職注料の 算個 資明                                                                                                    | 2・販売経費       数料       数料       調査       3金繰入       当金繰入       与可当金繰入       每可当金繰入       優表切?       金額       福金町協                                                                                                    | PAGE:3   |
|                                                                                                    |                                                                                                    | 後給維賞法福消事地賃保修水運荷広旅員与給与定利耗務代借險繕道賃造告費 国期距離報手 福厚品用家料料費光 包宣交 2 医洗剂                                                                                                    | 科     利生費品賃     熱、 装云通床       販売     費費     費       費     費     費       費     費     費       資     第     資       資     第     資       資     第     2       資     第     3       資     第     3       資     第     3       資     第     3       資     3     3                                                                                                    | 目<br>で<br>「<br>で<br>の<br>の<br>の<br>の<br>の<br>の                                                                                                    | 計画         118           118         318           320         321           321         322           322         324           353         355           355         355           355         355           355         355           354         355           355         355           1104         11                                                                                                    | 録<br>- · ド<br>328<br>375<br>375<br>100<br>100                                                                  | 通交支諸租減そ雑貨賞退寄退外燃そ 廣 定町<br>衛費費手費公償他の豊飼与藤付職金金費費他 算 資明空                                                                                                    | 2 · 販売経費       数料       数料       調査       の名       3 当会繰入       9 当会繰入       9 当会繰入       9 当会繰入       2 当会繰入       2 当会       2 当会       2 当会       2 当会       2 うり       2 うり       2 うり       2 うり       2 うり       2 うり       2 うり       2 うり       2 うり       2 うり       2 うり       2 うり       2 うり       2 うり       2 うり       2 うり       2 うり       2 うり       2 うり       2 うり       2 うり       2 うり       2 うり       2 うり       2 うり       2 うり       3 うり       3 うり       3 うり       3 うり       3 うり       3 うり       3 うり       3 うり       3 うり       3 うり       3 うり       3 うり       3 うり       3 うり       3 うり       3 うり       3 うり       3 うり       3 うり       3 うり       3 うり       3 うり <td>PAGE:3</td>                                                                                                    | PAGE:3   |
|                                                                                                    |                                                                                                    | 後給雜賞法福消事地賃保修水運荷広旅<br>員与結与定利耗務代借險繕道賃造告費<br>國期期更<br>是一個人工作。<br>「一個人」」<br>「一個人」」<br>「一個人」」<br>「一個人」」<br>「一個人」」<br>「一個人」」<br>「一個人」」<br>「一一                                                                                                    |                                                                                                    | <u>目</u><br>の<br>の<br>の<br>の<br>の<br>の<br>の<br>の<br>の<br>の<br>の<br>の<br>の                                                                                                    | ○登<br>二<br>二<br>二<br>二<br>二<br>二<br>二<br>二<br>二<br>二<br>二<br>二<br>二                                                                                                    | 録<br>328<br>375<br>375<br>110<br>163<br>375                                                                    | ● 「<br>通交支諸租減そ難貸賞退寄退外燃そ<br>」<br>債<br>賃<br>費<br>低<br>ご<br>し<br>第<br>し<br>第<br>第<br>第 | 2・販売経費       数料       課却費       幼母餐費       当金繰入       当金繰入       当金繰入       三百可当金繰入       福費       優素切?       金額 違意       預金取崩       産売まれ                                                                                                    | PAGE:3   |
| *メニュー(1201)     */日:     300     302-     303-     303-     304-     305-     306-     306-     306-     306-     306-     306-     306-     306-     306-     306-     306-     306-     306-     306-     306-     306-     306-     306-     306-     306-     306-     306-     306-     306-     306-     306-     306-     306-     306-     306-     306-     306-     306-     306-     306-     306-     306-     306-     306-     306-     306-     306-     306-     306-     306-     306-     306-     306-     306-     306-     306-     306-     306-     306-     306-     306-     306-     306-     306-     306-     306-     306-     306-     306-     306-     306-     306-     306-     306-     306-     306-     306-     306-     306-     306-     306-     306-     306-     306-     306-     306-     306-     306-     306-     306-     306-     306-     306-     306-     306-     306-     306-     306-     306-     306-     306-     306-     306-     306-     306-     306-     306-     306-     306-     306-     306-     306-     306-     306-     306-     306-     306-     306-     306-     306-     306-     306-     306-     306-     306-     306-     306-     306-     306-     306-     306-     306-     306-     306-     306-     306-     306-     306-     306-     306-     306-     306-     306-     306-     306-     306-     306-     306-     306-     306-     306-     306-     306-     306-     306-     306-     306-     306-     306-     306-     306-     306-     306-     306-     306-     306-     306-     306-     306-     306-     306-     306-     306-     306-     306-     306-     306-     306-     306-     306-     306-     306-     306-     306-     306-     306-     306-     306-     306-     306-     306-     306-     306-     306-     306-     306-     306-     306-     306-     306-     306-     306-     306-     306-     306-     306-     306-     306-     306-     306-     306-     306-     306-     306-     306-     306-     306-     306-     306-     306-     306-     306-     306-                                                                                                    |                                                                                                    | 後給雜賞法福消事地會保修水運荷広旅<br>員与結与定利耗務代借險繕道賃造告費<br>國期期形<br>高厚品用家料料費光。包宣交 20 定預預面                                                                                                    | 料     1     1     1     1       販     費費     費費     費     費       販     費費     費     費       夏     費     費     費       夏     費     費     費       夏     費     費     資       夏     夏     資     資       夏     夏     夏     夏       夏     夏     夏     夏       夏     夏     夏     夏                                                                                                    | 目<br>で<br>「<br>で<br>し<br>の<br>し<br>一<br>、<br>一<br>、<br>一<br>、<br>一<br>、<br>、<br>、<br>、<br>、<br>、<br>、<br>、<br>、<br>、<br>、<br>、<br>、                                                                                                    | ○ 登 ココース<br>料目<br>318 ~ (2000)<br>3210~ (2000)<br>3220~ (2000)<br>3222~ (2000)<br>3222~ (2000)<br>3222~ (2000)<br>3520~ (2000)<br>3550~ (2000)<br>3550~ (2000)<br>3550~ (2000)<br>第二日、(2000)<br>第二日、(2000)<br>第二                                                                                                    | 録<br>- ド<br>328<br>375<br>375<br>375<br>110<br>163<br>176                                                      | 通交支諸租滅そ難貸賞追奪追外燃そ 演 定固固匹衛費基金税価の豊物与難行職注理価の りかい しょう ないまた しょう ないしょう うちょう しょう こうしょう しょう しょう しょうしょう しょう                                                                                                    | 2・販売経費       数料       課却看       の経費       当金繰入       写引当金繰入       写引当金繰入       経費       2       経費       2       資金取崩       産売却       産売却                                                                                                    | PAGE:3   |
|                                                                                                    |                                                                                                    | 後給維貫法福消事地賃保修水運荷広旅 定定有無於報報手 福厚品用家料料費光 包宣交 医 定預預面間                                                                                                    |                                                                                                    | 目<br>で<br>の<br>の<br>の<br>の<br>の<br>の<br>の<br>の<br>の<br>の<br>の<br>の<br>の                                                                                                    | 計画         第二日           新日         318~           3220~         321~           3223~         324~           3530~         355.           355.         355.           355.         355.           355.         355.           355.         355.           355.         355.           355.         355.           355.         355.           355.         355.           355.         355.           355.         355.           355.         355.           355.         355.           355.         355.           355.         355.           355.         355.           355.         355.           355.         355.           355.         355.           355.         355.           355.         355.           355.         355.           355.         355.           355.         355.           355.         355.           355.         355.           355.         355.           355.         355.           355. <td>録<br/>- ド<br/>328<br/>375<br/>375<br/>10<br/>10<br/>163<br/>176</td> <td>通交支諸租減そ雑貨賃退寄退外燃そ  漢 「管管私会税価の書例与解付職注電料価の 「」」 「管管手置公置他」引 「給金金置料置の 」 「資販定定定</td> <td></td> <td>PAGE:3</td>                                                                                                    | 録<br>- ド<br>328<br>375<br>375<br>10<br>10<br>163<br>176                                                        | 通交支諸租減そ雑貨賃退寄退外燃そ  漢 「管管私会税価の書例与解付職注電料価の 「」」 「管管手置公置他」引 「給金金置料置の 」 「資販定定定                                                                                                    |                                                                                                    | PAGE:3   |
| *** (1201)     ** (1201)     ** (1201)     **                                                                                                    |                                                                                                    | 後給雜賞法福消事地資保修水運荷広脉<br>員与結与定利耗務代借險繕道賃造告費<br>國期期形形育<br>總報手 福厚品用家料料費光 包壹 受 是 凭預預 ] ] ] ] ] ] ] ] ] ] ] ] ] ] ] ] ] ]                                                                                                    | 科売約<br>一<br>新<br>一<br>新<br>-<br>-<br>-<br>-<br>-<br>-<br>-<br>-<br>-<br>-<br>-<br>-<br>-                                                                                                    | <u>目</u><br>の<br>「<br>し<br>し<br>し<br>し<br>し<br>し<br>し<br>し<br>し<br>し<br>し<br>し<br>し                                                                                                    | ○ 登<br>田<br>本<br>19<br>2022<br>3223<br>3224<br>3223<br>3224<br>3223<br>3224<br>3223<br>3224<br>3557<br>3557<br>3557<br>3557<br>3557<br>2557<br>3557<br>2557<br>255                                                                                                    | 録<br>ド<br>                                                                                                    | 通交支諸租滅そ難貸賞退寄退外燃そ 演 定固回固割。<br>衛讐醫手覺公衢他 引引給金金豐豐他 算 資期定定定資料                                                                                                    | 2・販売経費       数料       要求和費       切名       当金緑入       与引当金繰入       与引当金緑系へ       経費       優素切?       全和前<br>産売和加       産売却                                                                                                    | PAGE:3   |
| 第メニュー(1201)       料目:       3017       3037       3037       3037       3037       3037       3037       3037       3037       3037       3037       3037       3037       3037       3041       3057       3037       3037       3037       3037       3037       3107       3117       3127       3137       3141       3157       3167       3167       317       317       317       317       3167       3167       317       317       317       317       317       317       317       317       317       317       317       317       317       317       317       317       317       317       317       317       317       317       317       318       317       318<                                                                                                    | ロー・ド<br>ド<br>                                                                                                    | 後給雜賞法福消事地會保修水運荷広旅<br>員与結与定利耗務代借險繕道賃造告費<br>「個期期形形資明」。<br>「日本」。<br>「日本」」。<br>「日本」」。<br>「日本」。<br>「日本」」。<br>「日本」」<br>「日本」」<br>「日本」」<br>「日本」」<br>「日本」」<br>「日本」」<br>「日本」」<br>「日本」」<br>「日本」」<br>「日本」」<br>「日本」」<br>「日本」」<br>「日本」」<br>「日本」」<br>「日本」」<br>「日本」」<br>「日本」」<br>「日本」」<br>「日本」」<br>「日本」」<br>「日本」」<br>「日本」」<br>「日本」」<br>「日本」」<br>「日本」」<br>「日本」」<br>「日本」<br>「日本                                                                                                    | 秋····································                                                                                                    | 目<br>遭<br>「<br>で<br>の<br>の<br>し<br>、<br>入<br>入                                                                                                    | ○ 登日コン<br>利用<br>318~<br>320~<br>321~<br>322~<br>322~<br>355~<br>355~<br>355~<br>355~<br>255~<br>255                                                                                                    | 録<br>328<br>375<br>1<br>1<br>1<br>1<br>1<br>1<br>1<br>1<br>1<br>1<br>1<br>1<br>1<br>1<br>1<br>1<br>1<br>1<br>1 | 通交支諸租減そ雑貨賞退寄退外燃そ演定 固固固割 朝<br>常野 な会税 価の 書 例を 離付職 注料のの 算<br>算 野 定定 言 利 電 の 置 、<br>置 、<br>置 、<br>置 、<br>置 、<br>、<br>、<br>、<br>、<br>、<br>、<br>、<br>、<br>、<br>、<br>、<br>、                                                                                                    | 2・販売経費       数料       数料       調却費       の経費       当金緑入       与引当金繰入       夕引当金繰入       毎       資金和和       盗強売却       産産売却       定産売却       入金                                                                                                    | PAGE:3   |
|                                                                                                    |                                                                                                    | 後給雜賞法福消事地賃保修水運荷広旅<br>員与給与定利耗務代借險繕道賃造告費<br>國期期形形資期期<br>統報手 福厚品用家料料費光 包宣交 2 6 危預預回固等質節                                                                                                    | 秋子子。<br>秋子子、小子子、小子子、小子子、小子子、小子子、小子子、小子子、小子子、小子子、                                                                                                    | <u>目</u><br>費<br>「<br>」<br>(の<br>の<br>の<br>の<br>の<br>の<br>、<br>入<br>入                                                                                                    | <ul> <li>計目コーン</li> <li>計目コーン</li> <li>第200</li> <li>第200</li></ul>                                                                                                    | 録<br>328<br>375<br>375<br>10<br>163<br>176                                                                     | 通交支諸租滅そ難貸賞退寄退外燃そ 演 定固固固割長短<br>。 一方が五条硯(本)の書例を勝行職注料のの 算<br>等間定定定引期距<br>管費手費公償他 引引給金金種費他                                                                                                    | 2:販売経費       数料       課却電       当金銀天       当金銀子       当金銀子       運車引当金編入       雪金丁雪季       経費       全額       2:50       2:50       2:50       2:50       2:50       2:50       2:50       2:50       2:50       2:50       2:50       2:50       2:50       2:50       2:50       2:50       2:50       2:50       2:50       2:50       2:50       3:50       2:50       3:50       3:50       3:50       3:50       3:50       3:50       3:50       3:50       3:50       3:50       3:50       3:50       3:50       3:50       3:50       3:50       3:50       3:50       3:50       3:50       3:50       3:50       3:50       3:50       3:50       3:50       3:50       3:50       3:50 <td>PAGE:3</td>                                                                                                    | PAGE:3   |
| ALT = -(1201)<br>料目:<br>300<br>302-<br>303-<br>303-<br>304-<br>304-<br>306-<br>306-<br>308-<br>308-<br>308-<br>308-<br>308-<br>308-<br>308-<br>308-<br>308-<br>308-<br>308-<br>308-<br>308-<br>314-<br>314-<br>317-<br>318-<br>317-<br>318-<br>317-<br>318-<br>317-<br>318-<br>317-<br>318-<br>317-<br>318-<br>317-<br>318-<br>317-<br>318-<br>317-<br>318-<br>317-<br>318-<br>317-<br>318-<br>317-<br>318-<br>317-<br>318-<br>317-<br>317-<br>318-<br>317-<br>317-<br>317-<br>318-<br>317-<br>317-               | ロード<br>マード<br>マード<br>マード<br>マード<br>マード<br>マード<br>第<br>選<br>コード<br>第<br>選<br>1083<br>マート<br>1083<br>マート<br>1083<br>ロート<br>1083<br>ロート<br>108<br>ロート<br>108<br>ロート<br>108<br>ロート<br>108<br>ロー<br>108<br>ロー<br>108<br>ロー<br>108<br>ロー<br>1 | 後給雜賞法福消事地實保修水運荷広旅<br>員与結与定利耗務代借險繕道賃造告費<br>「個期期形形資期期紅<br>約報手」「福厚品用家料料費光」包查交日<br>」 定預預面圖等實前透                                                                                                    |                                                                                                    | 目<br>の<br>の<br>の<br>の<br>て<br>の<br>の<br>の<br>の<br>の<br>し<br>の<br>の<br>の<br>の<br>の<br>の<br>の<br>の<br>の                                                                                                    | ○ 登 ココース<br>料目<br>319~~<br>320~~<br>322~~<br>322~~<br>322~~<br>324~~<br>355~~~<br>第55~~~<br>第55~~~<br>104~~<br>104~~                                                                                                    | 録<br>328<br>375<br>375<br>0<br>110<br>163<br>176                                                               | 通交支諸租滅そ雜貸賞退寄退外燃そ 演 定固固固割衰短。<br>管醫手覺公償他 引引絡金金豐豐他 算 資明定定定月期開                                                                                                    | 2・販売経費       数料       数料       要求和電子       雪金金繰入       雪金繰入       雪金二、二、二、二、二、二、二、二、二、二、二、二、二、二、二、二、二、二、二、                                                                                                    | PAGE:3   |
|                                                                                                    | $\Box - \cdot \ddot{F}$<br>$\sim \sim \sim \sim \sim \sim \sim \sim \sim \sim \sim \sim \sim \sim \sim \sim \sim \sim \sim $                                                                                                    | 後給雜賞法福消事地賃保修水運荷広旅<br>員与給与定利耗務代借陵繕道賃遣告費<br>超期期形形資期期延<br>能報手 福厚品用家料料費光 包宣交 2 凭預預回個等質前預算                                                                                                    | ▶<br>新<br>新<br>新<br>新<br>新<br>新<br>新<br>新<br>新<br>天<br>金<br>金<br>金<br>金<br>金<br>金<br>定<br>市<br>付<br>仏<br>定<br>二<br>付<br>仏<br>定<br>二<br>付<br>仏<br>定<br>二<br>付<br>仏<br>定<br>二<br>付<br>仏<br>定<br>二<br>付<br>仏<br>定<br>二<br>付<br>仏<br>二<br>二<br>一<br>付<br>し<br>二<br>一<br>一<br>代<br>純<br>、<br>二<br>一<br>一<br>一<br>一<br>一<br>一<br>一<br>一<br>一<br>一<br>一<br>一<br>一                                                                                                    | 目     の.       度     万       万     万                                                                                                    | 日本10<br>日本10<br>1318                                                                                                    | 録<br>- · ド<br>328<br>375<br>375<br>10<br>10<br>163<br>176                                                      | 通交支諸租減そ雑貨賞退寄退外燃そ演定国回固割長短倉蟹なム会税価の豊物与職行職注料の算管手費公償他引引路金金費費他                                                                                                    | 2:販売経費       数料       課却電       雪金銀入       当金緑入       写子       磁電気       電金報和       電売売却       産産売却       反金       入入金                                                                                                    | PAGE:3   |
| <sup>  </sup> <del>  </del>                                                                                                    |                                                                                                    | 後給雜賞法福消事地賃保修水運荷広旅<br>員与結与定利耗務代借險繕道賃造告費<br>「周期期形形資期期延のの<br>先報手」福厚品用家料料費光」包宣交125000000000000000000000000000000000000                                                                                                    | 料造 利生費品賃 熱 续伝通 抹 金金金定定 付払 産 操行 資 繰 繰 質 査 費 費 費 費 費 費 費 費 費 費 費 費 費 費 費 費 費 費                                                                                                    | <u>目</u><br>の<br>の<br>の<br>の<br>の<br>の<br>の<br>、<br>入<br>、<br>、<br>、<br>、<br>、<br>、<br>、<br>、<br>、<br>、<br>、<br>、<br>、                                                                                                    | 登田         1           第1日         319~         2           3220~         2         322           3222~         2         322           3553~         3554~         3555~           3553~         3557~         357~           1104~         111~         2116~           2216~         ~         ~                                                                                                    | 録<br>328<br>375<br>375<br>10<br>110<br>163<br>176                                                              | 通交支諸租減そ難貸賞退寄退外燃そ 演 定個回回割長短 一 一 一 定個回回 割長短 一 一 一 一 一 一 一 一 一 一 一 一 一 一 一 一 一 一 一                                                                                                    | 2・販売経費       数料       課却費       如餐費       当金緑入       当金緑入       当金緑入       運       餐費       優素切打       企業取崩       産産売却       産売和       入金       入金                                                                                                    | PAGE:3   |
| メニュー(1201)                                                                                                    | ロードド<br>シーンシーンシーンシーンシーン<br>マーンド<br>シーンシーンシーンシーン<br>選<br>ロードド<br>第<br>選<br>ロード<br>第<br>2<br>2<br>2<br>2<br>2<br>2<br>2<br>2<br>2<br>2<br>2<br>2<br>2                                                                                                    | 役給雜賞法福消事地價保修水運荷広旅<br>員与結与定利耗務代借除繕道賃造告費<br>「個期期形形資期期延ののの統報手」「福厚品用家料料費光」包宣交「日」」。<br>定発預面間等質前資他他                                                                                                    | 秋·珊当  利生費品質                                                                                                    | 目費 0<br>(○) (○) (○) (○) (○) (○) (○) (○) (○) (○)                                                                                                    | 日本10<br>登<br>二<br>二<br>二<br>二<br>二<br>二<br>二<br>二<br>二<br>二<br>二<br>二<br>二                                                                                                    | 録<br>328<br>375<br>375<br>10<br>163<br>176                                                                     | 通交支諸租滅そ難貸賞退寄退外燃そ演定 置回回回割長短<br>倉<br>驚な会発低価の豊物与藤付職注撃他<br>算<br>資<br>期定定定受削期開<br>定<br>電<br>高<br>雪<br>間<br>明<br>見<br>短<br>一<br>で<br>間<br>四<br>回<br>間<br>司<br>長<br>短<br>一<br>、<br>の<br>豊<br>の<br>き<br>物<br>ら<br>歌<br>代<br>職<br>之<br>歌<br>社<br>晩<br>他<br>価<br>の<br>豊<br>物<br>日<br>素<br>代<br>職<br>之<br>歌<br>七<br>晩<br>七<br>晩<br>七<br>の<br>豊<br>町<br>た<br>定<br>定<br>定<br>同<br>明<br>明<br>元<br>の<br>定<br>の<br>二<br>の<br>男<br>明<br>明<br>元<br>の<br>二<br>の<br>二<br>の<br>二<br>の<br>二<br>の<br>二<br>の<br>二<br>の<br>二<br>の<br>二<br>の<br>二<br>の<br>二<br>の<br>二<br>の<br>二<br>の<br>二<br>の<br>二<br>の<br>二<br>の<br>二<br>の<br>二<br>の<br>二<br>の<br>二<br>の<br>二<br>の<br>の<br>し<br>の<br>一<br>の<br>つ<br>二<br>の<br>つ<br>た<br>の<br>つ<br>二<br>の<br>つ<br>の<br>つ<br>の<br>つ<br>の<br>つ<br>の<br>つ<br>の<br>の<br>の<br>の<br>の<br>の<br>の<br>の<br>の<br>の<br>の<br>の<br>の                                                                                                    | 2・販売経費       数料       課却電       の経費       当金緑入       写引当金繰入       写引当金繰入       優費       2       2       費       2       2       資金取加       産産売却       産売却       産売和       ス金       入                                                                                                    | PAGE:3   |
|                                                                                                    | ロー・ド<br>ド<br>ド<br>ド<br>ド<br>                                                                                                    | 後給維賞法福消事地賃保修水運荷広旅<br>員与給与定利耗務代借陵繕道賃造告費<br>固期期形形資期期延のののの税報手 福厚品用家料料費光 包宣交 日 危預預回個等質的資他他他                                                                                                    | 外洲当    利圭費品質                                                                                                    | 目費 の 2000 1000 1000 1000 1000 1000 1000 10                                                                                                    | ■<br>料目<br>コ18<br>319<br>320<br>321<br>322<br>322<br>322<br>322<br>322<br>322<br>322                                                                                                    | 録<br>328<br>375<br>375<br>10<br>163<br>176                                                                     | 通交支諸租滅そ難貸賞退寄退不燃そ 演 定固回固調長短 一 一 一 一 一 一 一 一 一 一 一 一 一 一 一 一 一 一 一                                                                                                    | 2     販売経費       数料        課却電        初報        当金線入        当金線入        当金録当会引当金線入        福雲        國素切り        金     取崩       産売売却        天金        入                                                                                                    | PAGE:3   |
| ■                                                                                                    | $\Box - F$<br>$\sim$<br>$\sim$<br>$\sim$<br>$\sim$<br>$\sim$<br>$\sim$<br>$\sim$<br>$\sim$                                                                                                    | 後給雜賞法福消事地賃保修水運荷広旅<br>員与結与定利耗務代借険繕道賃造告費<br>個期期形形資期期延のののののののののの                                                                                                    | 科志。<br>新当 利生費品賃 熱 装云通抹 金金金定定 付払産操無無有<br>大都 装云通抹 資経練資產 金費 延務形形的<br>利志。<br>一個 一個 一個 一個 一個 一個 一個 一個 一個 一個 一個 一個 一個 一                                                                                                    | 目費 人工                                                                                                    | ○ 登 III 2015<br>料目1900<br>第2100<br>第2100<br>第22200<br>第22200<br>第22200<br>第22200<br>第22200<br>第22200<br>第22200<br>第22200<br>第22200<br>第22200<br>第22200<br>第2200<br>第2000<br>第2000<br>第2000<br>第2000<br>第2000<br>第2000<br>第2000<br>第2000<br>第2000<br>第2000<br>第2000<br>第2000<br>第2000<br>第2000<br>第2000<br>第2000<br>第2000<br>第2000<br>第2000<br>第2000<br>第2000<br>第2000<br>第2000<br>第2000<br>第2000<br>第2000<br>第2000<br>第2000<br>第2000<br>第<br>2000<br>第<br>2000<br>第<br>2000<br>2000<br>200 | 録<br>- · ド<br>328<br>375<br><b>1</b><br>10<br>163<br>176                                                       | 通交支諸租滅そ難貸賞退寄退芥燃そ 演 定個回回割長短<br>館響手畳公償他 引引給金金置費他 算 資期定定定資料の                                                                                                    | <ol> <li>2・販売経費</li> <li>数料</li> <li>課却費</li> <li>3金繰入</li> <li>当金繰入</li> <li>当金繰入</li> <li>当金繰入</li> <li>当金繰入</li> <li>承通</li> <li>不動</li> <li>運産売却</li> <li>産産売却</li> <li>産産売却</li> <li>入金</li> <li>入金</li> <li>人金</li> </ol>                                                                                                    | PAGE:3   |
| メニュー(1201)                                                                                                    | コー・ド<br>マー・ド<br>マー・ド<br>マー・ド<br>マー・ド<br>マー・ド<br>マー・ド<br>3<br>2<br>3<br>3<br>3<br>3<br>3<br>3<br>3<br>3<br>3<br>3<br>3<br>3<br>3                                                                                                    | 役給確賞法福消事地賃保修水運荷広旅 定定有無投長長繰そそそそそそ 國期期形形資期期延ののののの総報手 福厚品用家料料費光 包宣交 9 定預預固固等賃前資他他他他                                                                                                    | 科·新普利生費品質 、「熱、装ζ层通抹 、「金金定定 付払産操無無有なが、」<br>「「「」」」」<br>「「」」」<br>「」」」<br>「」」」<br>「」」」<br>「」」」<br>「」」」<br>「」」」<br>「」」」<br>「」」<br>「」」」<br>「」」<br>「」」」<br>「」」<br>「」<br>「                                                                                                    | 目費 の (1) (1) (1) (1) (1) (1) (1) (1) (1) (1)                                                                                                    | 日本1000000000000000000000000000000000000                                                                                                    | 録<br>- · ド<br>328<br>375<br>10<br>10<br>163<br>176                                                             | 通交支諸租滅そ難貸賞退寄退外燃そ演定 固回固割長短 「管際払会税価の曹制与藤付職注料のの「算野定定定引期期<br>定置の当時期で定定で引期期                                                                                                    | 2・販売経費       数料       課却費       の経費       当金緑入       写引当金緑入       写引当金緑入       優素の羽       2       2       2       2       2       2       2       2       3       2       3       3       3       3       3       3       3       3       3       3       3       3       3       3       3       3       3       3       3       3       3       3       3       3       3       3       3       3       3       3       3       3       3       3       3       3       3       3       3       3       3       3       3       3       3       3       3       3       3 <tr< td=""><td>PAGE:3</td></tr<>                                                                                                    | PAGE:3   |
|                                                                                                    | ロー・ド<br>マー・ド<br>マー・ド<br>マー・ド<br>マー・ド<br>マー・ド<br>マー・ド<br>マー・ド<br>マー・ド<br>マー・ド<br>マー・ド<br>マー・ド<br>マー・ド<br>マー・ド<br>マー・ド<br>マー・ド<br>マー・ド<br>マー・ド<br>マー・ド<br>マー・ド<br>マー・ド<br>マー・<br>マー・<br>マー・<br>マー・<br>マー・<br>マー・<br>マー・<br>マー・                                                                                                    | 後給維賞法福消事地賃保修水運荷広旅<br>員与給与定利耗務代借陝繕道賃造告費<br>国期期形形資期期延のののののののののののののののののののののののののののののののの                                                                                                    | 秋州当    利生費品質                                                                                                    | 目費 の の の に の に の に の に の に の に の に の に の                                                                                                    | 登田         1104           1104         1104           1104         1104           1104         1104           1104         1104           1104         1104           1104         1104           1104         1104           1104         1104           1104         1104           1104         1104           1104         1104           1104         1104           1104         1104           1104         1104           1104         1104           1104         1104           1104         1104           1104         1104           1104         1104           1104         1104           1104         1104           1104         1104           1104         1104           1104         1104           1104         1104           1104         1104           1104         1104           1104         1104           1104         1104           1104         1104           1104           1104         110                                                                                                    | 録<br>- ド<br>328<br>375<br>375<br>10<br>163<br>176<br>- ド                                                       | · 通交支諸租滅そ難貸賞退寄退外燃そ 演 定固固固割長短<br>館際払会税価の書例与藤行職注料のの 算<br>管體手費公償他 引引給金金種費他 ↓<br>第17章資源指備借                                                                                                    | 2・販売経費       数料       課却電       当金録入       当金録入       雪子可当金繰入       雪子可当金繰入       雪金丁雪子       経費       優表切別       金和取崩       産売売却       夏       入入金                                                                                                    | PAGE:3   |
|                                                                                                    | ロード<br>マ<br>マ<br>マ<br>マ<br>マ<br>マ<br>マ<br>マ<br>マ<br>マ<br>マ<br>マ<br>マ                                                                                                    | 役給雜賞法福消事地賃保修水運荷広旅<br>員与結与定利耗務代借険繕道賃造告費<br>「「「」」」である。<br>「」」ですった。<br>「」」ですった。<br>「」」<br>「」」<br>「」」ですった。<br>「」」<br>「」」<br>「」」<br>「」」<br>「」」<br>「」」<br>「」」<br>「」」<br>「」」<br>「」                                                                                                    | 科二、新山山市市市市市市市市市市市市市市市市市市市市市市市市市市市市市市市市市市市                                                                                                    | 目標 の で の の に の に の に の に の に の に の に の に の                                                                                                    | ●<br>登<br>二<br>二<br>二<br>二<br>二<br>二<br>二<br>二<br>二<br>二<br>二<br>二<br>二                                                                                                    | 録<br>328<br>375<br>110<br>163<br>176                                                                           | 通交支諸租減そ難貸賞退寄退外燃そ 演 定間回周調長短 一頭交支諸租減そ難貸買退寄退外燃 算 資明定定定明期開 一個 引引給金金置豐他 二 資明定定定資料問借                                                                                                    | 2・販売経費       数料       数料       調査費       当金録入       写小当金繰入       雪金録入       雪金録       個       優素切?       全和前前<br>産産売却       入金       入金                                                                                                    | PAGE:3   |
|                                                                                                    | コー・ド<br>マー・ド<br>マー・ド<br>マー・ド<br>マー・ド<br>マー・ド<br>マー・ド<br>マー・ド<br>コー・ド<br>マー・ド<br>コー・ド<br>マー・ド<br>コー・ド<br>マー・ド<br>マー・ド<br>マー・ド<br>コー・ド<br>コー・ド<br>コー・ド<br>コー・ド<br>コー・ド<br>コー・ド<br>コー・ド<br>コー・ド<br>コー・ド<br>コー・ド<br>コー・ド<br>コー・ド<br>コー・ド<br>コー・ド<br>コー・ド<br>コー・ド<br>コー・ド<br>コー・ド<br>コー・ド<br>コー・ド<br>コー・ド<br>コー・ド<br>コー・ド<br>コー・ド<br>コー・ド<br>コー・ド<br>コー・ド<br>コー・ド<br>コー・ド<br>コー・ド<br>コー・ド<br>コー・<br>コー・<br>コー・<br>コー・<br>コー・<br>コー・<br>コー・<br>コー・                                                                                                    | 役給維賞法福消事地賃保修水運荷広旅 一定定有無投長長繰そそそそそそ 個期期形形資期期延のののののののののののののののののののののののののののののののの                                                                                                    | 科売 一個 一個 一個 一個 一個 一個 一個 一個 一個 一個 一個 一個 一個                                                                                                    | 目費 ℓ ℓ </td <td>登日         11           第4日         3189~~~           3319~~~         321~~           3322~~~         353~~           355.7~~         3554~~           3554~~         3554~~           1041~~         2157~~           2110~~         2211~~           2211~~         ~~           2214~~~         ~~           ~~         ~~           ~~         ~~           ~~         ~~           ~~         ~~           ~~         ~~           ~~         ~~           ~~         ~~           ~~         ~~           ~~         ~~</td> <td>録<br/>- · ド<br/>328<br/>375<br/>375<br/>10<br/>10<br/>163<br/>176</td> <td>通交支諸租滅そ雑貨賞退寄退死燃そ演定 固固固割 現短<br/>常野な会税価の豊物与藤付職注料のの算済 現定定定可 期期定定定可 期期<br/>な豊豊な して、、、、、、、、、、、、、、、、、、、、、、、、、、、、、、、、、、、、</td> <td>2:販売経費       数料       課却電       回金繰入       当金繰入       写今可当金繰入       磁費       磁電気       電金取崩       達売売却       産売売却       入金       入金</td> <td>PAGE:3</td>                                                                                                    | 登日         11           第4日         3189~~~           3319~~~         321~~           3322~~~         353~~           355.7~~         3554~~           3554~~         3554~~           1041~~         2157~~           2110~~         2211~~           2211~~         ~~           2214~~~         ~~           ~~         ~~           ~~         ~~           ~~         ~~           ~~         ~~           ~~         ~~           ~~         ~~           ~~         ~~           ~~         ~~           ~~         ~~                                                                                                    | 録<br>- · ド<br>328<br>375<br>375<br>10<br>10<br>163<br>176                                                      | 通交支諸租滅そ雑貨賞退寄退死燃そ演定 固固固割 現短<br>常野な会税価の豊物与藤付職注料のの算済 現定定定可 期期定定定可 期期<br>な豊豊な して、、、、、、、、、、、、、、、、、、、、、、、、、、、、、、、、、、、、                                                                                                    | 2:販売経費       数料       課却電       回金繰入       当金繰入       写今可当金繰入       磁費       磁電気       電金取崩       達売売却       産売売却       入金       入金                                                                                                    | PAGE:3   |
| 課人目:       301         第4日:       301         302       303         303       304         305       306         306       306         307       308         309       307         310       311         312       313         314       315         316       317         112       313         314       315         316       317         112       314         315       316         316       317         112       314         315       316         316       317         112       317         113       314         316       317         112       317         112       317         113       316         114       316         1104       104         117       177         118       161         1191       193         164       151         179       164         179       164         161                                                                                                    | ロー・ド<br>ド<br>                                                                                                    | 役給雑賞法福消事地賃保修水運荷広旅<br>員与給与定利耗務代借險繕道賃造告費<br>「と、、、、、、、、、、、、、、、、、、、、、、、、、、、、、、、、、、、、                                                                                                    | 科売。<br>新当 利生費品賃 熱 装伝通抹 金金金定定 行払産操無無有投<br>販 費費 費費費費 消 料金入入糜廃 延子 一致的形形 高等                                                                                                    | 目     の       度     子       度     ア       夏竇竇     の       夏竇竇     万                                                                                                    | 登田         1           第目         1           319~         2           3221~         2           3222~         2           3223~         2           3553~         3553~           3553~         2           3554~         2           2510~         2           2110~         2           215~         2           215~         2           215~         2           201~         2           201~         2           201~         2           201~         2           201~         2           201~         2           201~         2           201~         2           201~         2           201~         2           201~         2           2         2           201~         2           201~         2           2         2           2         2           2         2                                                                                                    | 録<br>- · ド<br>328<br>375<br>10<br>163<br>176                                                                   | 通交支諸租減そ難貸賞退寄退外燃そ   演   定固回固割長短<br>「管際払会税価の●鋼与廠行職注料のの 算   資期定定定引期開<br>開管置手置公償他 引引給金金置置他                                                                                                    | 2・販売経費       数料       課却電       回金繰入       当金録入       当金録       運動引当金繰入       電金線入       電金線       電子       運動調調       産売和       産売売却       天金       入金       入金                                                                                                    | PAGE:3   |

他社コードをご利用のお客様は お問い合わせください。

# 〈出力サンプル〉

#### ● [210] 資金繰り計画表

| コード 1001 株式会社            | 東京商事        | -               | 資金        | 繰り          | 計画          | 表 (実)       | 績デー          | 夕) 自         | 12年5月       | 1日至13       | 年 4 月 30    | H P:I       |
|--------------------------|-------------|-----------------|-----------|-------------|-------------|-------------|--------------|--------------|-------------|-------------|-------------|-------------|
| 項目                       | 5月          | 6月              | 7月        | 8月          | 9月          | 10月         | 11月          | 12月          | 1 /1        | 2月          | 3月          | 4 /]        |
| A. 前月繰越(II)より            | 683, 490    | 1, 187, 454     | 1,675,815 | 1,633,313   | 3, 329, 469 | 5.502.789   | 8. 187, 076  | 10, 438, 523 | 6. 284, 152 | 6. 284. 192 | 0, 284, 192 | 0, 284, 192 |
| 現金売上                     | 125.663     | 1, 312, 856     | 234, 559  | 2, 693, 140 | 3, 168, 940 | 6.521.870   | 6, 485, 280  | 3, 231, 749  |             |             |             |             |
| 売費金回収                    | 912, 959    |                 |           | 136         |             |             |              |              |             |             |             |             |
| 雑収入                      |             |                 | 151       |             |             | 1, 100, 000 |              | 100,000      |             |             |             |             |
| B. 収入計                   | 1,038,622   | 1, 312, 856     | 234,710   | 2,693,276   | 3, 168, 940 | 7,621,870   | 6, 485, 280  | 3, 332, 549  |             |             |             |             |
| [経常支出]<br>現金仕入           |             |                 |           |             |             |             |              | 1.000        |             |             |             |             |
| 買掛金支払                    | 92, 425     |                 |           |             |             | 000 000     |              |              |             |             |             |             |
| 未払金支払預り金支払               | 63, 002     | 40, 300 54, 501 | 50. 401   | 49. 801     | 41.300      | 58, 302     | 49, 801      | 40, 900      |             |             |             |             |
| 法人税充当金取崩                 | 120 000     | 69,951          | 120,000   | 120,000     | 411 000     | 120 000     | 150,000      | 2,920,000    |             |             |             |             |
| 支払利息                     | 6, 980      | 7,232           | 7.684     | 6.515       | 6, 493      | 6, 663      | 5.800        |              |             |             |             |             |
| 材料仕入高                    |             |                 | 017 500   | 1 014 154   | 101 100     | 1.058.171   | 218, 405     | 93.080       |             |             |             |             |
| 外 狂 費 借 料                | 8, 505      |                 | 217, 590  | 1, 214, 194 | 464, 100    | 23, 730     | 3, 300, 241  | 10,009,390   |             |             |             |             |
| 消耗品費                     | 15,884      | 4, 947          | 22,638    | 20, 696     | 105         | 81, 437     | 60.583       | 42.652       |             |             |             |             |
| 旅費交通費                    |             |                 | 1,300     |             |             | 72, 820     | 34, 183      | 29.900       |             |             |             |             |
| 交通費                      |             |                 |           | 1.1.1       |             | 9, 450      |              | 1.575        |             |             |             |             |
| 法定福利費                    | 17,218      | 8,609           | 8,609     | 8,609       |             | 17.218      | 8,609        |              |             |             |             |             |
| 個 利 厚 生 費<br>消 耗 品 費     | 7 140       | 294             | 1,176     | 27,651      |             | 6,751       | 4.241        | 44.902       |             |             |             |             |
| 事務用品費                    | 2, 331      | 776             | 1.520     | 21,835      | 300         | 609         | 315          | 8,563        |             |             |             |             |
| 保険料                      |             |                 | 27,600    | 18 000      | 27 790      | 3, 570      | 187, 380     | 83, 320      |             |             |             |             |
| 水道光熱費                    | 5,856       | 6,066           | 6,096     | 7.482       | 7,559       | 5.511       | 6.094        | 9.105        |             |             |             |             |
| 旅費交通費                    | 34,039      | 25.704          | 31.542    | 40,667      | 42, 893     | 24,068      | 40.870       | 46.205       |             |             |             |             |
| 迎 信 賀 亦 際 費              | 28, 756     | 44, 305         | 27,098    | 13, 484     | 27,698      | 23,700      | 43.518       | 10.000       |             |             |             |             |
| 支払手数料                    | 210         | 420             | 840       | 420         |             | 840         |              | 37.800       |             |             |             |             |
| 諸会費                      | 7.210       | 7,210           | 7,210     | 7,210       | 7,210       | 9 300       | 2 000        | 7.210        |             |             |             |             |
| 推 优 ム 旅                  | 6, 983      | 6,983           | 26, 150   | 12.338      | 9,175       | 14.940      | 9,545        | 18, 757      |             |             |             |             |
| その他支出                    | 504 050     | 104 405         | 5,055     | 1,680       | 1 051 690   | 38, 193     | 16.322       | 9.807        |             |             |             |             |
| C. 支出計<br>D. 美引過不足 A+B-C | 1 187 454   | 2 065 815       | 1,233,313 | 2,739,469   | 5, 446, 789 | 9,267,776   | 10, 408, 523 | 284, 152     | 6, 284, 152 | 6.284.152   | 6, 284, 152 | 6, 284, 152 |
| 【固定資金支出】                 |             | 4,000,010       |           |             |             | 1 110 500   |              |              |             |             |             |             |
| 有形固定資産購入<br>投 資 業        |             | 710 000         |           |             |             | 1, 110, 700 |              |              |             |             |             |             |
| E. 固定支出計                 |             | 710.000         |           |             |             | 1,110,700   | 10.100 500   | 001 120      | 0.004 150   | P 004 175   | 0 204 152   | 0 204 152   |
| F. 総資金過不足 D-E            | 1, 187, 454 | 1, 355, 815     | 1.233.313 | 2, 739, 469 | 5, 446, 789 | 8, 157, 076 | 10, 408, 523 | 284.152      | 6, 284, 152 | 6, 284, 152 | 0, 284, 152 | 0, 284, 152 |
| 短期借入金                    |             | 320,000         | 400.000   | 590,000     | 56,000      | 30,000      | 30.000       | 6,000,000    |             |             |             |             |
| G. 調達計                   | 1 107 151   | 320.000         | 400.000   | 590,000     | 56,000      | 30,000      | 30.000       | 6,000.000    | 6 284 152   | 6 284 152   | 6 284 152   | 6 284 152   |
| H. 翌月碟越 F*G              | 1, 187, 454 | 1, 675, 815     | 1,033,313 | 3, 349, 469 | 0, 002, 189 | 0,107,070   | 10, 430, 363 | 0, 204, 132  | 0. 004, 102 | 0. 204. 104 | 0.004.100   | 0, 201, 102 |

#### ● [220] 経営分析表

|    | ų e               | NO. | 算式                                  | 当期 12.<br>期 間 金         | 4~13.3   | 10103 11.<br>101 101 (A | 4-13.3                                                                                                    | 比 辛 華<br>(会紹一前朝)               | 備考 |
|----|-------------------|-----|-------------------------------------|-------------------------|----------|-------------------------|----------------------------------------------------------------------------------------------------|--------------------------------|----|
| 総合 | 经营资本对营業利益率(%)     | 1   | <u>営業利益</u><br>経営資本 ×100            | 29392                   | 10.3     |                         |                                                                                                    | 1 10.3                         |    |
|    | 經 蒿 资 本 回 転 率(回)  | 2   | <u>純売上市</u><br>縦貫資本                 | 648003                  | 2.2      |                         | in the second second se | 1 2.2 -                        |    |
|    | 売上高対営業利益率(%)      | 3   | 當業利益<br>就売上高 ×100                   | <u>29392</u><br>        | 4.5 %    |                         | 56                                                                                                    | t 4.5 %                        |    |
|    | 自己資本対極常利基率(%)     | 4   | <u>経常利益</u><br>百己資本 ×100            | 26073<br>37214          | 70.0 %   |                         | 96                                                                                                    | 70.0 %                         |    |
|    | 総資本対磁常利益率(%)      | 5   | <u>総常利益</u><br>総資本 ×100             | 26073                   | 8.9 "    | · · · · · · · · ·       | %                                                                                                    | 1<br>8.9 %                     |    |
| 財務 | 自己资本对图定资產比率(%)    | в   | <u>問定运度</u><br>自己資本 ×100            | <u>76885</u><br>37214   | 206.6 "  |                         | 96                                                                                                    | ↓<br>208.8 <sub>%</sub>        |    |
|    | 固定長期適合率(%)        | 7   | <u>問定逆度</u><br>自己近本+長期信入金 ×100      | 76885<br>83301          | 92.2 "   |                         | 96                                                                                                    | 1<br>92.2 %                    |    |
|    | 液動 此 率(%)         | 8   | <u>法約设度</u> ×100<br>法約負債 ×100       | 215883<br>209467        | 103.0 %  |                         | %                                                                                                    | 103.0 %                        |    |
|    | 当座比率(%)           | 9   | <u>当度资度</u> ×100<br>流動負債            | 186207<br>209467        | 88.8 *   |                         | %                                                                                                    | †<br>88.8 %                    |    |
|    | 総資本対自己資本比率(%)     | 10  | 自己資本 ×100<br>総 資 本 ×100             | 37214<br>292768         | 12.7 "   |                         | 96                                                                                                    | 12.7 %                         |    |
|    | 売上商対変払利息比率(%)     | 11  | <u> 支払利息+集防(料-受取利息</u> ×100<br>純売上高 | 4545<br>648003          | 0.7 "    |                         | %                                                                                                    | 0.7 %                          |    |
|    | 固定资産国転率(国)        | 12  | <u>純売上高</u><br>両定資産                 | 648003                  | 8.4 m    |                         | 121                                                                                                    | t 8.4 m                        |    |
|    | 受取助定回転率(回)        | 13  | <u>終売上高</u><br>受取手形+売掛金+工事未取入金      | 648003<br>102465        | 6.3 📷    |                         | . Izi                                                                                                    | t 6.3 g                        |    |
|    | 支払助定回転率(回)        | 14  | 《当期後入高+外注豐》<br>支払手彩+買掛金+工事未私金       | <u>399898</u><br>128460 | 3.1 m    |                         | 121                                                                                                    | 1<br>3.1 m                     |    |
| 生産 | 従業員一人当り年間売上高(千円)  | 15  | - 純売上高<br>従業員数                      | 648003                  | 12,960   |                         | 1 197                                                                                                    | 12,960.0 +++                   |    |
| 販売 | 従業員一人当り年間加工高(千円)  | 18  | 加工高<br>従業員数                         | 200,121                 | 4,002    |                         | 1 497                                                                                                    | 4,002.0 <sub>499</sub>         |    |
|    | 加工商比率(%)          | 17  | <u>加工高</u><br>純売上高 ×100             | 848003                  | 30.8 "   |                         | %                                                                                                    | <sup>†</sup> 30.8 <sub>%</sub> |    |
|    | 加工斋纣人件费比率(%)      | 18  | <u>人件會</u><br>加工高 ×100              | 200121                  | 54.1 %   |                         | 96                                                                                                    | 1<br>54.1 %                    |    |
|    | 種 卸 資 産 田 転 平(田)  | 19  | 純売上高<br>商品・製品+半製品+原材料               | 5228                    | 123.9    |                         | U                                                                                                    | 123.9 👦                        |    |
|    | 布上憲対総利益率(%)       | 20  | 売上時料益                               | 200121<br>848003        | 30.8 %   |                         | %                                                                                                    | \$0.8 %                        |    |
|    | 売上高対経常利益率(%)      | 21  | <u>- 編常利益</u><br>                   | 648003                  | 4.0 %    |                         | %                                                                                                    | 4.0 %                          |    |
|    | 販売 ・管理 香比 平(%)    | 22  | <u>販売・管理+支払利息・割引料</u> ×100<br>純売上高  | 648003                  | 27.3 N   |                         | %                                                                                                    | 27.3 %                         |    |
|    | 売り場8.31日当り売上高(千円) | 23  | <u>鉄売上高</u><br>売場面積                 | <u>648003</u><br>100 "  | 6480 mm  |                         | 1 714                                                                                                    | 6,480.0 mm                     |    |
| 労務 | 売上南対人件費比率(%)      | 24  | 人件費                                 | 648003                  | 16.7 "   |                         | 96                                                                                                    | 16.7 %                         |    |
|    | 従業員一人当り月平均人件費(千円) | 25  | <u>人件會</u><br>従業員数 ÷用               | 50 ,                    | ,180 -rm |                         | 1 194                                                                                                    | 180.0 +++                      |    |
|    | 人件費封福利厚生費比率(%)    | 26  | <u>福利厚生香</u><br>人件香 ×100            | 10246                   | 9.4 %    |                         | %                                                                                                    | 9.4 %                          |    |
|    | 従業員一人当り根蔡装僖額(千円)  | 27  | <u>設備資産</u><br>従業員数                 | 13773                   | 275      | - 50 .                  |                                                                                                    | t 275.0 wm                     |    |

### [220] 経営分析表

#### 概要

このプログラムは企業の経営状況を決算書や、試算表と別の角度から分析するプログラム です。当期データを前期データと対比させ、データ集計を行います。

推定総利益率に数値を入力すると、その数値に基づいて計算を行うため、<u>実データの</u> 利益率で計算した結果と異なります。

実データの利益で計算を行う場合には、推定総利益率に数値を入力しないでください。

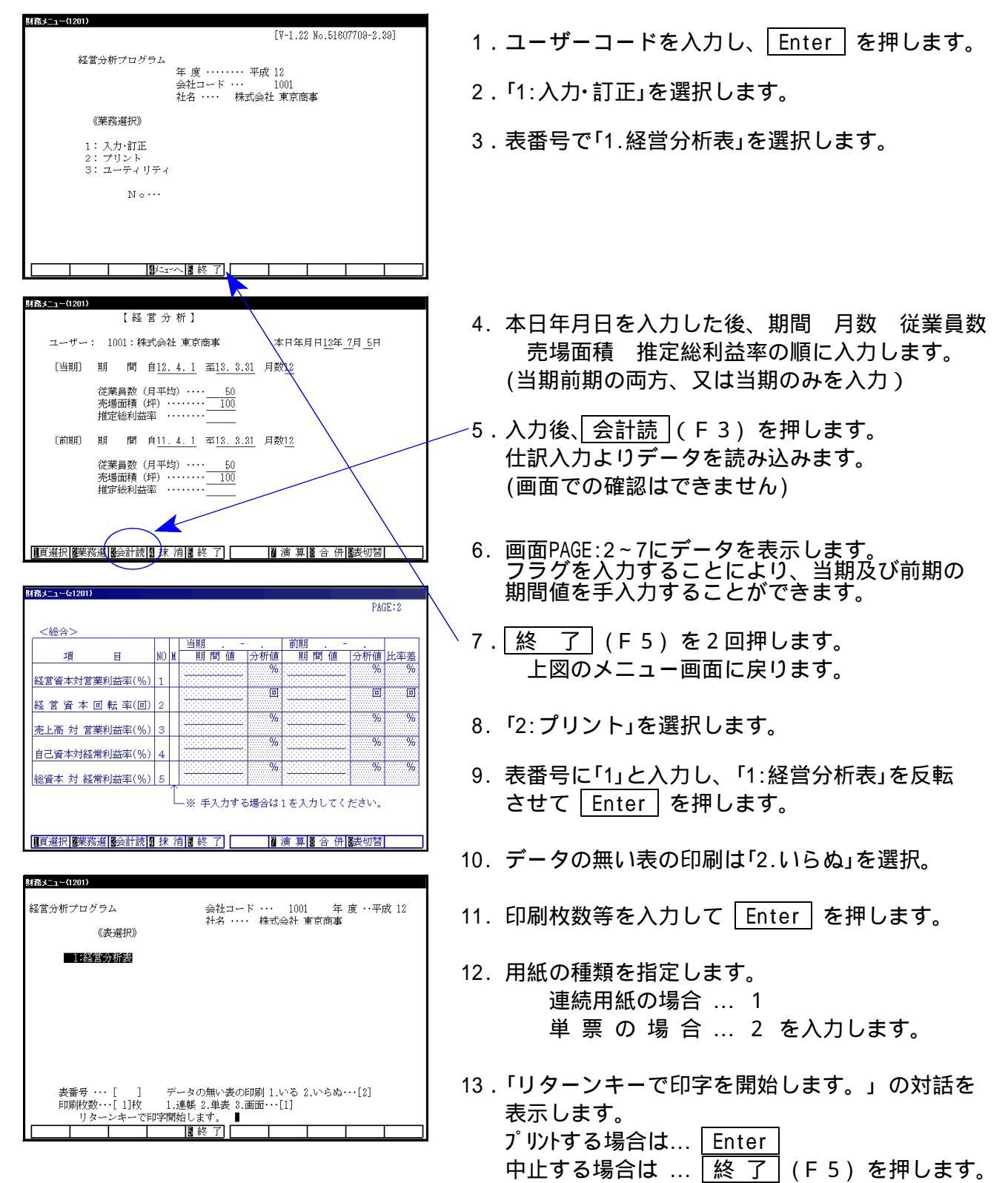

#### [1200] グラフ分析レポート

F 9

#### ▶ 概要

試算表構成図、営業成績報告書、部門別営業成績報告書、三期・五期比較表 キャッシュフロー計算書のグラフをPDFで作成するプログラムです。

PDFファイルのため、顧問先様のパソコンで閲覧することが可能です。

| 1000    | the state of the state of the s | 1025                     |
|---------|----------------------------------------------------------------------------------------------------|--------------------------|
| < 業務サフ  | ×==- >>                                                                                                    |                          |
|         |                                                                                                    | PAGE 2/2                 |
|         |                                                                                                    |                          |
|         | [F9] 申告·個人·分析                                                                                                    | ブリンター: 早in直プリンター(カ4モノウロ) |
| [00200] | プラフ会振奏                                                                                                    | [00320] 新個人決算書           |
| [00210] | 一資金達り計画表                                                                                                    | [00330] 所得税確定申告書(0CP)    |
| [00220] | 経営分析表                                                                                                    | [00340] 財産債務調書(002)      |
| -       |                                                                                                    |                          |
| [00230] | ] 個別税効果会計                                                                                                    |                          |
| [00240] | ] 個別キャッシュフロー計算書                                                                                                    | [00500] 相抗税申告A           |
|         |                                                                                                    | [00510] 相続税申告B           |
| [00250] | ] 登記用紙打ち出し(OCR)                                                                                                    | [09530] WP版相続税申告書A       |
|         |                                                                                                    | [00540] WP版相続税申告書B       |
|         |                                                                                                    | [00520] 贈与税申告書           |
| [01200] | ] グラフ分析レポート                                                                                                    | [00550] 財産評価             |
| [01220] | 経営分析レポート                                                                                                    |                          |
| [01230] | 分析試算表                                                                                                    |                          |
|         |                                                                                                    |                          |
| 番号で     | 産択してください。[                                                                                                    | 年度指定 ◎無 ○有               |
|         |                                                                                                    |                          |

| グラフ分析・メニュー(/dev/pts/9)               |                        |
|--------------------------------------|------------------------|
|                                      | [V-1.01 No.41216-2.19] |
| グラフ分析レポート(D-03)                      |                        |
|                                      | ユーザコード・・・              |
| //2004-70-0-14-F-1-11                | ユーザ名 ・・・               |
| 《美務選択》                               |                        |
| 1 : 入力・訂正<br>2 : プリント<br>3 : ユーティリティ |                        |
| N o                                  |                        |
|                                      |                        |
|                                      |                        |
| ┃ プ切替  2コード  3年 度  3エーザ名  3 ネ        | 終了] 国入訂正 配 ツント 国ユーテ    |

| グラフ分析・メニュー(/dev/pts/9)                                                                                            |
|----------------------------------------------------------------------------------------------------|
| グラフ分析レポート<br><sub>エーザ<sup>*</sup>ゴート<sup>*</sup> ··· 1</sub><br>年 度 ··· 平成<br>ユーザ名 ··· 株式会社 東京商事<br>入力用紙選択 (1ページ) |
| [ 1:【グラフ分析レポート】]                                                                                                  |
| 用紙番号 ・・・ [■]                                                                                                    |
| ▶ ⑦ ⑦ 彻替                                                                                                    |

1. F9の2ページ目の [1200]グラフ分析レポートを選択します。

- 2. ユーザーコードと年度を指定します。
- 1.入力・訂正 を入力し、Enter を 押します。

4. 用紙番号で、1 Enter を押します。

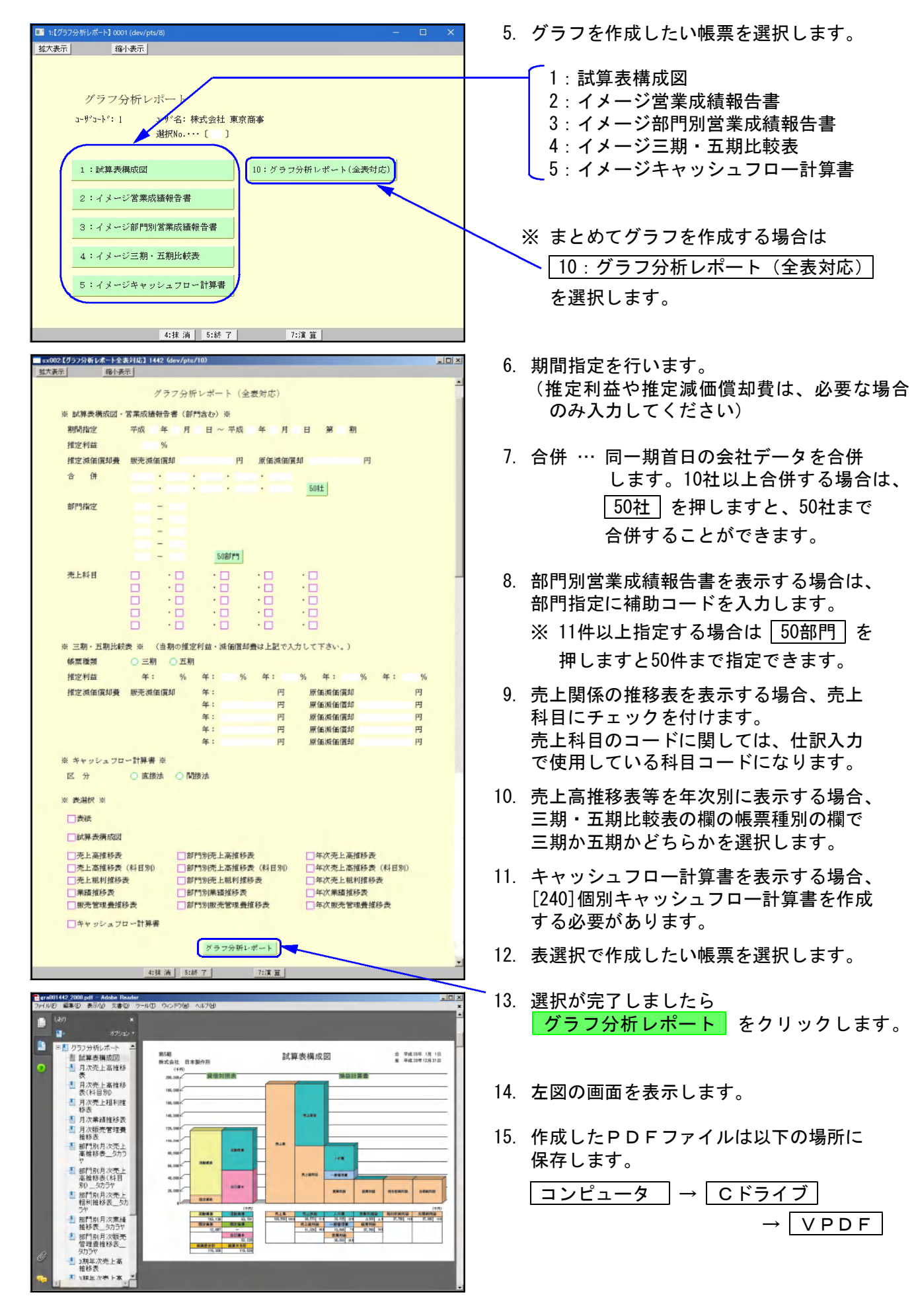

F 9

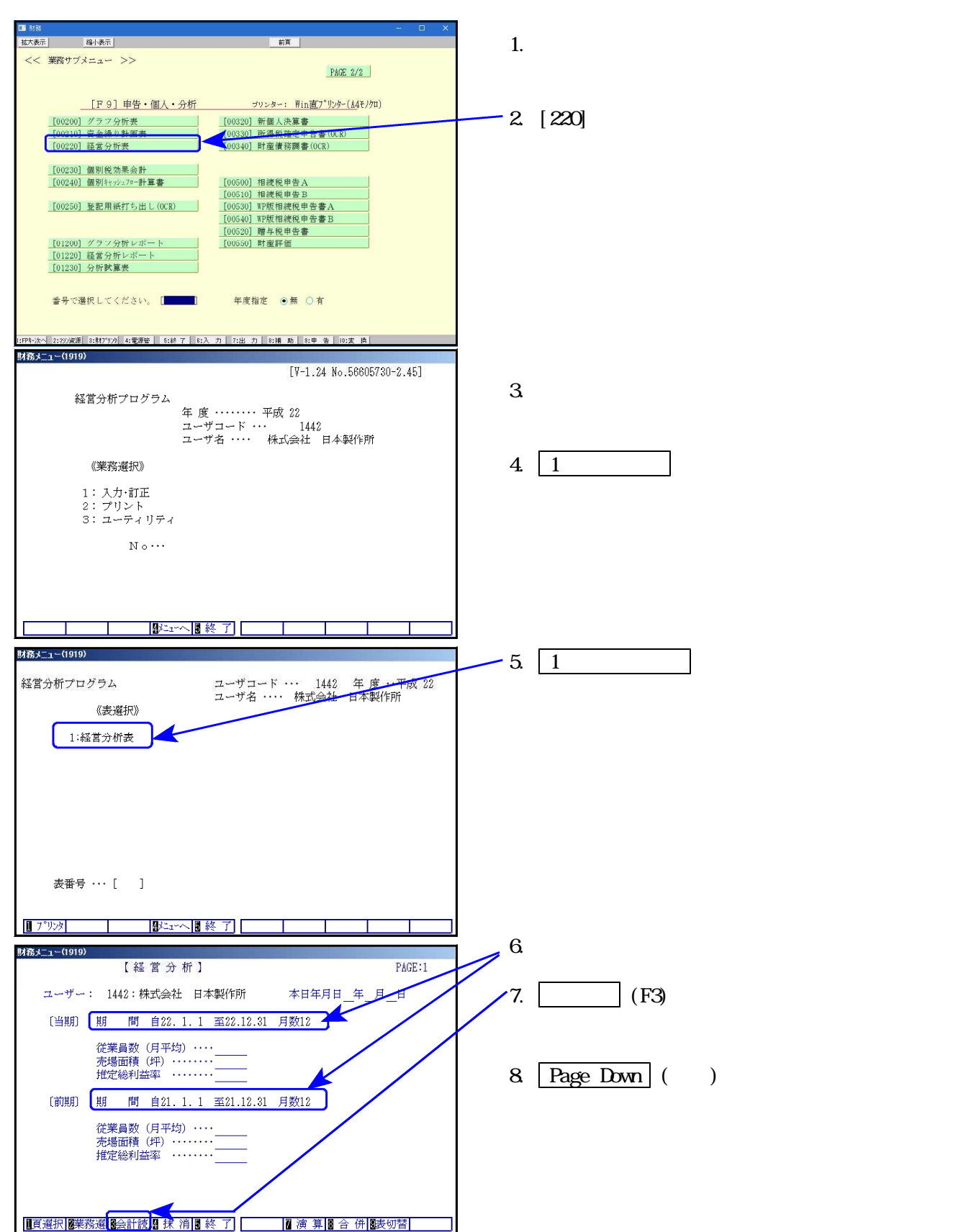

経営分析レポートを作成する場合、事前に[220]経営分析表で会計データを読み込んでいただく 必要がございます。

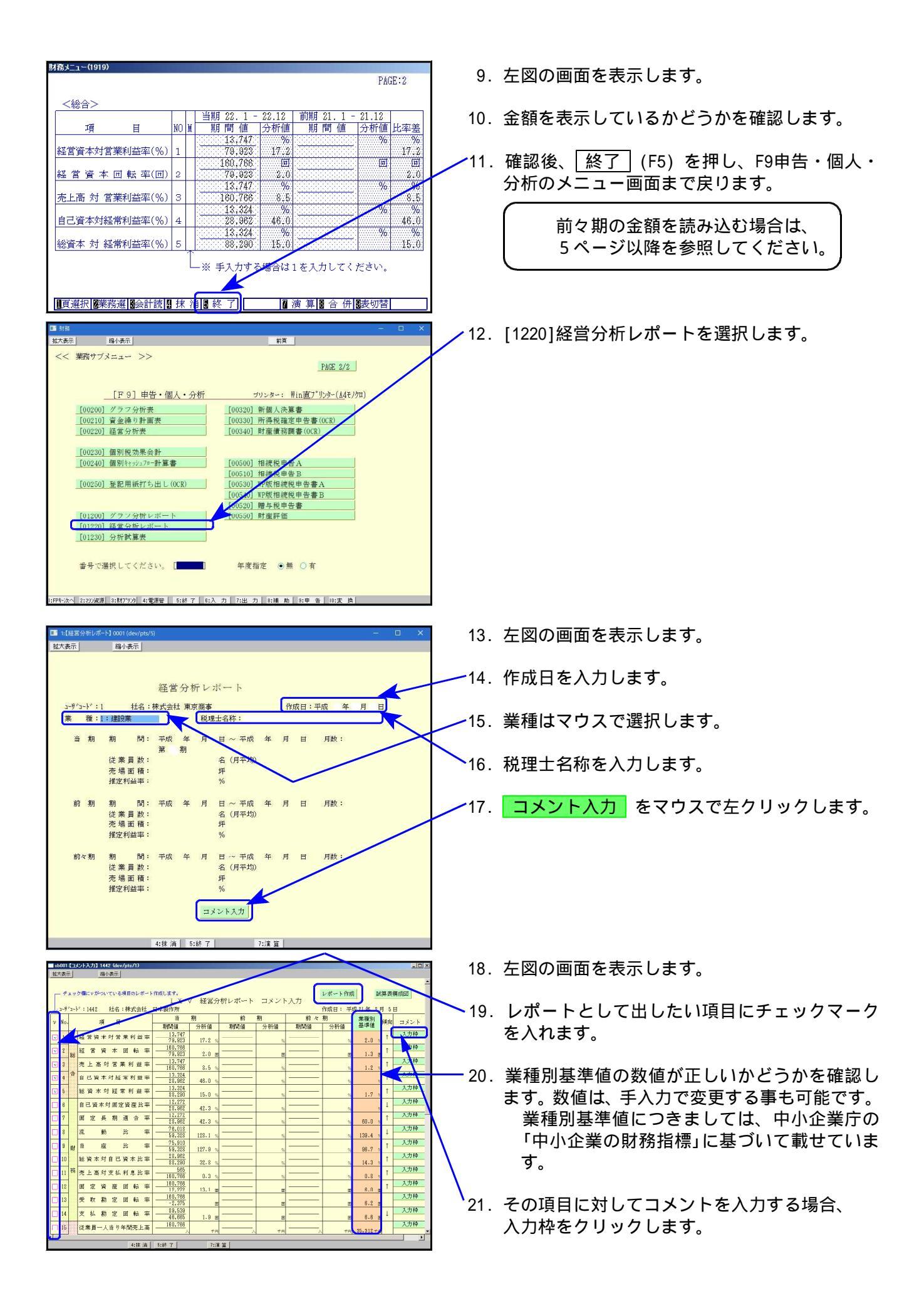

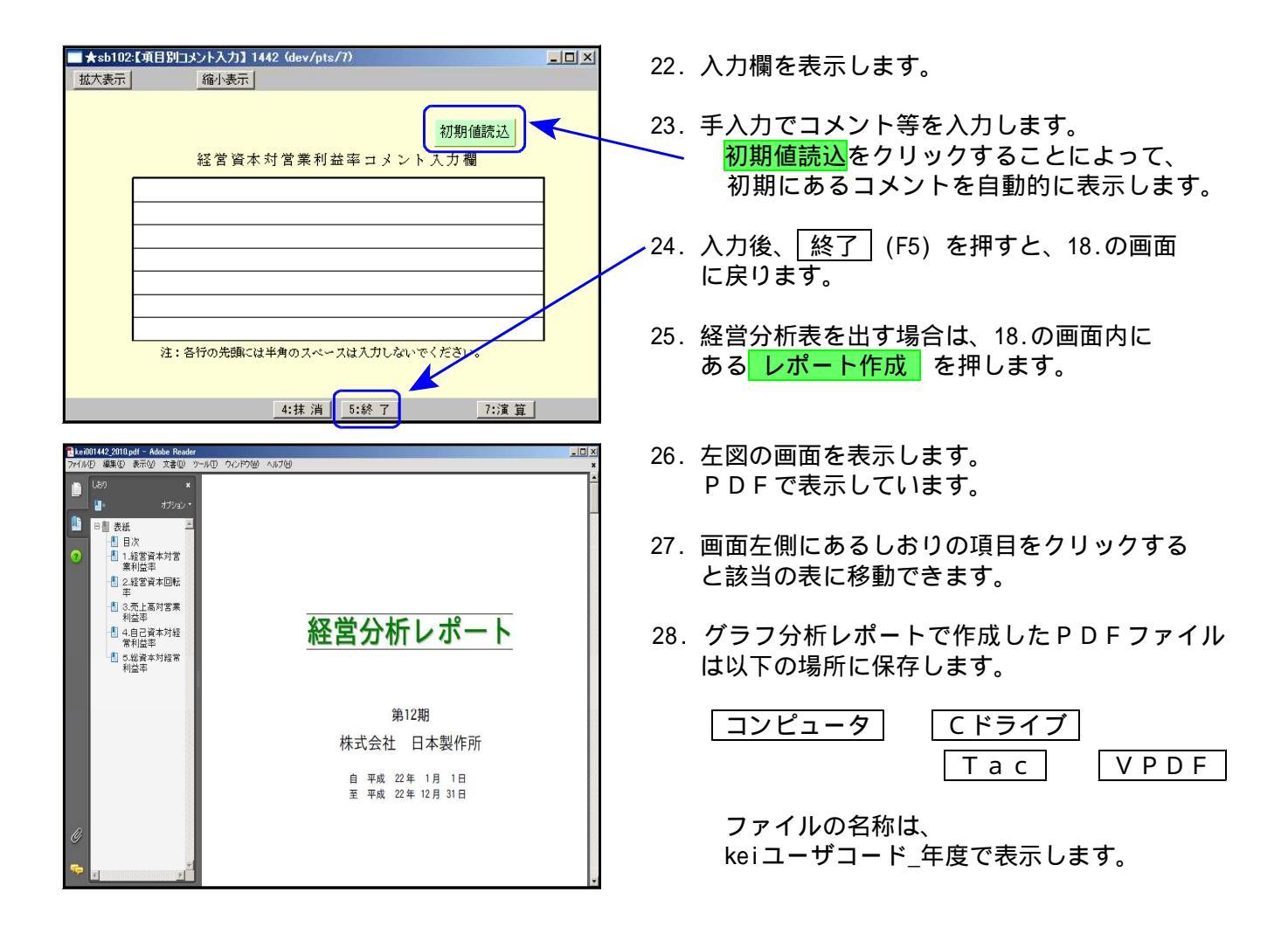

#### [1220]において、前々期のデータを表示したい場合

1~4ページの手順で[1220]経営分析レポートを作成すると、当期・前期のデータが表示されます。 加えて前々期のデータもレポートに表示したい場合は、以下の手順で作業を行ってください。

本資料2ページ:手順11の後、[220]\*で前期データを呼び出します。

| ■ 試済 v29 pts/42<br>「拡大表示」 「風小表示」<br><< 業務サブメニュー >>                                                              | 新頁<br>平成 21年 09月 15日 18:33 (火)<br><u> PK近 272</u>                                                       | 1. F9申告・個人・分析の 2 ページ目の画面を開<br>きます。                                      |
|----------------------------------------------------------------------------------------------------|----------------------------------------------------------------------------------------------------|-------------------------------------------------------------------------|
| [F9] 申告・個人・分析<br>[00200] グラフ分析表<br>[00210] 音会後10 計画表<br>[00290] 私意会に素                                           | ブリンター: SS NFP802<br>[00300] 個人決算者(OCR)<br>[00310] 個人決算者(学文実施                                            | 2. [220] * と押します。                                                       |
| 100203 (編57 m (衣<br>100203) [編別税効果会計<br>100240] [編別社刊2:37=計算書<br>100250] 登記出後打ち出し(OCR)<br>100250] 登記出後打ち出し(OCR) | [00300] 所得假魂定申告會(OCR)<br>[00500] 相談稅申告A<br>[00510] 相談稅申告B<br>[00530] IP球质爾城稅申告書A<br>[00530] IP球质爾城稅申告書B | 番号で選択してください。 [ 220 ] 年度指定 ○無 ● 有<br>プログラム年度<br>データーの年度 60~64:昭和、1~59:平成 |
| [01200] グラフ分析レポート<br>[01220] 経営分析レポート                                                                           | [00520] 贈与税申告書<br>[00550] 財産評価                                                                          |                                                                         |
| 番号で選択してください。 [ 150]<br>[FPH+:水へ 2:209/803] 9:8879999] 4:電源電 5:84 7 8:                                           | 年度指定 ●無 ○有<br>:入 力   7:出 力   8:補 助   8:甲 告   18:実 執                                                     |                                                                         |

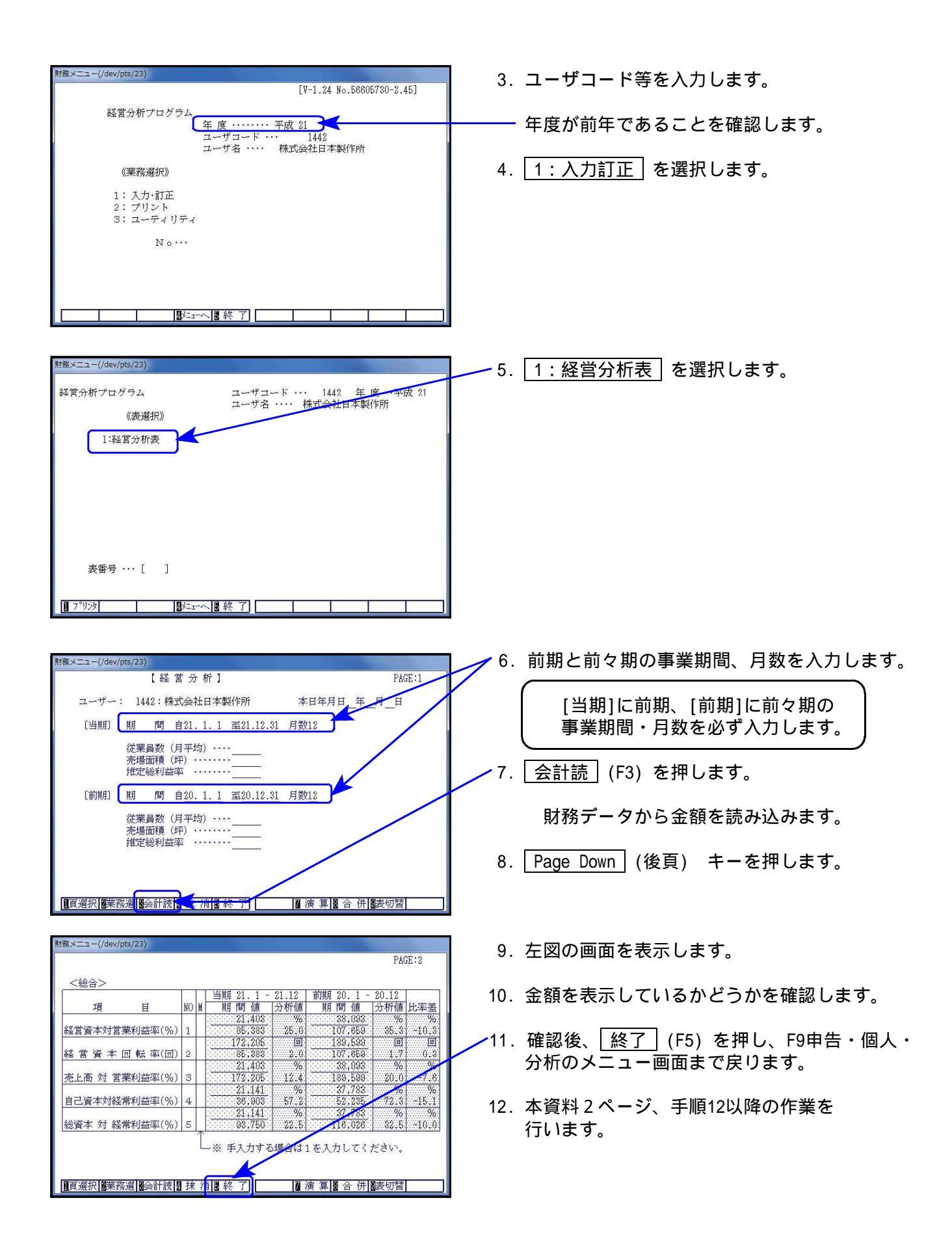

#### [1230]分析試算表

F 9

#### 概要

試算表データをして比較を行うプログラムです。 当期残高と前期残高を表示して、増減額を計算します。※前期のデータがないと使用できません。

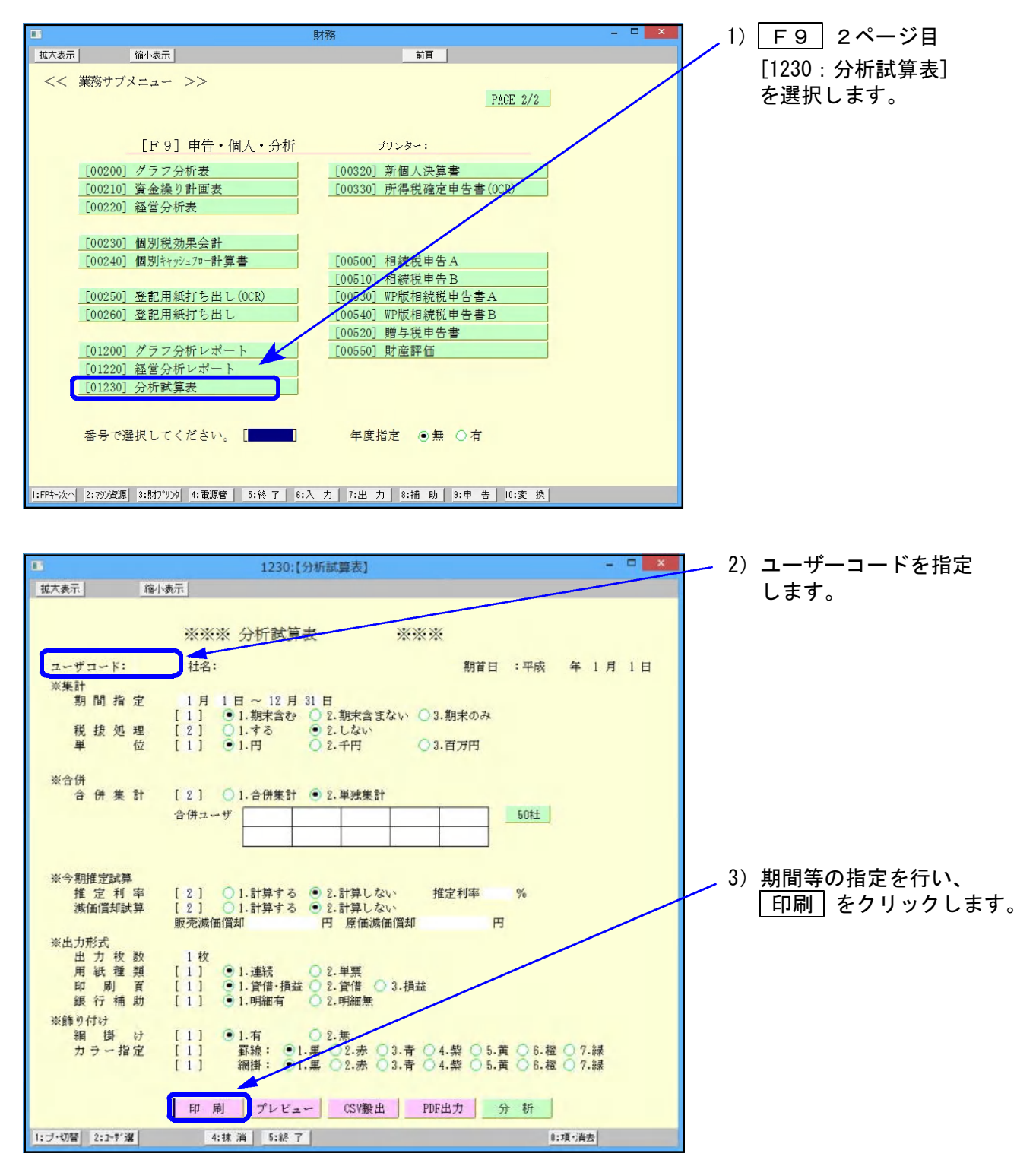

| 株式会社 東京商事   | 期首26      | 6年 4月 1日    | 合計残高        | 試算表         | 【貸借         | 】 (期末:    | きむ)        | 自 26 年 4<br>至 27 年 3 | 月 1日<br>月 31日 |             |       |           |          |             |       |
|-------------|-----------|-------------|-------------|-------------|-------------|-----------|------------|----------------------|---------------|-------------|-------|-----------|----------|-------------|-------|
| 勘定科目        | 前残高       | 借方          | 貸 方         | 残高          | 構成比         | 前期残高      | 構成比        | 增減額                  | 増減率           |             |       |           |          |             |       |
| 現 金         | 370,100   | 125.628.433 | 13,745,815  | 112,252,718 | 99.1        | 370,100   | 31.6       | 111.882,618          | ***           |             |       |           |          |             |       |
| 普通預金        | 300,000   |             |             | 300,000     | .3          | 300,000   | 25.8       |                      | 100.0         |             |       |           |          |             |       |
| 三并住友很行      | 300,000   |             |             | 300,000     | .3          | 300,000   | 25.6       |                      | 100.0         |             |       |           |          |             |       |
| [現 金 預 金]   | 670,100   | 125,628,433 | 13,745,815  | 112.552,718 | 89.4        | 670,100   | 57.3       | 111,882,618          | ***           |             |       |           |          |             |       |
| 売掛金         | 500,000   |             |             | 500,000     | .4          | 500,000   | 42.7       |                      | 100.0         |             |       |           |          |             |       |
| [売上債権]      | 500,000   |             |             | 500,000     | .4          | 500,000   | 42.7       |                      | 100.0         |             |       |           |          |             |       |
| 假払消費税       |           | 259,455     | 65,100      | 184,355     | -2          |           | 0.         | 194.355              | 232           |             |       |           |          |             |       |
| [流動資産]      | 1,170,100 | 125,887,888 | 13,810,915  | 113,247,073 | 100.0       | 1,170,100 | 109.0      | 112,078,973          | 9678.4        |             |       |           |          |             |       |
| 【資産合計】      | 1,170,100 | 125,887,888 | 13,810,915  | 113,247,073 | 100.0       | 1,170,100 | 100-0      | 112.076,973          | 9678.4        |             |       |           |          |             |       |
| 支払手形        | 104.000   |             |             | 104.000     | -1          | 104.000   | 8.9        |                      | 100.0         |             |       |           |          |             |       |
| 金 樹 貫       | 300,000   |             |             | 300,000     | .3          | 300,000   | 25.8       |                      | 100.0         |             |       |           |          |             |       |
| [支払債権]      | 404,000   |             |             | 404,000     | .4          | 404,000   | 34.5       |                      | 100.0         |             |       |           |          |             |       |
| 很受消费税       |           | 85,100      | 124,020     | 10 00Å      |             |           | 0          | 50 000               |               |             |       | _         |          |             |       |
| 〔流動負債〕      | 404,000   | 85,100      | 124,020     | 10-0-14     | 東台市水        |           | #830 90.4r | 合山                   | 計殘高           | 武算表         | 【損益   | 1 (18==== | 1080     | 自26年4       | 月 1日  |
| 長期借大金       | 200,000   |             |             | 111 3       | 111 F       | 前称        | 21日 20年    | 借方                   | 黄 方           | 甜 高         | 赤上比   | 前期確率      | 赤と比      | 地波额         | 通波率   |
| [圖定負債]      | 200,000   |             |             | *           | 6 78        | 61.59     | cat        | 104.000              | 104 002 410   | 104 000 410 | 100.0 | 100,000   | 100.0    | 104 700 410 |       |
| 【角债合計】      | 604,000   | 85,100      | 124,020     | 26          | PR          |           | 1          | 104,000              | 174,890,410   | 124,002,410 | 100+0 | 100,000   | 100.0    | 124,752,415 |       |
| [資本金]       | 1.000,000 |             |             | 【純売         | 上 新]        |           |            | 104,000              | 124,938,418   | 124,832,418 | 100.0 | 100,000   | 100.0    | 124,732,418 | *13   |
| [繰越利益剩余金]   | _433.900  |             | 112,018,053 | f±          | 入 唐         | i         |            | 9,844,128            |               | 9,844,128   | 7.9   | 31,500    | 31.5     | 9,812,828   | 111   |
| (うち当期純損益)   |           |             | 112,018,053 |             | 8 16 G      |           |            | 077 199              |               | 027 132     | 2     |           | n        | 075 199     |       |
| 【その他村益利余金】  | _4.33,900 |             | 112,018,053 |             | (i          |           |            | 047-1102             |               | 0711102     |       |           | - 0      | or read     |       |
| 【刺 益 剰 率 金] | .433,900  |             | 112.018,053 | 1.55        | 原価          |           |            | 10,821,260           |               | 10,821,260  | 8.7   | 31,500    | 31.5     | 10,788,769  | ***   |
| 【林主旨本合計】    | 566,100   |             | 112,018,050 | 使生素         | 8 横 葦]      |           |            | 114.011.158          |               | 114,011,158 | 91.3  | 68,500    | 68.5     | 113.942.658 | ***   |
| 【融資產合計】     | \$66,100  |             | 112,018,053 | 18 1        | i 49 ið     | 4         |            |                      |               |             | .0    | 4,000     | 4.0      | 4.000       | .0    |
| 【負債·純資產合計】  | 1,176,100 | 85, 100     | 112.142.073 | EA f        | 牛费]         |           |            | ••••••               | ••••          |             | .0    | 4,000     | 4.0      | .4,000      | .0    |
|             |           |             |             | 事務          | 用品类         | ł         |            | 2,808,000            | 208,000       | 2,600,000   | 2.1   |           | .Q.      | 2,000,000   |       |
|             |           |             |             | 交           | 際看          | E         |            |                      | 870,774       | _870,774    | 4     | 319.000   | .0       | _989,774    | 2.4.2 |
|             |           |             |             | 液值          | 間料看         | t         |            | 65,100               |               | 85,100      | -4    |           | ·0       | 85,100      | 153   |
|             |           |             |             | 【音          | <b>it</b> ] |           |            | 2,873,100            | 878,774       | 1,984,326   | .i6   | 323,000   | <i>.</i> | 1.671.326   | 617.4 |
|             |           |             |             | [7 🗮        | 後 章]        |           |            | 112.018,832          |               | 112,016,832 | 89.7  | _254,500  |          | 112.271.332 | ***   |
|             |           |             |             | क्तु म      | 又利恩         |           |            |                      |               |             | .0    | 20,800    | 20,8     | _20,600     | .0    |
|             |           |             |             | 雑           | 収入          |           |            |                      | 1,221         | 1,221       | -0    |           | .0       | 1,221       |       |
|             |           |             |             | 【営業 3       | *収益]        |           |            |                      | 1,221         | 1,221       | -0    | 20,600    | 28.8     | 119,373     | 5.9   |
|             |           |             |             | [22 第)      | 損 差]        |           |            | 112.018.053          |               | 112.018.053 | 89.7  | _233.900  |          | 112.251,953 |       |

112,018,053

112.018.053

. . . . . . . . . . . . . . . . . . .

112,018,053 89.7

112,018,053 89.7

\_......

233,900

112, 251, 953

112.251.853

\*\*\* \*\*\*

分析 をクリックすると経営分析表を作成することができます。

【税引前自制吨值益】

【当期耗损益】

|                                                        | 】<br>※※※<br>期留日 :平成 年 」                                                                                          | ×                                                 |                             | 読込科目等(                     | の設定            | はここ       | こか        | ら行います。          |
|--------------------------------------------------------|----------------------------------------------------------------------------------------------------|---------------------------------------------------|-----------------------------|----------------------------|----------------|-----------|-----------|-----------------|
| ※集計<br>期間指定 1月1日~19月91日                                |                                                                                                    | i i                                               |                             | bunseki:[分析表] 00           | 1 (dev/pts/16) | -         |           | - 0 🔜           |
| [1] ●1.期末含む ○2.期末含                                     | 含まない 〇3.期末のみ                                                                                                    | <b>这大表示</b>                                       |                             |                            |                |           |           |                 |
| 税接処理 [2] 1.する ④2.しない                                   | *`                                                                                                    |                                                   |                             |                            | 1              | -         |           |                 |
| ₩ 12 [1] <b>O</b> .H OZ.+H                             | 03.8719                                                                                                    |                                                   |                             | 00 HILLS #0 87 1           | -              | 脱定即       | 喇         | 4 92 4 A H 1 H  |
| ※合併                                                    |                                                                                                    | 林式会社 東京前事                                         | 期首28年                       | 4月1日                       | 5 30 101 810   | ()        | 明末含む)     | 第 27 年 3 月 31 日 |
| 合併集計 [2] 〇1.合併集計 ④2.単独類                                | 集計                                                                                                    | 分析项目                                              | 算机                          | 项目脱明                       | 当期実績値          | 前期実績健     | 村前期       | コメント            |
| 合併ユーザ                                                  | 50种土                                                                                                    | 売上総利益率                                            | #EDMA × 100                 | 売上の何%が粗利益になっているか           | 91.3 **        | 68.5      | 28.8 *    |                 |
|                                                        |                                                                                                    | 振 売上対営業利益率                                        | 2.5×2 × 100                 | 売上の何%が営業利益になっているか          | 88.7 *         | ~         | 88.7 *    |                 |
|                                                        |                                                                                                    | 売上刘经常利益率                                          |                             | 売上の何%が経常利益になっているか          | 88.7 ~         |           | 88.7 ~    |                 |
| ※今期推定試算                                                | and the second second second second second second second second second second second second second second second | 要 试验追率                                            |                             | 会社の支払能力                    | 24463.6 ~      | 239.6     | 24174.0   |                 |
| 推定利率 [2] 〇1.計算する ④2.計算し<br>減価(増加)計算 [2] 〇1.計算する ④2.計算し | しない<br>推定利率<br>%                                                                                                 | 金 当座此率<br>性                                       |                             | 当座資産での支払能力                 | 24421.7        | 239.6     | 24132.1   |                 |
| 販売滅価償却 円 原価                                            | 6. 価償却 円                                                                                                    | 自己資本比率                                            | ice su                      | 総資本のうちの目己資本の許参             | 98.4           | 48.4      | 50.0      |                 |
| <b>※出力形式</b>                                           |                                                                                                    | 78 304X805E 1216014                               | 第上回来<br>出版社入高-900章          | 元代本の開催状況                   | 248.7          | 0.2       | 245.5     |                 |
| 出力枚数 1枚                                                |                                                                                                    | 10 次体・曲()と 回動がか<br>性<br>Lineartich and suite nite | 111日日<br>1日月 - 111          | 主人に進め文体に対                  | 24.4           | .0.1      | - 24.3    |                 |
| 印刷頁 [1] •1.貸借·損益 02.貸借                                 | ○ 3.損益                                                                                                    | 27 25 45                                          | 45.29                       | 市下市に上り空話する要用               | 10 191 920 19  | 31,600,74 | 22367 9 × |                 |
| 銀行補助 [1] 🖲 1.明細有 🔵 2.明細魚                               | *                                                                                                    | A PARTITION                                       | NR.23-3198 ×100             | 2014/04/2017 2010/1 2010/1 | 91.3 %         | 82.5 ×    | 99. g N   |                 |
| ※飾り付け                                                  |                                                                                                    | 笠<br>分 測定数                                        | 110.24                      | 売上高により変通しない費用              | 1, 994, 326    | 323,010   | * 817.4 × |                 |
| 補 倒 (7 [1] ●1.有 ●2.悪<br>カラー指定 [1] 冪線:●1.黒 ○2.赤         | 8 03.青 04.柴 5.黄 06.橙 01                                                                                          | 被<br>直 精發分岐点                                      | Kare                        | 赤字にならないための売上高              | 2, 184, 386    | 471,533   | # 463.2 × |                 |
| [1] 網掛: •1.黑 •2.赤                                      | 8 03.青 04.柴 0 黄 08.橙 01                                                                                          | 经营资金率                                             | 100.13 - 120.00 x 100       | 10%以上继令 15%以上優良            | .98.3 *        | -371.4 %  | 468.7 *   |                 |
|                                                        | <u> </u>                                                                                                    |                                                   |                             |                            | 単位: 円          | 利用        | 朝(自動一番    | 的物)公園同时前和印刷     |
| 印 刷 プレビュー CSV類                                         | 發出 PDF出力 分 枡                                                                                                    | □計算しない                                            | 资金運用表                       | 単位: 円                      |                | 総合コメン     | ٢         |                 |
| 1                                                      | 0W.23                                                                                                    | 資金の運用                                             | 4 9                         | 「金の調達                      |                |           |           |                 |
| 11 J 7 M 11 11 11 11 11                                | 0130(1)0                                                                                                    | 資産の増加 112                                         | .078.973 <sup>円</sup> 資産の減少 | P P                        |                |           |           |                 |
|                                                        |                                                                                                    | 負債の減少                                             | 門 会債の増加                     | 1 58,820 <sup>H</sup>      |                |           |           |                 |
|                                                        |                                                                                                    | 資本の減少                                             | 「資本の増加                      | 1 112.018.053 19           |                |           |           |                 |
|                                                        |                                                                                                    | 合計 112                                            | ,078,973 🗂 合計               | 112,076,973                |                |           |           |                 |
|                                                        |                                                                                                    |                                                   |                             |                            |                |           |           |                 |
|                                                        |                                                                                                    |                                                   | the set of the set          |                            | _              | _         | _         |                 |
|                                                        |                                                                                                    |                                                   | 40款 酒 10約 7                 |                            |                |           |           |                 |